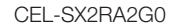

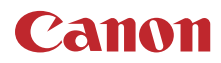

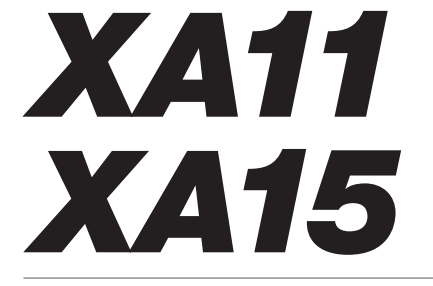

Kamera wideo HD

Instrukcja obsługi

#### OSTRZEŻENIE O PRAWACH AUTORSKICH:

Nieuprawnione nagrywanie materiałów chronionych prawem autorskim może stanowić naruszenie praw właścicieli takich materiałów oraz wiązać się ze złamaniem obowiązujących przepisów prawa autorskiego.

#### Znaki towarowe

- Logo SD, SDHC i SDXC są znakami towarowymi firmy SD-3C, LLC.
- Microsoft oraz Windows są znakami towarowymi lub zastrzeżonymi znakami towarowymi firmy Microsoft Corporation w Stanach Zjednoczonych i/lub innych krajach.
- · Mac OS jest znakiem towarowym firmy Apple Inc., zastrzeżonym w Stanach Zjednoczonych i innych krajach.
- HDMI, logo HDMI oraz High-Definition Multimedia Interface są znakami towarowymi lub zastrzeżonymi znakami towarowymi firmy HDMI Licensing LLC w Stanach Zjednoczonych i innych krajach.
- "AVCHD", "AVCHD Progressive" oraz logo "AVCHD Progressive" są znakami towarowymi firm Panasonic Corporation i Sony Corporation.
- Wyprodukowano na licencji firmy Dolby Laboratories. "Dolby" i symbol podwójnego D są znakami towarowymi firmy Dolby Laboratories.
- Inne nie wymienione tutaj nazwy i produkty mogą być znakami towarowymi lub zastrzeżonymi znakami towarowymi odpowiednich właścicieli.
- Niniejsze urządzenie jest oparte na technologii exFAT udostępnionej na podstawie licencji przez firmę Microsoft.
- Oznaczenie "Full HD 1080" odnosi się do kamer firmy Canon umożliwiających zapis obrazu wideo w wysokiej rozdzielczości składającego się z 1080 pikseli (linii skanowania) w pionie.
- This product is licensed under AT&T patents for the MPEG-4 standard and may be used for encoding MPEG-4 compliant video and/or decoding MPEG-4 compliant video that was encoded only (1) for a personal and non-commercial purpose or (2) by a video provider licensed under the AT&T patents to provide MPEG-4 compliant video. No license is granted or implied for any other use for MPEG-4 standard.
  - \* Uwaga wyświetlana w języku angielskim według wymagań.

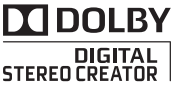

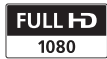

## Najważniejsze cechy kamery wideo

Kamera wideo HD Canon XA15 / XA11 to wydajna kamera wideo, która dzięki niewielkiemu rozmiarowi doskonale nadaje się do wielu zastosowań. Poniżej przedstawiono tylko niektóre z jej wielu funkcji.

#### Nagrywanie w jakości HD

#### Matryca HD CMOS PRO i procesor obrazu DIGIC DV 4

Ta kamera wideo jest wyposażona w matrycę CMOS typu 1/2,84 umożliwiającą rejestrowanie filmów ze skuteczną rozdzielczością 2,91 megapiksela (2136 × 1362). Obraz wideo jest następnie przetwarzany przy użyciu procesora obrazu DIGIC DV 4. Pozwala to na bezproblemową pracę kamery wideo przy słabym oświetleniu oraz uzyskanie lepszej stabilizacji obrazu.

#### Szerokokątny obiektyw z zoomem

Dzięki ogniskowej wynoszącej 26,8 mm\* (ekwiwalent 35 mm) przy pełnym szerokim kącie niniejsza kamera wideo oferuje świetne możliwości rejestrowania przy zastosowaniu szerokiego kąta. Obiektyw wyposażony jest w funkcję zoomu optycznego 20x.

\* 28,8 mm podczas używania metody stabilizacji obrazu Dynamic.

#### Rejestrowanie wideo zgodnie z własnymi upodobaniami

Można dostosować wiele właściwości obrazu. np. nasycenie kolorów, ostrość i jasność, aby stworzyć pożądany "wygląd" ( 66). Kamera jest również wyposażona w zainstalowane fabrycznie wyglądy do wyboru przez użytkownika. Pierwszy z nich to wyalad [Szeroki ZD], który wykorzystuje krzywą gamma o bardzo szerokim zakresie dynamicznym i odpowiedniej matrycy kolorów. Drugi to wygląd [Priorytet światła], który tworzy naturalną gradację tonów i zmniejsza nadmierna ekspozycje w jasnych obszarach, rezygnując z ich kompresji. Odtwarzając fragment wideo za pomoca tego wyglądu, można zauważyć zwiększony poziom szczegółowości podczas korzystania z monitora zewnętrznego z jaśniejszymi ustawieniami.

#### Funkcjonalność

#### Nacisk na wszechstronność

Niniejsza kamera wideo ma funkcje, dzięki którym nadaje się do stosowania jako kamera podstawowa. Jest też jednak wystarczająco mała, aby służyć jako wygodny sprzęt przenośny. Zaawansowana stabilizacja obrazu (C 55) umożliwia nagrywanie w plenerze w różnych warunkach. Rączkę można odłączyć, aby przenoszenie urządzenia było wygodniejsze, i zamontować ją ponownie, gdy potrzebne są dodatkowe funkcje audio.

#### Ręczne sterowanie w zasięgu ręki

Pierścień regulacji ostrości/zoomu ułatwia uzyskanie pożądanego efektu. W łatwy sposób można również zmienić funkcjonalność pierścienia, aby regulować zoom. Ponadto niektóre często używane funkcje można przypisać do konfigurowalnego przycisku i regulować ich działanie przy użyciu towarzyszącej mu tarczy (C 89). Co więcej, kamera wideo jest wyposażona w 5 konfigurowalnych przycisków, do których można przypisać różne funkcje w celu łatwego uzyskiwania do nich dostępu (C 90).

#### Wykrywanie twarzy

Gdy w obrębie kadru zostanie wykryta twarz, kamera może ją śledzić i ustawiać na nią ostrość (20149). Dodatkowo w trakcie ręcznego ustawiania ostrości można po znalezieniu twarzy włączyć autofokus, dzięki czemu najważniejsze osoby w ujęciu pozostaną dobrze widoczne.

#### Nagrywanie w podczerwieni

Filmowanie w ciemności umożliwia funkcja nagrywania w podczerwieni (D 86). Lampa podczerwieni wbudowana w rączkę pozwala filmować zachowania zwierząt nocnych w ich naturalnym otoczeniu i inne podobne sceny.

## Nagrywanie w standardzie AVCHD/MP4 i podwójny zapis

Podczas nagrywania można wybrać format AVCHD lub MP4 (233). Istnieje również możliwość zastosowania podwójnego zapisu (241) w celu nagrania tej samej sceny na obu kartach pamięci w różnych formatach. Podwójny zapis jest przydatny na przykład do tworzenia kopii zapasowych nagrań.

Specjalne tryby nagrywania (
 43, 84) Podczas tworzenia nagrań można zmienić częstotliwość nagrywania klatek, co pozwala uzyskać efekt zwolnionego lub przyspieszonego tempa. Można również użyć funkcji buforowania, aby nagrać 3 sekundy materiału filmowego przed rzeczywistym rozpoczęciem nagrywania, co pomaga zarejestrować trudne do uchwycenia sytuacje.

#### Inne funkcje

#### Różnorodne funkcje łączności audio

Do nagrywania dźwięku można wykorzystać mikrofon wbudowany, gniazdo MIC lub dwa gniazda wejściowe. W przypadku korzystania z gniazd INPUT można korzystać nawet z mikrofonów wymagających zasilania fantomowego.

#### Wybór sceny audio

Funkcja wyboru sceny audio (D 75) umożliwia zastosowanie optymalnych ustawień dźwięku mikrofonu wbudowanego poprzez wybór sceny audio dostosowanej do otoczenia. To rozwiązanie wprawi widownię w jeszcze większy zachwyt podczas odtwarzania.

#### Ekran LCD i wizjer

Zarówno ekran LCD, jak i wizjer, charakteryzują się pokryciem 100%. Dzięki temu można dokładnie sprawdzić, czy kadr ustawiono zgodnie z oczekiwaniami. Ekran LCD charakteryzuje się wyjątkową przejrzystością, która jest niezbędna przy sprawdzaniu szczegółów najważniejszych ujęć. Wizjer można przechylić o 45 stopni w górę, co umożliwia nagrywanie szerszego zakresu ujęć i zapewnia wszechstronność.

#### Funkcja Touch AE

Wystarczy dotknąć ekranu, aby rozjaśnić ciemne obszary obrazu (C 60). Ta prosta w obsłudze funkcja umożliwia nagrywanie przy właściwej wartości ekspozycji.

#### Dodatkowe funkcje

Inne funkcje obejmują nagrywanie przechodzące (2 41), które umożliwia kontynuowanie nagrywania na kolejnej karcie pamięci, gdy poprzednia zostanie zapełniona, oraz konwertuje sceny na format MP4 (2 113).

## Spis treści

#### 1 Wstęp 8

O instrukcji 8 Konwencje stosowane w tym podręczniku 8 Dostarczone akcesoria 10 Nazwy części 11

#### 2 Przygotowania 16

Dołaczanie rdzenia ferrytowego 16 Ładowanie akumulatora 16 Przygotowanie kamery 19 Zakładanie zespołu uchwytu mikrofonu 19 Zakładanie uchwytu górnego 19 Korzystanie z osłony przeciwsłonecznej obiektywu i pokrywki obiektywu 20 Korzystanie z wizjera 20 Regulacia ekranu LCD 21 Pasek naręczny i pozostałe paski 22 Podstawowa obsługa kamery 24 Właczanie i wyłaczanie kamery 24 Ustawianie trybu CAMERA 25 Używanie ekranu dotykowego 25 Korzystanie z przycisku FUNC. i dżoistika 26 Ustawianie czasu po raz pierwszy 27 Ustawianie daty i czasu 27 Zmiana języka 28 Zmiana strefy czasowej 28 Używanie menu 29 Używanie kart pamięci 31 Karty pamięci nadające się do stosowania w kamerze 31 Wkładanie i wyjmowanie kart pamięci 32 Inicjowanie karty pamięci 32 Wybieranie karty pamięci do nagrań 33 Wybór formatu filmu (AVCHD/MP4) 34

#### 3 Nagrywanie 35

Nagrywanie filmów i robienie zdjęć 35 Nagrywanie w trybie AUTO 35 Nagrywanie w trybie **M** (Ręczny) 37 Przeglądanie ostatniej nagranej sceny 39

Ustawianie trybu nagrywania (jakości wideo) 40 Podwóiny zapis i nagrywanie przechodzące 41 Wybór częstotliwości ramki 42 Nagrywanie z efektem przyspieszonego i zwolnionego tempa 43 Trvb CINEMA i filtry kinowe 44 Regulacja ostrości 46 Reczne ustawianie ostrości 46 Autofokus 48 Wykrywanie twarzy i śledzenie 49 Użvwanie funkcii zoomu 51 Używanie pierścienia regulacji ostrości/zoomu 51 Korzystanie z przełączników klawiszowych zoomu 52 Korzystanie z opcji zoomu dostępnych na ekranie dotykowym 53 Płynne sterowanie zoomem 54 Cvfrowv telekonwerter 54 Zaawansowana stabilizacja obrazu 55 Limit automatycznej kontroli wzmocnienia (AGC) 56 Programy nagrywania z automatyczna ekspozycją 57 Regulacja ekspozycji 59 Używanie programu nagrywania Ekspozycja ręczna 59 Kompensacja ekspozycji 60 Balans bieli 62 Programy nagrywania scen specjalnych 64 Wyglądy i inne efekty obrazowe 66 Wybieranie wyglądu 66 Dostosowywanie ustawień obrazu 66 Ustawianie kodu czasowego 68 Wybór trybu odliczania 68 Ustawianie bitu użytkownika 70 Nagrywanie dźwięku 71 Ustawienia dźwięku a nagrywane kanały audio 71 Podłączanie mikrofonu zewnętrznego lub zewnętrznego wejściowego źródła dźwieku do kamery wideo 72 Używanie wejścia liniowego lub mikrofonu zewnętrznego podłączonego do gniazda INPUT 72 Nagrywanie dźwieku na kanale 2 (CH2) 73

Poziom nagrywanego dźwięku (aniazda INPUT) 73 Dostosowywanie czułości mikrofonu (gniazda INPUT) 74 Aktywacja tłumika mikrofonu (gniazda INPUT) 74 Użvwanie mikrofonu wbudowanego lub mikrofonu zewnetrznego podłaczonego do gniazda MIC 75 Przełaczanie svonału weiściowego (gniazdo MIC) 75 Sceny audio 75 Poziom nagrywanego dźwięku (Gniazdo MIC/mikrofon wbudowany) 76 Kierunkowość mikrofonu (mikrofon wbudowany) 77 Korektor dźwieku (mikrofon wbudowany) 78 Filtr wiatru (Mikrofon wbudowany) 78 Tłumik mikrofonu (mikrofon wbudowanv) 79 Filtr dolnozaporowy (gniazdo MIC) 79 Tłumik mikrofonu (gniazdo MIC) 80 Używanie słuchawek 81 Wykresy kolorów/referencyjny sygnał audio 82 Nagrywanie wykresów kolorów 82 Nagrywanie referencyjnego sygnału audio 82 Migawka wideo 83 Buforowanie 84 Informacje wyświetlane na ekranie i kod danych 85 Nagrywanie w podczerwieni 86 Włączanie trybu nagrywania w podczerwieni 86 Korzystanie z odbiornika GPS GP-E2 87 Podłączanie odbiornika GPS GP-E2 87

#### 4 Ustawienia indywidualne 89

Tarcza i przycisk CUSTOM89Przyciski konfigurowalne90Zmiana przypisanej funkcji90Korzystanie z przycisku90konfigurowalnego91

Zapis i odczyt ustawień menu 92 Zapis ustawień menu na karcie pamięci 92 Odczyt ustawień menu z karty pamięci 92

#### 5 Odtwarzanie 93

Odtwarzanie filmów 93 Regulacja głośności 94 Wyświetlanie informacji o scenach 95 Przechwytywanie zdjęć podczas odtwarzania filmów 96 Usuwanie scen 97 Usuwanie pojedynczej sceny 97 Usuwanie scen z ekranu indeksu 97 Podział scen 99 Skracanie scen 100

#### 6 Połączenia zewnętrzne 101

Podłączanie monitora zewnętrznego 101
 Schemat połączeń 101
 IZTE Wybór gniazda
 wyjściowego 102
 IZTE Korzystanie z gniazda
 HD/SD-SDI 102
 Korzystanie z gniazda HDMI OUT 102
 Korzystanie z gniazda AV OUT 103
 Wyjściowy sygnał audio 104
 Synchronizacja sygnału
 wideo z monitorowanym
 sygnałem audio 104
 Wybieranie kanału audio 104

#### 7 Zdjęcia 106

Przeglądanie zdjęć 106 Funkcja pomijania zdjęć 107 Usuwanie zdjęć 108 Usuwanie pojedynczego zdjęcia 108 Usuwanie obrazów z ekranu indeksu 108

#### 8 Zapis/udostępnianie nagrań 109

Zapisywanie filmów na komputerze 109 Przesyłanie filmów na komputer 110 Kopiowanie nagrań pomiędzy kartami pamięci 111 Kopiowanie scen z ekranu indeksu filmów 111 Kopiowanie pojedynczego zdjęcia 111 Kopiowanie zdjęć z ekranu indeksu 112 Konwersja filmów do formatu MP4 113 Kopiowanie nagrań do zewnętrznej nagrywarki wideo 114 W wysokiej rozdzielczości (HD) 114 W standardowej rozdzielczości 114

#### 9 Informacje dodatkowe 116

Dodatek: listv opcii menu 116 Menu FUNC. 116 Menu konfiguracii 117 Dodatek: informacje i ikony wyświetlane na ekranie 126 Rozwiązywanie problemów 130 Lista komunikatów 134 Instrukcje dotyczące bezpieczeństwa i zasady używania 139 Kamera 140 Akumulator 141 Karta pamieci 142 Wbudowany akumulator litowo-jonowy 142 Utylizacja 142 Konserwacia/Inne 143 Czyszczenie 143 Kondensacja pary wodnej 143 Wyświetlanie logo certyfikacii 144 Używanie kamery za granica 144 Akcesoria opcionalne 145 Dane techniczne 148 Tabele informacyine 151 Orientacyjne czasy nagrywania 151 Szacowana liczba zdjęć 151 Czasy ładowania, nagrywania i odtwarzania 152 Skorowidz 154

7

## Wstęp

## O instrukcji

8

Dziękujemy za zakup kamery Canon XA15 / XA11. Prosimy o dokładne zapoznanie się z niniejszą instrukcją przed rozpoczęciem używania kamery wideo oraz o zachowanie instrukcji na przyszłość. Jeśli kamera działa nieprawidłowo, należy zapoznać się z podrozdziałem *Rozwiązywanie problemów* (D 130).

#### Konwencje stosowane w tym podręczniku

- (1) WAŻNE: Środki ostrożności dotyczące posługiwania się kamerą.
- (i) UWAGI: Dodatkowe informacje uzupełniające, dotyczące podstawowych procedur obsługi.
- 🕑 SPRAWDŹ: Ograniczenia lub wymogi dotyczące opisanej funkcji.
- 🗀: Numer strony w niniejszej instrukcji.
- XATE : Stosowane jako skrót dla modelu wskazanego na ikonie. Ikona odnosi się do tekstu i ilustracji, które mają zastosowanie tylko dla wskazanego modelu.
- W tym podręczniku stosowane są następujące pojęcia: "Karta pamięci" odnosi się do karty pamięci SD, SDHC lub SDXC. "Ekran" odnosi się do ekranu LCD i ekranu wizjera. Termin "scena" odnosi się do pojedynczego nagrania, liczonego od momentu naciśnięcia przycisku START/STOP w celu rozpoczęcia nagrywania, do momentu ponownego naciśnięcia tego przycisku w celu wstrzymania nagrywania.

Terminy "fotografia", "zdjęcie" oraz "obraz" są używane zamiennie i mają to samo znaczenie.

- Zdjęcia znajdujące się w niniejszej instrukcji mają charakter poglądowy i zostały wykonane aparatem fotograficznym. Jeśli nie zaznaczono inaczej, ilustracje i ikony menu odnoszą się do modelu X415.
- Niektóre zrzuty ekranu znajdujące się w niniejszej instrukcji zostały uproszczone, aby uwzględniały tylko odpowiednie ikony.

## 🚺 WAŻNE

- Jeśli wskaźnik ACCESS na kamerze świeci lub miga, należy zastosować poniższe środki ostrożności. Ich nieprzestrzeganie może spowodować trwałą utratę danych lub uszkodzenie pamięci.
  - Nie wolno odłączać źródła zasilania ani nie wyłączać kamery.
  - Nie należy otwierać pokrywy podwójnego gniazda karty pamięci.
  - Nie należy zmieniać trybu CAMERA kamery.
  - Nie należy ustawiać w kamerze trybu MEDIA.
  - Jeśli do kamery podłączono kabel USB, nie należy go odłączać.

Trzy zestawy ikon służą do określenia trybu pracy i dostępności funkcji tym trybie.

 CAMERA
 MEDIA: Służy do wskazania, czy kamera

 wideo pracuje w trybie nagrywania
 (CAMERA) czy odtwarzania (MEDIA). W tym

 przykładzie funkcja jest dostępna tylko
 w trybie CAMERA). Szczegółowe informacje

 można znaleźć w części Włączanie
 i wyłączanie kamery wideo (C 24).

AVCHD [MP4]: Służy do określenia formatu filmu. Szczegółowe informacje znajdują się w punkcie Wybór formatu filmu (AVCHD/MP4) ([] 34).

AUTO M CINEMA: Służy do wskazania trybu kamery. Szczegółowe informacje można znaleźć w punkcie Ustawianie trybu kamery (D 25).

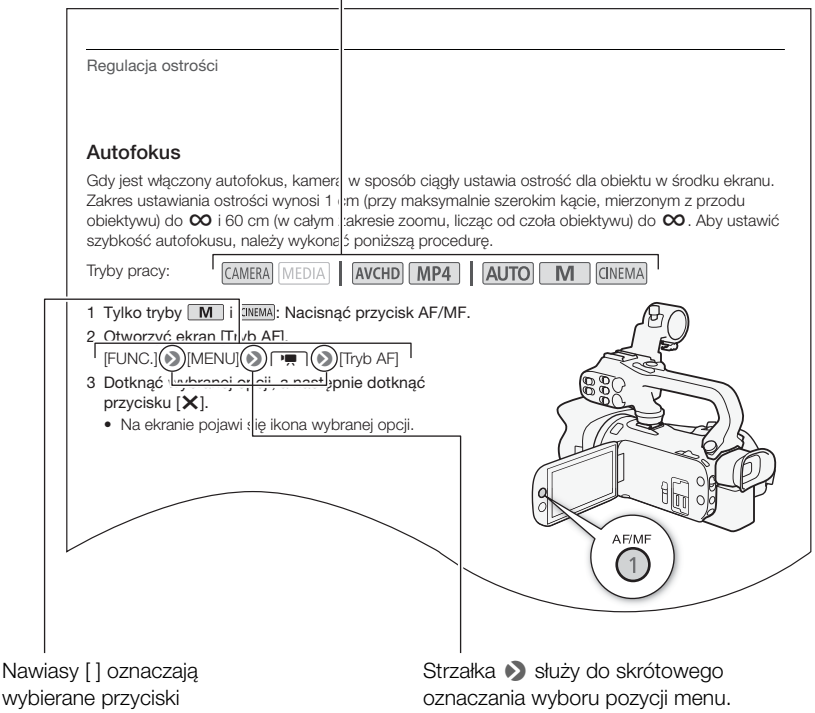

wybierane przyciski na ekranie i opcje menu oraz inne komunikaty i informacje wyświetlane na ekranie. Strzałka Służy do skrótowego oznaczania wyboru pozycji menu. Szczegółowy opis korzystania z menu można znaleźć w punkcie Używanie menu (29). Podsumowanie dotyczące dostępnych opcji menu i ustawień znajduje się w dodatku Listy opcji menu (21) 116).

## Dostarczone akcesoria

Poniższe akcesoria są dostarczane w zestawie razem z kamerą:

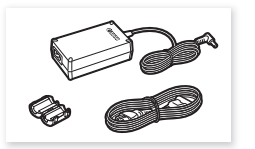

Kompaktowy zasilacz sieciowy CA-570 (z przewodem zasilającym i rdzeniem ferrytowym)

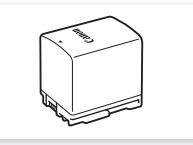

Akumulator BP-820

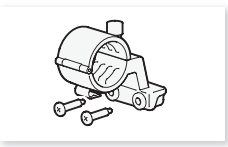

Zespół uchwytu mikrofonu (ze śrubami)

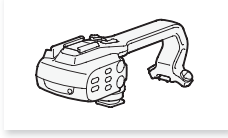

Uchwyt górny (ze śrubami)

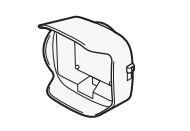

Osłona przeciwsłoneczna obiektywu z pokrywą obiektywu

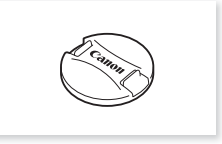

Pokrywka obiektywu

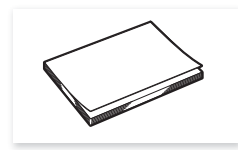

Skrócona instrukcja obsługi

Nazwy części

## Nazwy części

Widok z lewej strony

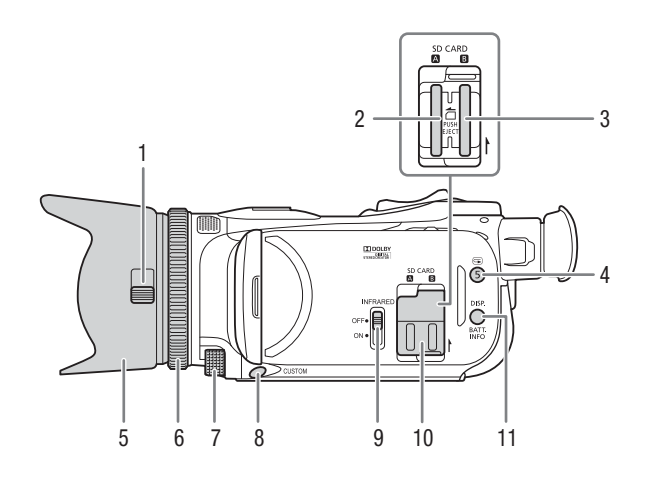

- 1 Przełącznik pokrywy obiektywu (
   35)
- 2 Gniazdo karty pamięci 🖪 (🛄 32)
- 3 Gniazdo karty pamięci **B** (CC 32)
- 4 Przycisk (przegląd nagrania)
   (□ 39)/Przycisk konfigurowalny 5
   (□ 90)
- 5 Osłona przeciwsłoneczna obiektywu (C 20)
- 6 Pierścień regulacji ostrości/zoomu (11 46, 51)

- 8 Przycisk CUSTOM (niestandardowy) (
   89)
- 9 Przełącznik INFRARED (podczerwień) (
  1 86)
- 10 Pokrywa podwójnego gniazda karty pamięci
- 11 Przycisk DISP. (informacje ekranowe) (
   85)/Przycisk BATT. INFO (informacje akumulatora) (
   129)

#### Widok z prawej strony

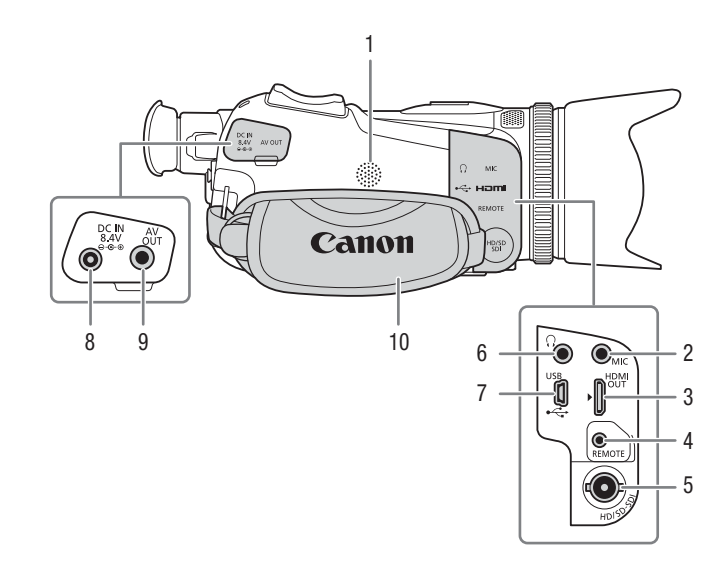

- 1 Głośnik wbudowany (🛄 94)
- 2 Gniazdo MIC (mikrofon) (171)
- 3 Gniazdo HDMI OUT (111, 102)
- 4 Gniazdo REMOTE (pilot zdalnego sterowania) Służy do podłączania dostępnych w sprzedaży pilotów zdalnego sterowania.
- 5 Gniazdo XAT5 HD/SD-SDI (C 102)
- 6 Gniazdo () (słuchawki) (🛄 81)
- 7 Gniazdo USB (🛄 87)
- 8 Gniazdo DC IN (D 16)
- 9 Gniazdo AV OUT ([] 101, 103)
- 10 Pasek naręczny (1 22)

Widok z przodu

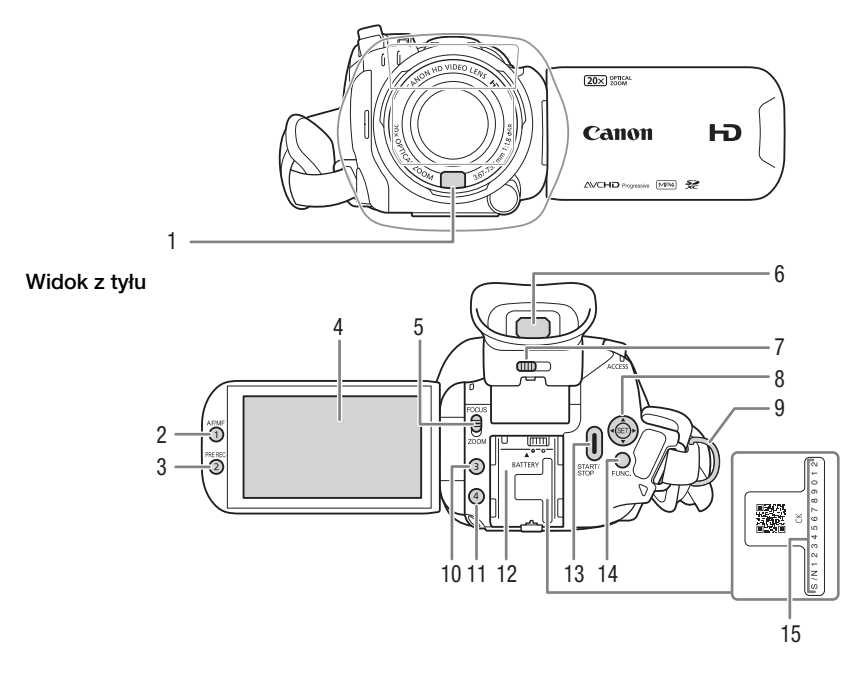

- 1 Czujnik funkcji Instant AF (1) 48, 143)
- 2 Przycisk AF/MF (
   46)/przycisk konfigurowalny 1 (
   90)
- 3 Przycisk PRE-REC (buforowanie)
   (11) 84)/przycisk konfigurowalny 2
   (11) 90)
- 4 Ekran dotykowy LCD (C 21, 25)
- 5 Przełącznik pierścienia regulacji ostrości/zoomu (
   46, 51)
- 6 Wizjer (🛄 20)

- 7 Dźwignia regulacji dioptrycznej (
   <sup>(1)</sup> 20)
- 8 Dżojstik (C 26)/Przycisk SET (C 26)
- 9 Mocowanie paska (🛄 22)
- 10 Przycisk konfigurowalny 3 (🛄 90)
- 11 Przycisk konfigurowalny 4 ( 90)
- 12 Gniazdo akumulatora (🛄 16)
- 13 Przycisk START/STOP (135)
- 14 Przycisk FUNC. (funkcja) (🛄 26)
- 15 Numer servjny

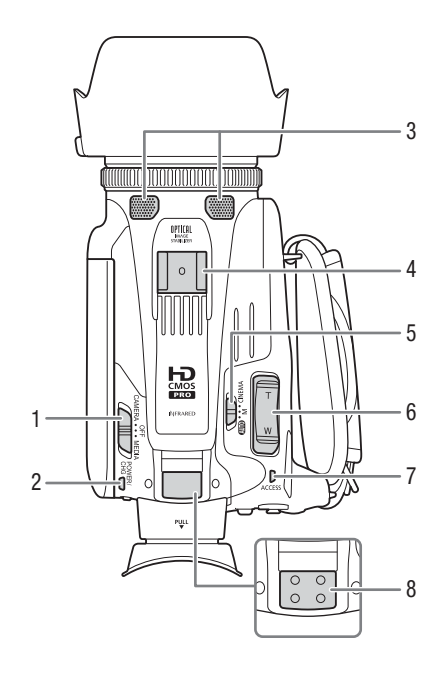

- 1 Przełącznik zasilania (🛄 24)
- 2 Wskaźnik POWER/CHG (ładowanie akumulatora) (D 16)
- 3 Wbudowany mikrofon stereofoniczny (C 71)
- 4 Stopka do podłączania akcesoriów
- 5 Przełącznik trybu (🛄 25)
- 6 Przełącznik klawiszowy zoomu kamery wideo (
   52)
- 7 Wskaźnik ACCESS (dostęp do pamięci) (11 35)

Widok z dołu

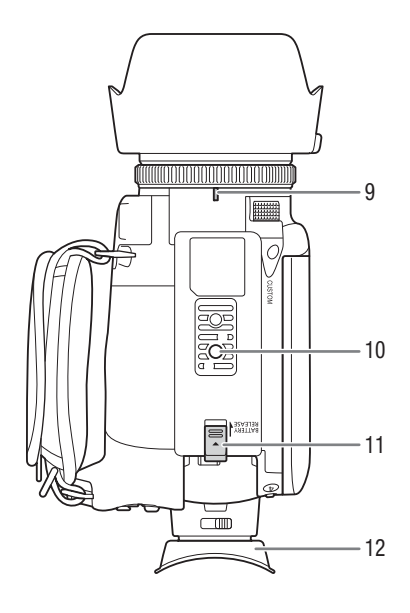

- 8 Mocowanie rączki (🛄 19)
- 9 Znacznik mocowania osłony przeciwsłonecznej obiektywu
- 10 Gniazdo statywu Kamerę można zamontować na statywie ze śrubą mocującą o długości 6,5 mm lub mniejszą.
- 11 Przełącznik BATTERY RELEASE (zwalnianie akumulatora) (
  17)
- 12 Muszla oczna (🛄 20)

#### Rączka

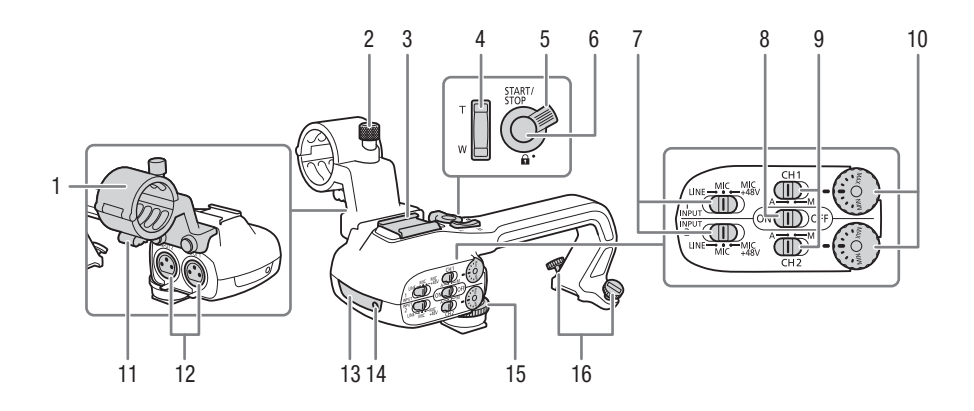

- 1 Zespół uchwytu mikrofonu (D 71)
- 3 Stopka do podłączania akcesoriów Do podłączania akcesoriów.
- 4 Przełącznik klawiszowy zoomu na uchwycie (☐ 52)
- 5 Dźwignia blokady przycisku START/STOP (♠) (◯ 38)
- 6 Przycisk START/STOP (1 35)
- 7 Przełączniki wyboru wejścia INPUT 1 i INPUT 2 (
  72)
- 8 Przełącznik ON/OFF gniazda INPUT (
  175)

- 9 Przełączniki poziomu dźwięku dla kanałów: CH1 i CH2 (1) 73)
- 10 Pokrętła poziomu dźwięku dla kanałów: CH1 i CH2 (
  73)
- 11 Zacisk przewodu mikrofonu (D 71)
- 12 Gniazda INPUT 1 i INPUT 2 (nazywane łącznie gniazdami INPUT) (
  12 72)
- 13 Lampa podczerwieni (🛄 86)
- 14 Kontrolka nagrywania (🛄 35)
- 15 Przednia śruba rączki (🛄 19)
- 16 Tylne śruby rączki (🛄 19)

2 Przygotowania

## Dołączanie rdzenia ferrytowego

Przed podłączeniem kompaktowego zasilacza sieciowego do kamery wideo podłączyć dołączony rdzeń ferrytowy.

16

Dołączyć rdzeń ferrytowy do przewodu około 6 cm od wtyczki prądu stałego (podłączanej do gniazda DC IN). Przeciagnać przewód przez centrum rdzenia i owinać go dookoła

Przeciągnąć przewód przez centrum rdzenia i owinąć go dookoła rdzenia (w sposób pokazany na ilustracji), a następnie zamknąć jednostkę do momentu usłyszenia kliknięcia.

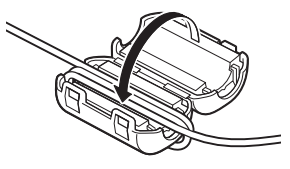

## Ładowanie akumulatora

Kamerę można zasilać przy użyciu akumulatora lub bezpośrednio przy pomocy kompaktowego zasilacza sieciowego.

- 1 Podłączyć przewód zasilający do kompaktowego zasilacza sieciowego.
- 2 Podłączyć wtyczkę przewodu zasilającego do gniazdka elektrycznego.
- 3 Podłączyć kompaktowy zasilacz sieciowy do gniazda DC IN kamery.

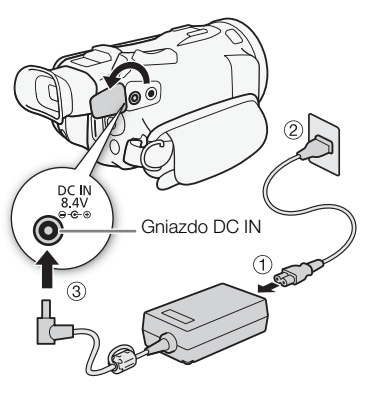

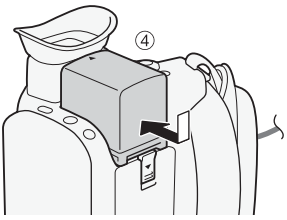

#### 4 Podłączyć akumulator do kamery.

 Delikatnie wsunąć akumulator w gniazdo akumulatora i przesunąć do przodu, aż zatrzaśnie się w odpowiednim położeniu.

- 5 Ładowanie rozpocznie się z chwilą wyłączenia kamery.
  - Po wyłączeniu kamery świecący się na zielono wskaźnik POWER/CHG zgaśnie. Po chwili wskaźnik POWER/CHG zaświeci się na czerwono (co oznacza, że trwa ładowanie akumulatora). Czerwony wskaźnik POWER/CHG zgaśnie po całkowitym naładowaniu akumulatora.
  - Jeśli wskaźnik miga, należy zapoznać się z podrozdziałem Rozwiązywanie problemów (
    132).
- 6 Odłączyć kompaktowy zasilacz sieciowy w kolejności pokazanej na ilustracji.

Wskaźnik POWER/CHG (ładowane)

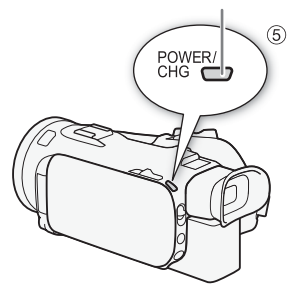

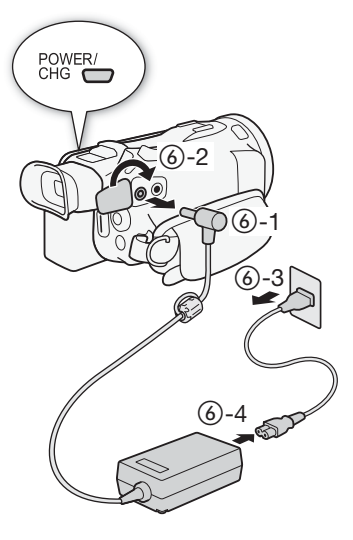

Odłączanie akumulatora

- 1 Przesunąć przełącznik BATTERY RELEASE w kierunku wskazanym przez strzałkę i przytrzymać go, przyciskając w dół.
- 2 Przesunąc akumulator i wyjąć go.

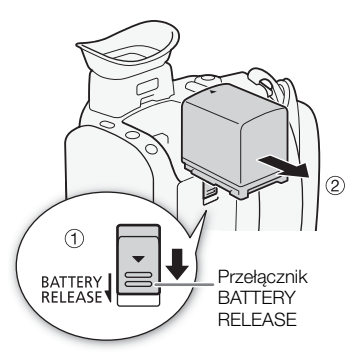

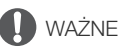

- Wyłączyć kamerę przed podłączeniem lub odłączeniem kompaktowego zasilacza sieciowego.
   Po wyłączeniu kamery wideo ważne dane zostaną zaktualizowane na karcie pamięci. Należy odczekać, aż świecący się na zielono wskaźnik POWER/CHG zgaśnie.
- Podczas korzystania z kompaktowego zasilacza sieciowego nie należy go mocować na stałe w jednym miejscu, ponieważ może to spowodować awarię.
- Do gniazda DC IN kamery oraz do kompaktowego zasilacza sieciowego nie należy podłączać żadnego urządzenia elektrycznego, które nie jest zalecane do użytku z kamerą.
- Aby zapobiec awariom i nadmiernemu nagrzewaniu urządzenia, nie należy podłączać dostarczanego kompaktowego zasilacza sieciowego do podróżnych konwerterów napięcia lub specjalnych źródeł zasilania, takich jak te, które są dostępne w samolotach i na statkach, falowników DC-AC itd.

## 

- Zaleca się ładowanie akumulatora w temperaturze pomiędzy 10°C i 30°C. Jeśli temperatura otoczenia lub temperatura akumulatora nie mieści się w zakresie od ok. 0°C do 40°C, ładowanie się nie rozpocznie.
- Ładowanie akumulatora jest możliwe tylko jeśli kamera jest wyłączona.
- Jeśli zasilanie zostanie odłączone w trakcie ładowania akumulatora, przed ponownym podłączeniem zasilania należy się upewnić, że wskaźnik POWER/CHG zgasł.
- Jeśli pozostały czas pracy akumulatora jest za krótki, istnieje możliwość zasilania kamery przy użyciu kompaktowego zasilacza sieciowego, aby nie zużywać akumulatora.
- Naładowany akumulator rozładowuje się wraz z upływem czasu. Jest to normalny proces. Aby zapewnić pełne naładowanie akumulatora, należy ładować go w dniu jego użycia lub dniu poprzedzającym użycie.
- Podczas pierwszego użycia należy podłączyć do kamery w pełni naładowany akumulator i korzystać z niej aż do całkowitego wyczerpania akumulatora. Działanie takie gwarantuje, że pozostały czas nagrywania będzie wyświetlany dokładnie.
- Zaleca się przygotowanie akumulatorów w taki sposób, aby zapewniały zasilanie przez dwu- bądź trzykrotnie dłuższy czas niż planowany.
- Dane o czasie ładowania i przybliżonym czasie działania można znaleźć w podrozdziale Tabele informacyjne (
   151).

18

## Przygotowanie kamery

W tej części opisano podstawowe czynności związane z przygotowaniem kamery do pracy, takie jak montowanie rączki, zakładanie osłony przeciwsłonecznej obiektywu oraz dostosowywanie ustawień wizjera i ekranu LCD. Podczas podłączania osłony przeciwsłonecznej obiektywu, paska naręcznego i pasków należy uważać, aby nie upuścić kamery wideo. Najlepiej umieścić ją na stole lub innej odpowiedniej powierzchni.

## Zakładanie zespołu uchwytu mikrofonu

Za pomocą dostarczonych śrub przymocować zespół uchwytu mikrofonu do uchwytu górnego.

## Zakładanie uchwytu górnego

- Wsuń przednią część rączki do stopki do podłączania akcesoriów w sposób pokazany na ilustracji. Następnie wsuń rączkę do końca.
  - Podczas wsuwania rączki śruby tylne powinny być podniesione.

2 Przykręć śrubę przednią i dwie śruby tylne, aby zabezpieczyć rączkę.

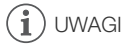

 Kamery wideo można używać nawet po odłączeniu uchwytu górnego. Jednak niektóre opcje dźwięku (
 <sup>71</sup>), lampa podczerwieni oraz kontrolka nagrywania nie będą wówczas dostępne.

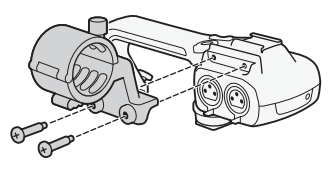

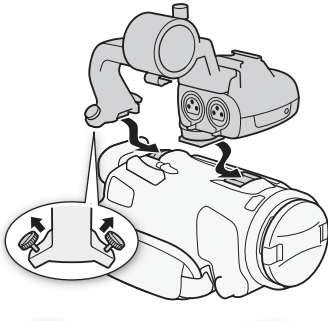

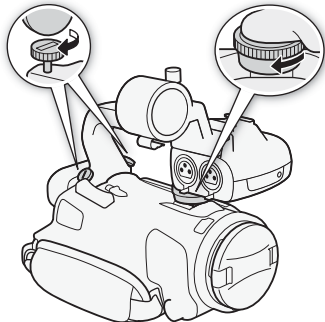

#### Korzystanie z osłony przeciwsłonecznej obiektywu i pokrywki obiektywu

Podczas nagrywania dołączona osłona przeciwsłoneczna obiektywu z pokrywą obiektywu slużą do ograniczania wpadającego światła, które może powodować efekt flary i zjawy. Dodatkowo zamknięcie pokrywy obiektywu może zapobiegać pozostawianiu odcisków palców i gromadzeniu się kurzu na obiektywie.

- 1 Zdejmij pokrywkę obiektywu.
- 2 Wyrównaj znacznik osłony przeciwsłonecznej obiektywu ze znacznikiem mocowania osłony przeciwsłonecznej obiektywu (①), a następnie obrócić osłonę w prawo aż do jej zatrzaśnięcia (②).
- Postępuj ostrożnie, aby nie odkształcić osłony przeciwsłonecznej obiektywu.
- Upewnij się, że osłona przeciwsłoneczna obiektywu jest prawidłowo osadzona w gwincie obiektywu.

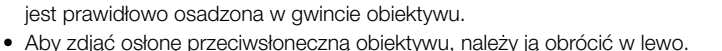

## 

- Pokrywki obiektywu należy używać podczas przenoszenia kamery wideo lub przechowywania jej po użyciu.
- Należy pamiętać, ze pokrywka obiektywu i osłona przeciwsłoneczna obiektywu nie mogą być używane jednocześnie.

## Korzystanie z wizjera

Jeśli korzystanie z ekranu LCD jest utrudnione, można użyć wizjera, który można pochylić o 45 stopni w górę.

- 1 Zamknąć panel LCD.
- 2 Wyciągnąć wizjer.
- 3 Użyć przełącznika zasilania, aby włączyć kamerę wideo.
- 4 Wyregulować wizjer za pomocą dźwigni regulacji dioptrycznej.

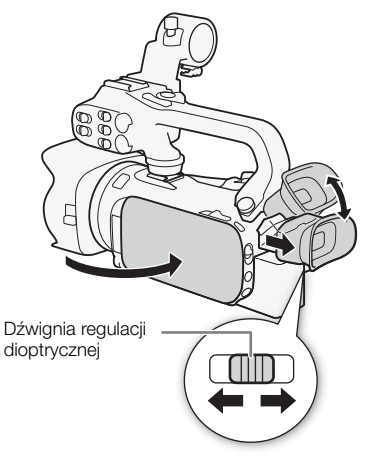

 Dla użytkowników noszących okulary korzystanie z wizjera może być łatwiejsze po przesunięciu zewnętrznej krawędzi muszli ocznej w kierunku obudowy kamery wideo.

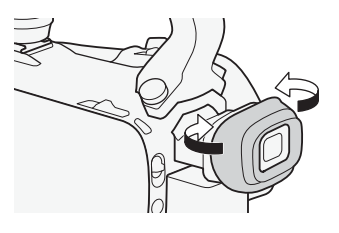

UWAGI

- Nie można jednocześnie używać ekranu LCD i wizjera. Aby korzystać z wizjera, należy zamknąć panel LCD.
- Podczas korzystania z kamery wideo muszla oczna powinna być dołączona do urządzenia.
- Szczegółowe informacje dotyczące ochrony wizjera znajdują się w punktach Zasady używania (
  140), Czyszczenie (
  143).

#### Regulacja ekranu LCD

#### Otwórz panel LCD, obracając go o 90 stopni.

- Panel można obrócić o 90 stopni w dół.
- Panel można również obrócić o 180 stopni w kierunku obiektywu. Obrócenie panelu LCD w stronę obiektywu umożliwia obserwację ekranu LCD podczas używania wizjera.

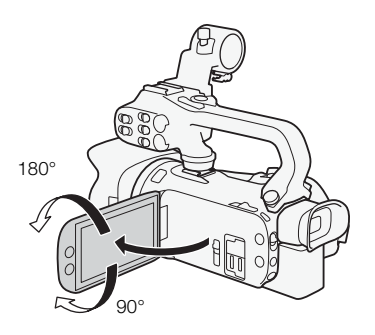

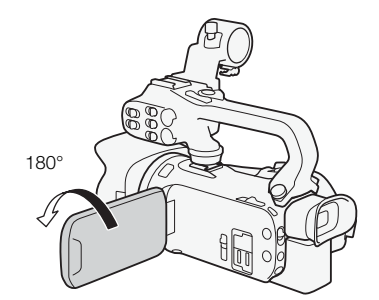

Osoba filmowana może obserwować ekran LCD (w tym samym czasie można używać wizjera)

## UWAGI

- Do regulacji jasności ekranu LCD służą ustawienia [FUNC.] 
   [MENU]
   [Jasność LCD]
   lub [Podświetlenie]. Można też nacisnąć przycisk DISP. i przytrzymać go przez około 2 sekundy,
   aby zmienić ustawienie [Podświetlenie ekranu LCD] na jasne lub normalne. Do regulacji jasności
   wizjera służą ustawienia [FUNC.]
   [MENU]
   [Podświetlenie wizjera].
- Regulacja jasności lub używanie [FUNC.] > [MENU] > F > [E Podgląd pomoc] nie wpływa na jasność nagrań.
- Ustawienie podwyższonej jasności skraca czas korzystania z akumulatora.
- Szczegółowe informacje na temat ochrony ekranu LCD i wizjera można znaleźć w podrozdziałach Zasady używania (🛄 140) i Czyszczenie (🛄 143).

 Informacje o ekranie LCD i wizjerze: Ekrany są produkowane przy użyciu technologii o bardzo wysokiej precyzji – ponad 99,99% pikseli pracuje zgodnie ze specyfikacją. W bardzo rzadkich sytuacjach piksele mogą się wypalić lub świecić na stałe jako białe kropki. Nie ma to wpływu na zapisywany obraz i nie stanowi usterki.

#### Pasek naręczny i pozostałe paski

#### Zapiąć pasek naręczny.

22

 Dopasować długość paska naręcznego tak, aby można było dosięgnąć do przełącznika klawiszowego zoomu palcem wskazującym, a do przycisku START/STOP kciukiem.

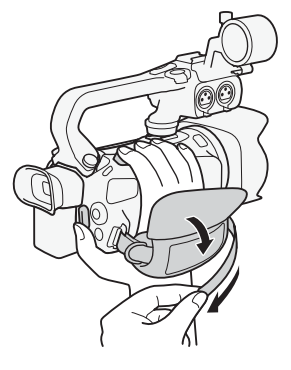

#### Zapinanie opcjonalnego paska na nadgarstek

Należy przymocować pasek na nadgarstek do mocowania paska na pasku naręcznym, a następnie dostosować jego długość i go zapiąć.

 W celu uzyskania większej wygody i dodatkowej ochrony kamery można korzystać z obu pasków.

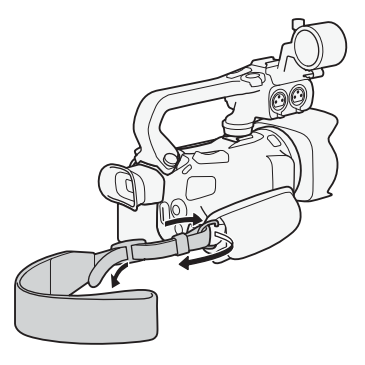

#### Zapinanie opcjonalnego paska na ramię

Przeciągnąć końcówki paska na ramię przez mocowanie paska znajdujące się na pasku naręcznym i wyregulować długość paska.

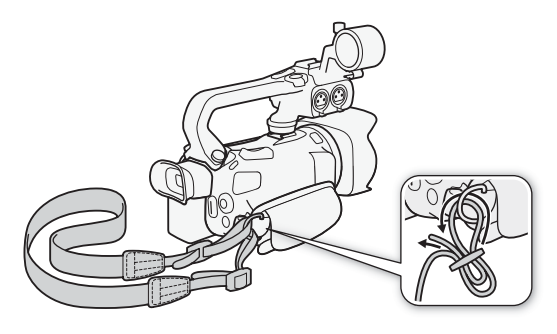

## Podstawowa obsługa kamery

#### Włączanie i wyłączanie kamery

Kamerę wideo można włączyć w trybie CAMERA ([CAMERA]) służącym do nagrywania lub trybie MEDIA ([MEDIA]) służącym do odtwarzania nagrań. Tryb pracy należy wybrać przy użyciu przełącznika zasilania.

#### Aby włączyć kamerę

24

Ustawić przełącznik zasilania w pozycji CAMERA dla trybu CAMERA (C 35) lub MEDIA dla trybu MEDIA (C 93).

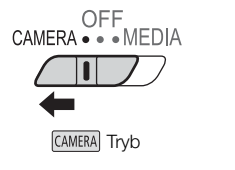

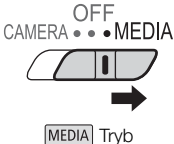

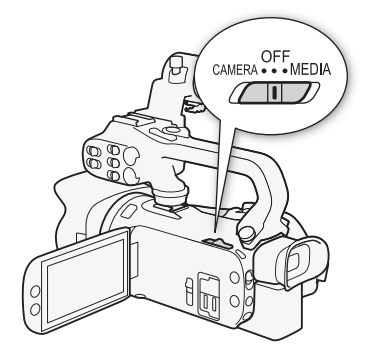

#### Wyłączanie kamery wideo

Ustawić przełącznik zasilania w położeniu OFF.

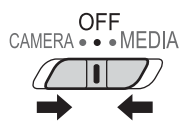

## Ustawianie trybu CAMERA

Podczas nagrywania można dostosować tryb kamery do swojego stylu.

#### AUTO Tryb Auto

Ustaw przełącznik trybu w pozycji **(UD)**. W tym trybie kamera kamera automatycznie konfiguruje wszystkie ustawienia, a Ty możesz skupić się na filmowaniu (D) 35). Ten tryb pracy jest doskonały dla początkujących użytkowników i osób niezainteresowanych wgłębianiem się w szczegóły ustawień kamery.

#### M Tryb Ręczny

#### **GNEMA** Tryb Cinema

Ustaw przełącznik trybu w pozycji **CINEMA**. Ten tryb umożliwia nadanie nagraniom kinowego wyglądu oraz używanie filtrów kinowych w celu uzyskania wyjątkowych filmów (
 44).

## Używanie ekranu dotykowego

Przyciski i opcje menu na ekranie dotykowym zmieniają się dynamicznie w zależności od trybu pracy kamery i wykonywanych czynności. Dzięki intuicyjnemu ekranowi dotykowemu użytkownik ma zapewniony dostęp do wszystkich opcji.

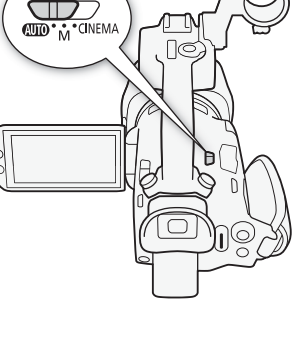

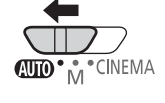

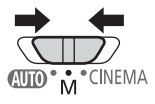

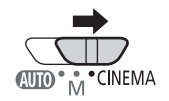

#### Dotykanie

Należy dotknąć elementu wyświetlanego na ekranie dotykowym.

Służy do rozpoczynania odtwarzania sceny na ekranie indeksu, wybierania ustawienia z menu itp.

#### Przeciąganie

Należy przesunąć palec po ekranie w górę i w dół lub w lewo i w prawo. Służy do przewijania ekranów menu, przeglądania stron ekranu indeksu oraz do przesuwania suwaków, takich jak suwak regulacji głośności.

Na niektórych ekranach można uzyskać ten sam efekt, dotykając trójkątnych przycisków sterowania.

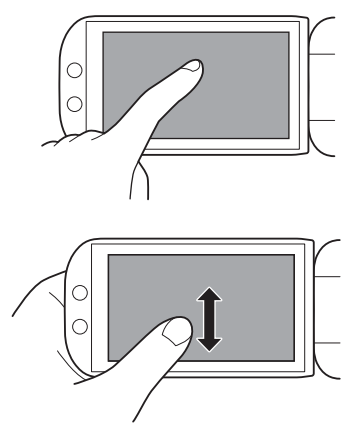

## WAŻNE

- Kamera wideo wyposażona jest w pojemnościowy ekran dotykowy. W poniższych przypadkach użytkownik może nie mieć możliwości prawidłowego wykonania czynności na ekranie dotykowym.
  - Obsługa za pomocą paznokci lub twardo zakończonych przedmiotów np. długopisów.
  - Obsługa ekranu dotykowego przy użyciu mokrych dłoni lub w rękawiczkach.
  - Zastosowanie nadmiernego nacisku lub mocnego drapania ekranu dotykowego.
  - Zastosowanie dostępnych w sprzedaży materiałów ochronnych lub taśm samoprzylepnych pokrywających powierzchnię ekranu dotykowego.

#### Korzystanie z przycisku FUNC. i dżojstika

Niektóre funkcje i menu kamery wideo można wybierać przy użyciu przycisku FUNC. i dżojstika zamiast panelu dotykowego.

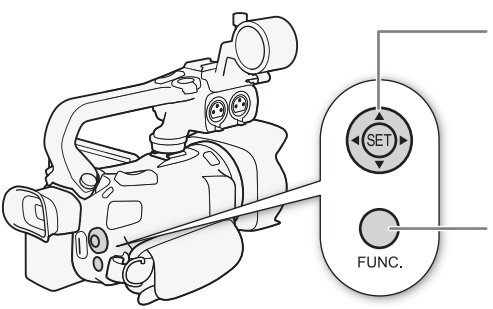

#### Dżojstik/przycisk SET

Podczas wybierania elementu z menu, należy nacisnąć dżojstik, aby przesunąć pomarańczową ramkę wyboru w menu. Następnie nacisnąć sam dżojstik (SET), aby wybrać pozycję menu wskazywaną przez pomarańczową ramkę wyboru.

#### Przycisk FUNC.

Ten przycisk należy nacisnąć, aby otworzyć menu FUNC., a następnie nacisnąć ponownie, aby zamknąć menu po zmianie odpowiednich ustawień.

## Ustawianie czasu po raz pierwszy

#### Ustawianie daty i czasu

Przed rozpoczęciem korzystania z kamery niezbędne jest ustawienie w niej daty i godziny. Ekran [Date/Time/Data/Czas] (ekran ustawień daty i czasu) zostanie wyświetlony automatycznie, jeśli zegar kamery nie został jeszcze ustawiony.

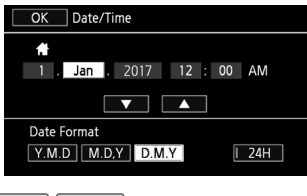

Tryby pracy:

CAMERA MEDIA AVCHD MP4 AUTO M CINEMA

- 1 Użyć przełącznika zasilania, aby włączyć kamerę wideo.
  - Pojawi się ekran [Date/Time/Data/Czas].
- 2 Dotknąć pola, które ma zostać zmienione (rok, miesiąc, dzień, godziny lub minuty).
  Można również nacisnać dżojstik (<>>), aby zmienić wybrane pole.
- 3 Dotknąć przycisku [▲] lub [▼], aby odpowiednio zmienić zawartość pola.
- Można również nacisnąć dżojstik (▲ ▼), aby zmienić wybrane pole.
- 4 Ustawić odpowiednią datę i godzinę, zmieniając wszystkie pola w podobny sposób.
- 5 Dotknąć przycisku [R.M.D], [M.D.R] lub [D.M.R], aby wybrać preferowany format daty.
  - Na niektórych ekranach data będzie wyświetlana w formie skróconej (symbol numeryczny miesiąca zamiast nazwy lub tylko dzień i miesiąc), wybrany format nie ulegnie jednak zmianie.
- 6 Dotknąć przycisku [24H/24 g], aby wybrać 24-godzinny tryb pracy zegara. W przeciwnym wypadku wybrany zostanie 12-godzinny tryb pracy zegara (AM/PM).
- 7 Dotknąć przycisku [OK], aby uruchomić zegar i zamknąć ekran ustawień.

- Jeśli kamera nie jest używana przez około 3 miesiące, wbudowany akumulator litowo-jonowy może się całkowicie rozładować, co powoduje utratę ustawień daty i czasu. W takim przypadku należy naładować wbudowany akumulator litowo-jonowy (
   142) i ponownie ustawić strefę czasową, datę i godzinę.

## Zmiana jezyka

Domyślnym jezykiem menu kamery jest angielski. Można go zmienić na jeden z 27 innych dostepnych jezyków. Szczegółowe informacje na temat sposobu wybierania opcji można znaleźć w podrozdziale Menu konfiguracji ( 30).

| T | ak Języki 🕅 | Anuluj     |         |
|---|-------------|------------|---------|
|   | Polski      | Português  | Română  |
| [ | Suomi       | Svenska    | Türkçe  |
| [ | Русский     | Українська | العربية |
|   | فارسى       | กาษาไทย    | 简体中文    |

Tryby pracy:

- CAMERA MEDIA AVCHD MP4 AUTO Μ CINEMA
- 1 Otworzyć ekran [Jezyki 🗐].
  - [FUNC.] 🔊 [MENU] 📎 🔽 🔊 [Języki 🖓]
  - Dotknięcie przycisku [FUNC.] jest konieczne tylko podczas wykonywania procedury w trybie [CAMERA].
- 2 Dotknąć wybranej opcji języka, a następnie dotknąć przycisku [OK].
- 3 Dotknać przycisku [X]. aby zamknać menu.

## UWAGI

 Niektóre przyciski na ekranie, takie jak [ZOOM], [FUNC.] i [MENU], beda pojawiać sie w jezyku angielskim bez względu na wybrany język obsługi.

## Zmiana strefy czasowej

Należy dopasować strefe czasowa do położenia, w którym znajduje sie użytkownik. Domyślna strefa czasowa to Parvż. Ponadto w kamerze można zapisać date i czas innei lokalizacii. Funkcja ta jest użyteczna podczas podróży i umożliwia ustawienie czasu domowej strefy czasowej oraz czasu obowiązującego w docelowym miejscu podróży.

Szczegółowe informacje na temat sposobu wybierania opcji można znaleźć w podrozdziale Menu konfiguracji (🛄 30).

Tryby pracy:

CAMERA MEDIA AVCHD MP4 AUTO Μ CINEMA

- 1 Otworzyć ekran [Strefa/Czas letni].
  - [FUNC.] (MENU) (FUNC.] (FUNC.] (FUNC.]
  - Dotknięcie przycisku [FUNC.] jest konieczne tylko podczas wykonywania procedury w trybie [AMERA].
- 2 Dotknać przycisku [ A], aby ustawić lokalna strefę czasowa, lub przycisku [ X], aby ustawić docelową strefę czasową podczas podróży.
- 3 Dotknąć przycisku [▲] lub [▼], aby ustawić wymaganą strefę czasową. W razie potrzeby dotknąć przycisku [\*], aby ustawić czas letni.
- 4 Dotknąć przycisku [X], aby zamknąć menu.

28

#### Używanie menu

Wiele funkcji kamery można dostosować, korzystając z menu FUNC. i menu konfiguracji. Szczegółowe informacje dotyczące dostępnych opcji menu i ustawień znajdują się w dodatku *Listy opcji menu* (
116).

#### Menu FUNC.

#### W trybie: CAMERA

Tryby pracy: CAMERA MEDIA AVCHD MP4 AUTO M CINEMA

Są trzy sposoby uzyskiwania dostępu do menu FUNC.: przez dotknięcie przycisku [FUNC.] na ekranie lub przez naciśnięcie dżojstika (▲▼/ ◀►), aby wybrać opcję [FUNC.], a następnie naciśnięcie przycisku SET. Po otwarciu menu FUNC. należy wybrać żądaną funkcję. Aby odnaleźć przycisk sterowania wybraną funkcją, może być konieczne przewinięcie ekranu w górę i w dół lub dotknięcie przycisku [▲]/[▼]. W trybie [AUTO] dostęp do funkcji jest ograniczony.

Menu FUNC. w trybie

P Progr. nagrywania () 🖤 🗙

A

Δ

\* BLC zawsze wł

AWB

Z

Limit AGC

Ekspozycja

MENU 0:00:00:00 =

WB

۲

Ostrość

Balans bieli

Dotknąć przycisku na ekranie odpowiadającego wybranej funkcji

#### W trybie: MEDIA

Tryby pracy:

CAMERA MEDIA AVCHD MP4 AUTO M

Podobnie jak w trybie [AMERA], menu FUNC. można otworzyć przez dotknięcie przycisku [FUNC.] na ekranie lub przez naciśnięcie dżojstika (▲▼/◀►), aby wybrać opcję [FUNC.], a następnie nacisnąć przycisk SET. Po otwarciu menu FUNC. należy wybrać żądaną funkcje.

| Dotknąć na ekranie przycisku – | Kopia |
|--------------------------------|-------|
| odpowiadającego żądanej        | [▲→图] |
| operacji                       | Usuń  |

Menu FUNC. w trybie MEDIA

#### Menu konfiguracji

W tej instrukcji nawigacja w menu konfiguracji jest objaśniona przy użyciu opcji panelu dotykowego, ale można również korzystać w tym celu z dżojstika i innych przycisków. Poniższa procedura służy do wyjaśnienia, jak korzystać z obu metod. Jeśli to konieczne, należy się zapoznać z poprzednimi informacjami w tej części w celu uzyskania szczegółów o używaniu dżojstika.

Tryby pracy:

30

CAMERA MEDIA AVCHD MP4 AUTO M CINEMA

#### Korzystanie z opcji panelu dotykowego

- 1 CAMERA Tylko tryb: Dotknąć przycisku [FUNC.].
- 2 Dotknąć przycisku [MENU].
- 3 Dotknąć zakładki wybranego menu.
- 4 Przeciągnąć palcem w górę lub w dół, aby przesunąć żądane ustawienie do pomarańczowego paska wyboru.
  - Można również dotknąć opcji [▲] i [▼] w celu przewinięcia w górę i w dół.
- Jezyki @ Strefa/Czas letni Data/Czas S

3

- Niedostępne pozycje menu są wyświetlane w szarym kolorze.
- Można dotknąć dowolnego menu na ekranie, aby wywołać je bezpośrednio na pasku wyboru.
- 5 Gdy wymagana pozycja menu znajdzie się na pasku wyboru, nacisnąć przycisk [▷].
- 6 Dotknąć wybranej opcji, a następnie dotknąć przycisku [X].
  - W każdej chwili można nacisnąć przycisk [X], aby zamknąć menu.

#### Korzystanie z dżojstika

- 1 CAMERA Tylko tryb: Nacisnąć dżojstik (▲▼/◀►), aby wybrać przycisk [FUNC.], a następnie nacisnąć przycisk SET.
  - Ten sam efekt można osiągnąć, naciskając przycisk FUNC.
- 2 Nacisnąć dżojstik (▲▼/◀►), aby wybrać przycisk [MENU.], a następnie nacisnąć przycisk SET.
- 3 Nacisnąć dżojstik (◀►), aby wybrać żądaną zakładkę, a następnie nacisnąć przycisk SET.
- 4 Nacisnąć dżojstik (▲♥), aby przesunąć pasek wyboru do odpowiedniego ustawienia, a następnie nacisnąć przycisk SET.
  - Niedostępne pozycje menu są wyświetlane w szarym kolorze.
- 5 Nacisnąć dżojstik (▲▼/◀►), aby wybrać odpowiednią opcję, a następnie nacisnąć przycisk SET.
- 6 Nacisnąć dżojstik (▲▼/◀►), aby wybrać przycisk [★], a następnie nacisnąć przycisk SET.
  - W każdej chwili można nacisnąć przycisk FUNC, aby zamknąć menu.

## 

W celu zapewnienia większej czytelności zawarte w tekście odniesienia do ustawień w menu konfiguracji i funkcji w menu FUNC. zawierają wyłącznie uproszczone instrukcje korzystania z nich w kamerze. Na przykład "Datę i czas można dostosować później przy użyciu ustawienia [FUNC.]
 [MENU] > 
 [Data/Czas]." Należy pamiętać, że w trybie 
 [MEDIA] nie trzeba wybierać przycisku [FUNC.], aby ustawić funkcje w menu konfiguracji.

## Używanie kart pamięci

#### Karty pamięci nadające się do stosowania w kamerze

Kamera obsługuje poniższe dostępne powszechnie karty pamięci Secure Digital (SD). Zalecane jest używanie kart pamięci o klasie szybkości 4, 6 lub 10\*.

Funkcja nagrywania filmów była testowana z użyciem kart pamięci SD, SDHC i SDXC wyprodukowanych przez firmy Panasonic, Toshiba i SanDisk (stan z czerwca 2017 r.). Najnowsze informacje na temat nośników sprawdzonych pod kątem współdziałania z kamerą można znaleźć w lokalnej witrynie internetowej firmy Canon.

Typ karty pamięci: SD karta pamięci SD, 💒 karta pamięci SDHC, 💥 karta pamięci SDXC Klasa szybkości karty pamięci SD\*: CLASS CLASS CLASS CLASS C

\* W przypadku używania karty pamięci SD bez oznaczenia klasy lub karty o klasie szybkości SD 2 nagrywanie filmów może nie być możliwe.

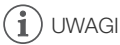

 Informacje o klasie szybkości: klasa szybkości kart to standard określający minimalną gwarantowaną szybkość transferu danych w przypadku kart pamięci. Przy zakupie nowej karty pamięci należy zapoznać się z logo klasy szybkości umieszczonym na opakowaniu. Do nagrywania filmów w trybie nagrywania o jakości wideo 28 Mbps lub 35 Mbps zaleca się stosowanie kart pamięci SD o klasie szybkości 6 lub 10. Aby nagrywać filmy przy użyciu trybu zwolnionego lub przyspieszonego tempa, zalecamy stosowanie kart pamięci o klasie szybkości 10.

#### Karty pamięci SDXC

Kamera obsługuje karty pamięci SDXC. Używając kart pamięci w innych urządzeniach, np. w nagrywarkach cyfrowych, komputerach i czytnikach kart, **należy upewnić się, że dane urządzenie zewnętrzne jest zgodne z kartami SDXC**. Aby uzyskać informacje na temat kompatybilności kart pamięci SDXC, należy się jednak skontaktować z producentem komputera, systemu operacyjnego lub karty pamięci.

## WAŻNE

- Jeśli karta pamięci SDXC zostanie podłączona do komputera z systemem operacyjnym niekompatybilnym z kartami pamięci SDXC, może zostać wyświetlony komunikat zalecający sformatowanie karty pamięci. W takim przypadku należy anulować tę operację, aby uniknąć utraty danych.
- Po wielokrotnym wykonaniu operacji nagrywania, usuwania i edycji nagrań (jeśli pamięć jest pofragmentowana) zapisywanie danych na nośniku może trwać dłużej, a nagrywanie może się zatrzymać. W takim wypadku zapisz nagrania i zainicjuj media zapisu (za pomocą opcji [Inicjowanie pełne]). Pamiętaj o zainicjowaniu nośnika, zwłaszcza przed nagraniem ważnych scen.

#### Wkładanie i wyjmowanie kart pamieci

Przed użyciem karty pamięci w kamerze należy sprawdzić, czy została ona zainicjowana (12 32).

- 1 Wyłaczyć kamere.
  - Upewnić sie, że wskaźnik POWER/CHG iest wyłaczony.
- 2 Otworzyć pokrywę podwójnego gniazda kart pamięci.
- 3 Włożyć karte pamieci do jednego z gniazd, etykieta skierowaną w kierunku przedniej części kamery, do momentu, gdy zostanie ona zablokowana w odpowiedniej pozycji.
  - Możliwe jest także użycie dwóch kart pamieci, po jednym w każdym z gniazd.
- 4 Zamknać pokrywe podwójnego gniazda karty pamięci.
  - Nie należy zamykać pokrywy na siłe, jeśli karta pamieci nie jest poprawnie włożona.

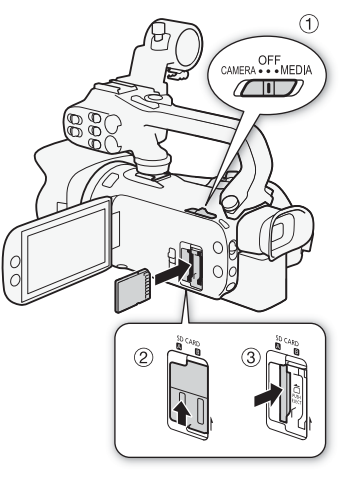

#### Wyimowanie karty pamieci

Nacisnąć kartę pamięci jeden raz, aby ją zwolnić. Gdy kartą pamięci wysunie się z gniazda, należy ją wyciagnać.

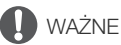

- Przed włożeniem/wyjęciem karty pamięci należy wyłączyć kamerę. Wkładanie/wyjmowanie karty pamięci przy włączonej kamerze może spowodować nieodwracalną utratę danych.
- Karty pamieci maja dwie strony (przód i tył), których nie można traktować zamiennie. Włożenie karty pamieci w nieodpowiedni sposób może spowodować usterke kamery. Należy sprawdzić, czy karte pamięci umieszczono w gnieździe tak, jak opisano w kroku 3.

#### Iniciowanie karty pamieci

Należy inicjować karty pamieci wykorzystywane po raz pierwszy w niniejszej kamerze. Inicjowanie karty pamieci można także przeprowadzić w celu trwałego usuniecia nagrań, które sie na niej znajduja,

Tryby pracy:

CAMERA MEDIA AVCHD MP4 AUTO M CINEMA

- 1 Podłaczyć kamere do sieci zasilającej przy użyciu kompaktowego zasilacza sieciowego.
  - W trakcie inicjowania nie wolno odłączać zasilania ani wyłączać kamery.
- 2 Otworzyć ekran iniciowania dla odpowiedniej karty pamieci.
  - [FUNC.] 📎 [MENU] 📎 📑 📎 [Inicjowanie 🗐] 📎 [A Karta pam. A] lub [B Karta pam. B] 📎 [Inicjowanie]
  - Dotknięcie przycisku [FUNC.] jest konieczne tylko podczas wykonywania procedury w trybie [AMERA].
  - Dotknać opcji [Inicjowanie pełne] na ekranie inicjowania, aby usunać całkowicie wszystkie dane, zamiast wyczyszczenia jedynie tablicy alokacji plików karty pamięci.

#### 3 Dotknąć przycisku [Tak].

- Jeżeli wybrano opcję [Inicjowanie pełne], można dotknąć opcji [Anuluj], aby anulować trwający proces inicjowania. Wszystkie nagrania zostaną usunięte, umożliwiając bezproblemowe dalsze użytkowanie karty pamięci.
- 4 Dotknąć przycisku [OK], a następnie przycisku [X].

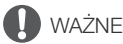

 Inicjowanie karty pamięci powoduje trwałe usunięcie wszystkich nagrań. Nie można odzyskać utraconych w ten sposób oryginalnych nagrań. Należy wcześniej wykonać kopie zapasowe ważnych nagrań przy użyciu odpowiedniego urządzenia zewnętrznego (
 109).

#### Wybieranie karty pamięci do nagrań

Filmy i zdjęcia są zapisywane na karcie pamięci. Istnieje możliwość wyboru, na której karcie pamięci zapisywane będą filmy i zdjęcia.

Tryby pracy: CAMERA MEDIA AVCHD MP4 AUTO M CINEMA

- 1 Otworzyć ekran [Media zapisu]. [FUNC.] ♦ [MENU] ♦ 🗗 ♦ [Media zapisu]
- 2 Dotknąć wybranej karty pamięci ([A Karta pam. A] lub [B Karta pam. B]) w celu nagrywania filmów ([', Media dla filmów]) lub w celu robienia zdjęć ([ Media dla zdjęć]).
- 3 Dotknąć przycisku [X].
  - Po zamknięciu menu na ekranie zostanie wyświetlona ikona karty pamięci wybranej dla nagrywania filmów.

33

## Wybór formatu filmu (AVCHD/MP4)

Istnieje możliwość określenia, czy filmy mają być zapisywane w standardzie AVCHD czy MP4. Standard AVCHD doskonale nadaje się do odtwarzania filmów z fantastyczną jakością obrazu. Standard MP4 jest natomiast uniwersalny i pozwala z łatwością odtwarzać filmy na smartfonach i tabletach oraz publikować je w Internecie.

34

CAMERA MEDIA AVCHD MP4 AUTO M CINEMA

1 Otworzyć ekran [Format filmu].

[FUNC.] 🔌 [MENU] 🔌 📑 🔌 [Format filmu]

- 2 Wybrać żądany format filmu.
- 3 Dotknąć przycisku [X].

Tryby pracy:

• Na ekranie pojawi się ikona wybranego formatu filmu.

# 3 Nagrywanie

## Nagrywanie filmów i robienie zdjęć

Kartę pamięci, na której będą zapisywane filmy i zdjęcia, można wybrać (C 33). Szczegółowe informacje na temat nagrywania dźwięku można znaleźć w podrozdziale *Nagrywanie dźwięku* (C 71). Jeśli kamera działa nieprawidłowo, należy zapoznać się z podrozdziałem *Rozwiązywanie problemów* (C 130).

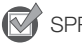

#### SPRAWDŹ

• Przed rozpoczęciem nagrywania należy wykonać nagranie testowe, aby sprawdzić prawidłowe działanie kamery.

#### Nagrywanie w trybie AUTO

W przypadku nagrywania filmów i robienia zdjęć w trybie (AUTO) różne ustawienia zostaną dostosowane automatycznie.

Tryby pracy:

CAMERA MEDIA AVCHD MP4 AUTO M

- 1 Otworzyć pokrywę obiektywu.
  - Ustawić przełącznik pokrywy obiektywu w położeniu OPEN.
- 2 Ustawić przełącznik trybu w położeniu AUD.
- 3 Ustawić przełącznik zasilania w położeniu CAMERA.
  - Wskaźnik POWER/CHG zaświeci się na zielono.

#### Nagrywanie filmów wideo

Naciśnij przycisk START/STOP, aby rozpocząć nagrywanie.

- Podczas nagrywania na ekranie pojawi się ikona
   Jeśli do kamery wideo dołączono rączkę, kontrolka nagrywania będzie się świecić.
- Podczas nagrywania sceny wskaźnik ACCESS będzie migał co jakiś czas.
- Aby wstrzymać nagrywanie, nacisnąć ponownie przycisk START/STOP. Zamiast ikony ● zostanie wyświetlona ■, a scena zostanie zarejestrowana na karcie pamięci wybranej do nagrywania filmów. Zgaśnie także
- kontrolka nagrywania.Można też nacisnać przycisk START/STOP na raczce.

#### Robienie zdjęć

#### Dotknąć przycisku [PHOTO].

 Na dole ekranu pośrodku zostanie wyświetlona zielona ikona (○). Dodatkowo w prawym górnym rogu ekranu zostanie wyświetlony symbol ○ > z ikoną karty pamięci wybranej do zapisywania zdjęć. Podczas zapisywania zdjęcia wskaźnik ACCESS będzie migał.

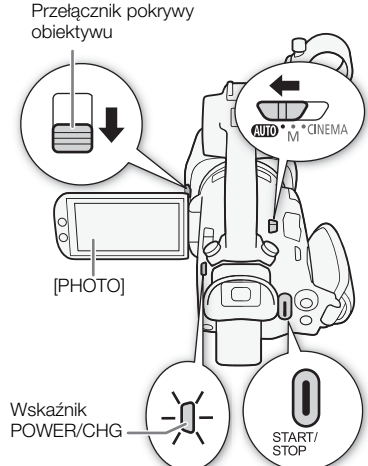

#### Po zakończeniu nagrywania

- 1 Aby zamknąć pokrywę obiektywu, należy przestawić przełącznik pokrywy obiektywu w położeniu CLOSED.
- 2 Upewnić się, że wskaźnik ACCESS jest zgaszony.
- 3 Ustawić przełącznik zasilania w położeniu OFF.
- 4 Zamknąć panel LCD i złożyć wizjer.

#### 36

#### Tryb inteligentny AUTO

W trybie (AUTO) kamera automatycznie wykrywa pewne cechy charakterystyczne obiektu, otoczenia, warunki oświetleniowe itd. Dzięki temu może dostosować różne ustawienia (między innymi ostrość, ekspozycję, kolor, stabilizację obrazu, jakość obrazu), wybierając najlepsze ustawienia dla wybranego ujęcia. Zamiast ikony trybu inteligentnego AUTO zostanie wyświetlona jedną z ikon opisanych w poniższej tabeli.

#### Ikony trybu inteligentnego AUTO

| Tło (kolor ikony) $ ightarrow$ | Jasne <sup>1</sup> | Błękitne niebo <sup>1</sup>      | Barwy żywe <sup>1</sup>  | Zachody słońca <sup>1</sup> |
|--------------------------------|--------------------|----------------------------------|--------------------------|-----------------------------|
| Obiekt $\downarrow$            | (szary)            | (jasnoniebieski)                 | (żółty/zielony/czerwony) | (pomarańczowy)              |
| Ludzie (nieruchomy)            |                    |                                  |                          |                             |
|                                | ( 💽 )              | ( 💽 )                            | ( 🔯 )                    |                             |
| Ludzie (ruchomy)               |                    |                                  |                          |                             |
|                                | ( 💽 )              | ( 💽 )                            | ( 💽 )                    |                             |
| Obiekt inny niż ludzie,        | AUTO               | AUTO                             | AUTO                     |                             |
| na przykład krajobrazy         | ( 🗾 )              | ( 🔼 )                            | ( 🎫 )                    |                             |
| Obiekt położony bardzo         | ₩/ 🐮 <sup>2</sup>  | <b>*</b> / <b>*</b> <sup>2</sup> | <b>()</b>                |                             |
| blisko                         | ( 💽 🐴 / 💽 🖓 ²)     | ( 🕵 🖓 🕵 🖓 🖓 (                    | ( 💌 🖓 📢 🖓 🖓              |                             |

| Tło (kolor ikony) $ ightarrow$                    | Ciemne (ciemnoniebieski)         |                      |             |  |
|---------------------------------------------------|----------------------------------|----------------------|-------------|--|
| Obiekt $\downarrow$                               |                                  | Oświetlenie punktowe | Scena nocna |  |
| Ludzie (nieruchomy)                               |                                  | _                    | —           |  |
| Ludzie (ruchomy)                                  |                                  | —                    | —           |  |
| Obiekt inny niż ludzie, na przykład<br>krajobrazy | AUTO                             | A                    | J           |  |
| Obiekt położony bardzo blisko                     | <b>3</b> / <b>3</b> <sup>2</sup> | _                    | —           |  |

<sup>1</sup> Ikona w nawiasach pojawi się w warunkach podświetlenia tła.

<sup>2</sup> Ta ikona będzie wyświetlana w trybie tele-makro. Tryb tele-makro jest włączany automatycznie w przypadku ustawienia maksymalnego zoomu i zrobienia zbliżenia na obiekcie. Tryb tele-makro umożliwia uzyskanie bliższych ujęć mniejszych obiektów oraz miękkiego tła, dzięki czemu obiekt nie tylko jest większy, ale też bardziej się wyróżnia.

 W pewnych warunkach ikona trybu inteligentnego AUTO pojawiająca się na ekranie może nie odpowiadać aktualnym warunkom sceny. Zwłaszcza w sytuacji, gdy film nagrywany jest przy pomarańczowym lub niebieskim tle, może pojawić się ikona zachodu słońca lub jedna z ikon błękitnego nieba, a kolory mogą wyglądać nienaturalnie. W takim przypadku zaleca się nagrywanie przy użyciu trybu M (C 37).
#### Inteligentna stabilizacja obrazu

Funkcja inteligentnej stabilizacji obrazu umożliwia kamerze dobieranie najlepszej metody stabilizacji obrazu w zależności od metody nagrywania. Ikona trybu inteligentnej stabilizacji obrazu zmieni się w jedną z poniższych ikon. W trybie **M** i **M** i **M** i **M** i

| Metoda nagrywania                                                                                                    | Ikona                                                  |  |
|----------------------------------------------------------------------------------------------------|--------------------------------------------------------|--|
| Najczęstsze sytuacje, pomniejszanie obrazu (użycie funkcji zoomu w kierunku symbolu <b>W</b> ), śledzenie odległych obiektów przemieszczających się w lewo lub w prawo | (₩) (metoda stabilizacji<br>obrazu Dynamic)            |  |
| Powiększanie obrazu (użycie funkcji zoomu w kierunku symbolu <b>T</b> )                                                                                                | 《 <b>业</b> 诗) (metoda stabilizacji<br>obrazu Powered)* |  |
| Zbliżenie obiektu                                                                                                    | (metoda stabilizacji obrazu Macro)                     |  |
| Kamera pozostaje nieruchoma, np. jest zamocowana do statywu                                                                                                    | ((中二) (Tryb statywu)                                   |  |

\* Za pomocą ustawienia [FUNC.] (MENU] (Inteligentna stabilizacja obrazu) można wybrać, czy metoda stabilizacji obrazu Powered ma być ustawiona automatycznie jako jeden z trybów inteligentnej stabilizacji obrazu.

## Nagrywanie w trybie M (Ręczny)

Tryb **M** zapewnia pełny dostęp do wszystkich menu oraz umożliwia ręczną zmianę wartości ekspozycji, ostrości, balansu bieli i wielu innych ustawień kamery wideo stosownie do własnych preferencji. Nawet w trybie **M** interfejs kamery wideo ułatwia konfigurację ustawień, na przykład poprzez zastosowanie programów nagrywania scen specjalnych (**D** 64).

Tryby pracy: CAMERA MEDIA AVCHD MP4 AUTO M CINEMA

- 1 Ustawić przełącznik trybu w położeniu M.
- 2 Ustawić przełącznik zasilania w położeniu CAMERA.
  - Wskaźnik POWER/CHG zaświeci się na zielono.
- 3 Nagrać filmy lub zdjęcia.
  - Procedura jest taka sama, jak w trybie AUTO (C) 35).

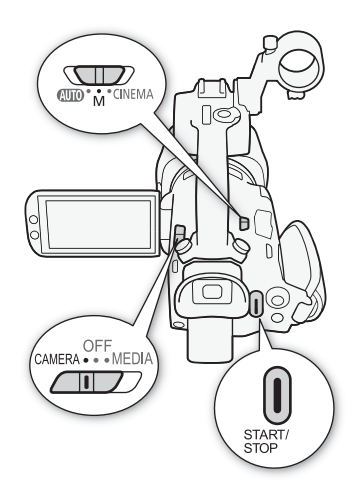

# 

 Należy pamiętać o regularnym zapisywaniu nagrań (
 <sup>10</sup> 109), zwłaszcza ważnych. Firma Canon nie ponosi odpowiedzialności za utratę lub uszkodzenie danych.

# i) UWAGI

- Przycisk START/STOP na rączce wyposażony jest dźwignię blokującą, która zapobiega przypadkowemu naciśnięciu przycisku. Ustawić dźwignię blokującą w położeniu A, aby uniknąć przypadkowego wstrzymania nagrywania lub gdy użytkownik nie zamierza korzystać z przycisku START/STOP. Ustaw dźwignię w poprzednim położeniu, aby odzyskać możliwość korzystania z przycisku START/STOP.

  - W przypadku nagrywania przechodzącego następuje przełączenie z nagrywania na jednej karcie pamięci na nagrywanie na innej; film zostanie zapisany jako dwie oddzielne sceny przechodzące.
     Przy użyciu oprogramowania Data Import Utility można połączyć sceny przechodzące nagrane na różnych kartach pamięci w jedną scenę i zapisać ją na komputerze (
     109).
  - W przypadku scen o długim czasie nagrywania plik wideo (strumieniowy) sceny będzie podzielony na mniejsze części o rozmiarze około 4 GB. Nawet wówczas odtwarzanie będzie płynne.
     Przy użyciu oprogramowania Data Import Utility można połączyć takie podzielone sceny w jedną scenę i zapisać ją na komputerze (
     109).
  - Podczas nagrywania w jasno oświetlonych miejscach korzystanie z ekranu LCD może być utrudnione. W takich przypadkach do regulacji jasności ekranu LCD służy [FUNC.] > [MENU] > [MENU] ]
     [Jasność LCD]. Można również użyć wizjera (<sup>1</sup>/<sub>12</sub> 20).
  - Zdjęcia są zapisywane w formacie JPG. W trybach AUTO i M możliwe jest wykonywanie zdjęć kamerą wideo podczas nagrywania filmu lub w trybie gotowości do nagrywania. Przybliżona liczba zdjęć, które można zrobić, jest podana w podrozdziale *Tabele informacyjne* (C 151).

  - Zdjęcie można przechwycić ze sceny podczas jej odtwarzania (🛄 96).
  - W przypadku długiego nagrania, podczas którego kamera wideo jest zamontowana na statywie, można zamknąć panel LCD i korzystać wyłącznie z wizjera. Pozwoli to zmniejszyć zużycie energii w przypadku używania akumulatora (<sup>1</sup>) 20).

### Przeglądanie ostatniej nagranej sceny

Istnieje możliwość przeglądania w kamerze wideo ostatnich 4 sekund ostatniej nagranej sceny bez konieczności przełączania na tryb MEDIA. W trakcie przeglądania ostatniej sceny obraz będzie odtwarzany bez dźwięku. Domyślnie dla funkcji [MEDIA] Przegląd. nagryw.] ustawiony jest przycisk konfigurowalny 5, ale można ustawić inny przycisk konfigurowalny dla tej funkcji (CD 90).

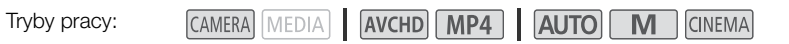

- 1 Nagrać scenę.
- 2 Po zakończeniu nagrywania sceny nacisnąć przycisk G.

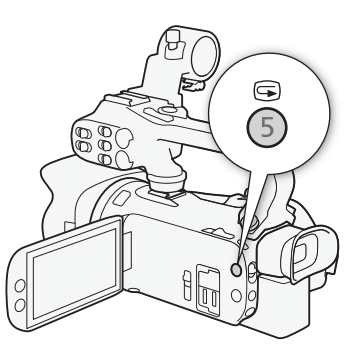

# Ustawianie trybu nagrywania (jakości wideo)

Kamera wideo oferuje wiele trybów nagrywania w zależności od formatu filmu: AVCHD lub MP4. W przypadku nagrywania filmów AVCHD w trybie nagrywania 28 Mbps LPCM (50.00P) lub 24 Mbps LPCM można korzystać z dwukanałowego liniowego nagrywania dźwięku PCM o częstotliwości próbkowania 48 kHz. Szczegóły zamieszczono w poniższych tabelach.

CINEMA

40

CAMERA MEDIA AVCHD MP4 AUTO M

2 Dotknąć wybranego trybu nagrywania, a następnie dotknąć przycisku [X].

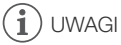

Tryby pracy:

- Szczegółowe informacje o orientacyjnych czasach nagrywania można znaleźć w punkcie Orientacyjne czasy nagrywania (D 151).
- Informacje na temat nagrywania scen w trybie [28 Mbps LPCM (50.00P)]/[28 Mbps (50.00P)] (AVCHD) lub [35 Mbps (50.00P)]/[8 Mbps (50.00P)] (MP4):
  - Nagrywanie takich scen nie jest możliwe w trybie CINEMA.
  - W przypadku takich scen podwójny zapis jest niedostępny.
  - W zależności od telewizora odtwarzanie nagrań może być niemożliwe.
- Scen nagranych w trybie AVCHD przy w trybie 28 Mbps nie można zapisać na dyskach w formacie AVCHD. Do skopiowania takich filmów na dyski Blu-ray należy użyć zewnętrznej nagrywarki dysków Blu-ray, zgodnej ze specyfikacjami AVCHD w wersji 2.0.
- Wymienione poniżej typy scen MP4 są rozpoznawane przez inne urządzenia jako złożone z kilku plików.
  - Sceny o rozmiarze przekraczającym 4 GB
  - Sceny nagrywane w trybie nagrywania 35 Mbps albo 8 Mbps, których długość przekracza 30 minut
  - Sceny nagrywane w trybie nagrywania innym niż 35 Mbps albo 8 Mbps, których długość przekracza 1 godzinę

| Format filmu | Tryb nagrywania       | Rozdzielczość | Format dźwięku     |  |
|--------------|-----------------------|---------------|--------------------|--|
|              | 28 Mbps LPCM (50.00P) |               | liniowy dźwięk PCM |  |
|              | 28 Mbps (50.00P)      |               | Dolby Digital      |  |
|              | 24 Mbps LPCM          | 1920 x 1080   | liniowy dźwięk PCM |  |
| AVGID        | 24 Mbps               |               |                    |  |
|              | 17 Mbps               |               | Dolby Digital      |  |
|              | 5 Mbps 1440 x 1080    |               |                    |  |
|              | 35 Mbps (50.00P)      |               |                    |  |
|              | 24 Mbps               | 1920 x 1080   | 440                |  |
| MD4          | 17 Mbps               |               |                    |  |
| 10174        | 8 Mbps (50.00P)       | 1000 v 700    | AAU                |  |
|              | 4 Mb/s                | 1200 X 720    |                    |  |
|              | 3 Mbps                | 640 x 360     |                    |  |

#### Tryby nagrywania według formatu filmu

# Podwójny zapis i nagrywanie przechodzące

Podczas nagrywania można użyć funkcji podwójnego zapisu w celu jednoczesnego nagrywania na obu kartach pamięci.

Ewentualnie można użyć trybu nagrywania przechodzącego, który powoduje, że jeśli karta pamięci, na której nagrywany jest film, zostanie zapełniona, nagrywanie będzie kontynuowane na innej karcie pamięci.

#### Aktywowanie podwójnego zapisu

Film będący kopią zapasową jest zapisywany na karcie pamięci B. Po wyłączeniu podwójnego zapisu wybrać tryb nagrywania filmu.

Tryby pracy:

CAMERA MEDIA AVCHD MP4 AUTO M CINEMA

1 Otworzyć ekran [Podwójny zapis].

[FUNC.] 📎 [MENU] 📎 📑 📎 [Podw. zapis/nagr.prz.] 📎 [Podwójny zapis]

- Na ekranie wyświetlany jest format oraz tryb nagrywania filmów, które będą nagrane na każdej karcie pamięci.
- 2 Wybrać format filmu oraz tryb nagrywania filmu będącego kopią zapasową, który będzie nagrany na karcie pamięci B.
  - Pierwszą opcją jest zawsze taki sam format filmu i tryb zapisu filmu, który będzie nagrywany na karcie pamięci A. Dwie pozostałe opcje to zawsze [MP4 4Mb/s] i [MP4 3Mb/s], które służą do utworzenia małych plików idealnych do przesłania do komputera.
- 3 Dotknąć przycisku [X].

### Aktywowanie nagrywania przechodzącego

Tryby pracy: CAMERA MEDIA AVCHD MP4 AUTO M CINEMA

- 2 Dotknąć przycisku [Nagr.przechodz.], a następnie opcji [X].

- Aby nie korzystać z żadnej a tych funkcji, wybrać opcję [Nagrywanie standardowe] na ekranie [Podw. zapis/nagr.prz.].
- Podczas korzystania z nagrywania przechodzącego nie ma znaczenia, na której karcie pamięci nagrywanie zostanie rozpoczęte. Nagrywanie będzie kontynuowane na innej karcie pamięci. Zmiana karty pamięci, na której będzie nagrywany film, nastąpi jednak tylko raz.
- Przy użyciu oprogramowania Data Import Utility można połączyć sceny przechodzące (zarówno w formacie AVCHD lub MP4) nagrane na obu kartach pamięci w jedną scenę i zapisać ją na komputerze (
  109).
- Podwójny zapis jest niedostępny, gdy tryb nagrywania korzysta z częstotliwości ramki 50.00P.

# Wybór częstotliwości ramki

Można zmieniać prędkość nagrywania (liczbę klatek nagrywanych na sekundę) filmów w formacie AVCHD w celu modyfikacji ich wyglądu. Gdy ustawiono tryb nagrywania 28 Mb/s LPCM (50.00P) lub 28 Mb/s (50.00P) dla filmów AVCHD lub 35 Mb/s (50.00P) albo 6Mb/s (50.00P) dla filmów MP4, częstotliwość ramki zostanie automatycznie ustawiona na 50.00P, przez co modyfikacja tego parametru nie będzie możliwa. Dodatkowo częstotliwość ramki dla filmów MP4 nagranych w innych trybach nagrywania zostanie automatycznie ustawiona na 25.00P.

42

| Tryby pracy: | CAMERA MEDIA | AVCHD MP4 | AUTO | CINEMA |
|--------------|--------------|-----------|------|--------|
|--------------|--------------|-----------|------|--------|

1 Otworzyć ekran [Częstotliwość ramki].

[FUNC.] 🔌 [MENU] 🔌 📑 🔌 [Częstotliwość ramki]

- 2 Dotknąć wybranej opcji częstotliwości ramki, a następnie dotknąć przycisku [X].
- Opcje (\* Wartość domyślna)

[5000] 50.00] 50,00 pól na sekundę, z przeplotem. Normalna częstotliwość ramki sygnału telewizyjnego.

[PF25.00 PF25.00] 25,00 klatek na sekundę, progresywnie\*.

\* Nagrywane jako 50.00i.

• W trybie M i CINEMA częstotliwość ramki można ustawić niezależnie.

# Nagrywanie z efektem przyspieszonego i zwolnionego tempa

Po wybraniu formatu filmu MP4 można nagrywać sceny z efektem zwolnionego lub przyspieszonego tempa podczas odtwarzania. Wystarczy wybrać docelową wartość zwolnionego lub przyspieszonego tempa (od x0,5 do x1200 normalnej szybkości), a następnie rozpocząć nagrywanie. W przypadku takich scen dźwięk nie jest nagrywany.

Tryby pracy:

- CAMERA MEDIA AVCHD MP4 AUTO M
- 1 Otworzyć ekran [Zwolnij/przysp. tempo].
  - [FUNC.] ♦ [MENU] ♦ 🗗 ♦ [Zwolnij/przysp. tempo]
- 2 Wybrać odpowiednią wartość.
- 3 Dotknąć przycisku [X].
  - 🗗 lub 🛃 i wybrana opcja pojawi się na ekranie.
  - Aby wyłączyć tryb nagrywania w zwolnionym i przyspieszonym tempie, powtórz te same czynności, ale wybierając ustawienie [OFF].
- 4 Nacisnąć przycisk START/STOP, aby rozpocząć nagrywanie.
  - Podczas nagrywania separator (:) kodu czasowego będzie migać. Pamiętaj, że im większa wartość, tym wolniej będą zmieniać się wskazania kodu czasu.
- 5 Aby przerwać nagrywanie, naciśnij ponownie przycisk START/STOP.
  - W przypadku nagrywania z efektem przyspieszonego tempa kamera wideo dostosuje kod czasowy po zatrzymaniu nagrywania.

#### Dostępne wartości zwolnionego/przyspieszonego tempa

| Tryb nagrywania                   | Częstotliwość ramki | Dostępne wartości zwolnionego/<br>przyspieszonego tempa |
|-----------------------------------|---------------------|---------------------------------------------------------|
| 35 Mbps (50.00P), 8 Mb/s (50.00P) | -                   | x2                                                      |
| 24 Mbps, 17 Mbps                  | 25.00P              | x0,5, x2, x4, x10, x20, x60, x120, x1200                |

- W trybie nagrywania w zwolnionym i przyspieszonym tempie nie jest możliwe korzystanie z następujących funkcji:
  - Podwójny zapis
  - Nagrywanie przechodzące
  - Tryb nagrywania wstępnego
  - Migawka wideo
  - Wykresy kolorów
  - Wykrywanie twarzy i śledzenie
- Kiedy tryb nagrywania wynosi 35 Mb/s (50.00P) lub 8 Mb/s (50.00P), a wartość przyspieszonego/ zwolnionego tempa wynosi x2, zatrzymywanie nagrywania może potrwać około 1 sekundy.
- Aby nagrywać filmy przy użyciu trybu zwolnionego lub przyspieszonego tempa, zalecamy stosowanie kart pamięci o klasie szybkości 10.
- Jednorazowo można nagrać około 12 godzin filmu odtwarzanego z normalną prędkością. Po upływie tego czasu nagrywanie zostanie automatycznie wstrzymane. Jeśli jednak stosowany jest tryb nagrywania w zwolnionym lub przyspieszonym tempie, czas nagrywania ulegnie zmianie.Na przykład po wybraniu wartości [x0.5] czas nagrywania będzie wynosił 6 godzin (czas odtwarzania będzie wynosił 12 godzin).

# Tryb CINEMA i filtry kinowe

W trybie TWEMA można również użyć szeregu zróżnicowanych filtrów kinowych, aby tworzyć unikatowe filmy o wyjątkowych obrazach. Filtrów kinowych można również użyć podczas konwertowania filmów na format MP4 (CC 113).

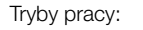

| CAMERA MEDIA | AVCHD MP4 | AUTOM |
|--------------|-----------|-------|
|--------------|-----------|-------|

- 44 1 Ustawić przełącznik trybu w położeniu CINEMA.
  - 2 Dotknąć opcji [FILTER 1], aby otworzyć ekran wyboru filtrów kinowych.
  - 3 Przesuwać palcem w górę lub w dół zdjęć, aby wybrać odpowiedni filtr kinowy, a następnie dotknąć przycisku [OK].
    - Przed dotknięciem przycisku [OK] można zmienić poziom efektu (zobacz poniżej).
    - Filtr [Standard kinowy] udostępnia inne opcje regulacji niż pozostałe filtry kinowe.
    - Wybrany filtr kinowy zostanie zastosowany, a jego numer będzie wyświetlany na przycisku ekranowym.

### Wybór poziomu efektu filtru [Standard kinowy]

- 1 Otworzyć ekran wyboru parametrów.
  - [**'**] 🔊 [ON]
- 2 Dotknąć przycisku [Nasycenie kolorów], [Filtr zmiękczający], [Tonacja (Jasność)] lub [Kontrast].
- 3 Dotknąć wybranego poziomu lub przycisku [◀] albo [▶], aby ustawić odpowiednią wartość.
  - Można również przesuwać palcem po tarczy.
  - Obraz zmieni się natychmiast zgodnie z ustawioną wartością.
  - Aby ustawić inne parametry, dotknąć przycisku [1], aby powrócić do poprzedniego ekranu. Dotknąć odpowiedniego przycisku ekranowego i powtórzyć krok 3.
- 4 Dotknąć przycisku [▲].

### Wybór poziomu efektu innych filtrów kinowych

- 1 Dotknąć przycisku [1], aby otworzyć ekran regulacji.
- 2 Dotknąć przycisku [L] (niski), [M] (średni) lub [H] (wysoki).
- 3 Dotknąć przycisku [1].

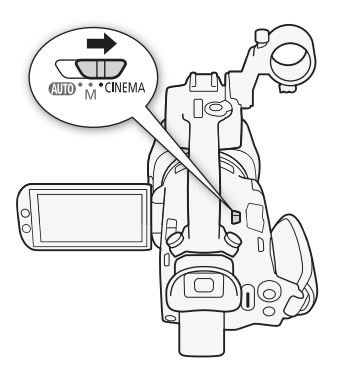

CINEMA

#### Opcje (\* Wartość domyślna)

Kamera oferuje następujące filtry kinowe. Wybierz odpowiedni filtr, podglądając efekt jego działania na ekranie.

- [1. Standard kinowy]\*
- [2. Barwy żywe]
- [3. Sen]
- [4. Chłodny]
- [5. Sepia]
- [6. Stare filmy]
- [7. Wspomnienia]

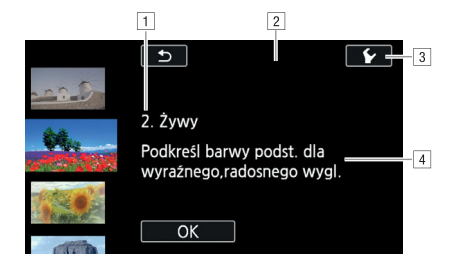

1 Numer filtru (będzie widoczny na przycisku ekranowym) i nazwa

2 Podgląd efektu działania filtra na ekranie

3 Wybór poziomu efektu

4 Krótki opis (wskazówki wyświetlane na ekranie)

- W trybie **(INEMA)** poniższe funkcje są niedostępne.
  - Wykonywanie zdjęć
  - Podwójny zapis
  - Używanie trybu nagrywania z częstotliwością ramki 50.00P.
  - Tryb nagrywania w zwolnionym i przyspieszonym tempie
  - Nagrywanie w podczerwieni

# Regulacja ostrości

Kamera oferuje opcje ręcznej i automatycznej regulacji ostrości. W przypadku ręcznego ustawiania ostrości można korzystać z funkcji ustawienia wstępnego ostrości oraz wzmocnienia krawędzi. W przypadku automatycznego ustawiania ostrości można korzystać z funkcji Wykryw. twarzy i śledz.

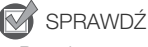

46

Przed rozpoczęciem procedury należy dostosować wartość zoomu.

### Ręczne ustawianie ostrości

Do ręcznego ustawiania ostrości służy pierścień regulacji ostrości/zoomu. Można zmieniać kierunek i czułość pierścienia ostrości/zoomu (D 125). Ręczne ustawianie ostrości jest dostępne nawet po wybraniu automatycznej konfiguracji.

| Tryby pracy: | CAMERA MEDIA | AVCHD MP4 |  |
|--------------|--------------|-----------|--|
|--------------|--------------|-----------|--|

1 Ustawić przełącznik pierścienia regulacji ostrości/ zoomu w położeniu FOCUS.

Ustawianie ostrości przy użyciu tylko pierścienia regulacji ostrości/zoomu

- 2 Nacisnąć przycisk AF/MF.
  - Na ekranie pojawi się ikona [MF].
- 3 Ustawić ostrość, obracając pierścień regulacji ostrości/zoomu.

# Ustawianie ostrości poprzez dotknięcie obiektu na ekranie

2 Otworzyć elementy sterujące ostrością.

[FUNC.] 🔊 [O Ostrość]

- Zostanie wyświetlony ekran regulacji ostrości.
- 3 Dotknąć obiektu znajdującego się wewnątrz ramki ().
  - Symbol funkcji Touch AF (\*\*) będzie migał podczas automatycznego ustawiania odległości ogniskowania.
  - Dotknąć ponownie przycisku MF, aby przywrócić w kamerze tryb autofokusa.
- 4 W razie konieczności ustawić ostrość, obracając pierścień regulacji ostrości/zoomu.

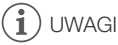

- Środek ekranu zostanie powiększony, aby ułatwić ustawienie prawidłowej ostrości. Funkcję tę można wyłączyć za pomocą ustawienia [FUNC.] 
   [MENU] [MENU]
- Wyświetlana odległość ogniskowania będzie się zmieniała podczas ustawiania ostrości przy użyciu pierścienia regulacji ostrości/zoomu. Za pomocą ustawienia [FUNC.] można zmienić jednostki, w których wyświetlana jest odległość.
   [MENU]

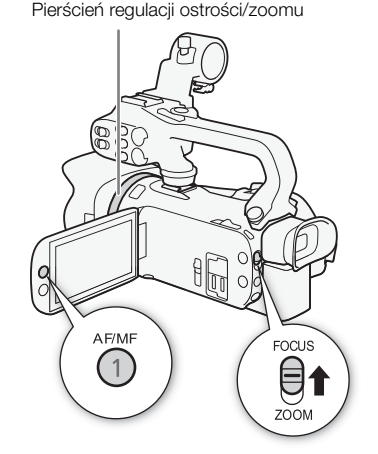

### Ustawienie wstępne ostrości

W przypadku ręcznego ustawiania ostrości można wcześniej ustawić ostrość, tak aby później szybko powrócić do tego ustawienia.

- 1 Otworzyć opcje ostrości/zoomu. [FUNC.] ▶ [ Ostrość]
- 2 Dotknąć przycisku [MF].
- 3 Użyć funkcji Touch AF lub obrócić pierścień regulacji ostrości/zoomu, aby ustawić ostrość w wybranym położeniu.
- 4 Dotknąć przycisku [SET], aby zapamiętać ustawienie wstępne ostrości.
- 5 Po zmianie ostrości dotknąć przycisku [ON], aby powrócić do ustawienia wstępnego ostrości.
  - Dotknąć ponownie przycisku [SET], aby anulować bieżące ustawienie wstępne ostrości.
  - Podczas regulacji ostrości lub zoomu przycisk [ON] będzie wyłączony.
  - Można użyć ustawienia [FUNC.] 
     [MENU]
     [Aprog.prędk.ogniskowania] można zmienić szybkość przywracania ustawienia wstępnego ostrości.

# UWAGI

• Podczas wyłączania kamery ustawienie wstępne ostrości zostanie anulowane.

### Wzmocnienie krawędzi

Po włączeniu wzmocnienia krawędzi krawędzie obiektów zostaną wyróżnione na ekranie na czerwono, niebiesko lub żółto. Można też przełączyć ekran w tryb czerni i bieli, aby dodatkowo wyróżnić krawędzie.

1 Otworzyć elementy sterujące ostrością.

[FUNC.] 🔊 [🕥 Ostrość]

2 Dotknąć przycisku [¥].

Aby przełączyć tryb czerni i bieli: Dotknąć przycisku [Wyłącz] lub [Włącz]. Aby wybrać kolor wzmocnienia krawędzi: Dotknąć przycisku [Czerwony], [Niebieski] lub [Żółty].

#### 3 Dotknąć przycisku [1].

- 4 Dotknąć przycisku [PEAK].
  - Wzmocnienie krawędzi zostanie włączone, a odpowiednie krawędzie wyróżnione. W przypadku tego ekranu można obracać pierścień regulacji ostrości/zoomu lub dotknąć przycisku [X], aby ukryć elementy regulacji ostrości.
  - Dotknąć ponownie przycisku [PEAK], aby wyłączyć efekt wzmocnienia krawędzi.

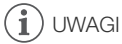

• Efekt wzmocnienia krawędzi ani czarno-biały obraz nie pojawią się na nagraniach.

### Autofokus

Tryby pracy:

Gdy jest włączony autofokus, kamera w sposób ciągły ustawia ostrość dla obiektu w środku ekranu. Zakres ustawiania ostrości wynosi 1 cm (przy maksymalnie szerokim kącie, mierzonym z przodu obiektywu) do 🗪 i 60 cm (w całym zakresie zoomu, licząc od czoła obiektywu) do 🗪. Aby ustawić szybkość autofokusu, należy wykonać poniższą procedurę.

48

CAMERA MEDIA AVCHD MP4 AUTO M CINEMA

- 1 Tylko tryby M i CINEMA: Nacisnąć przycisk AF/MF.
- 3 Dotknąć wybranej opcji, a następnie dotknąć przycisku [X].
  - Na ekranie pojawi się ikona wybranej opcji.

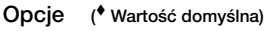

[LAF Natychmiastowy AF] • Ustawia autofokus na natychmiastowy AF. Ustawianie ostrości odbywa się z największą szybkością. Tryb ten jest przydatny nawet podczas filmowania w miejscach bardzo jasnych albo słabo oświetlonych. W tym trybie do ustawiania ostrości wykorzystywany jest zarówno system TTL, jak i czujnik zewnętrzny.

[MAF Średni AF] Ustawia tryb Średni AF. Kamera dostosowuje ostrość obiektu bardziej płynnie niż w przypadku ustawienia [IAF Natychmiastowy AF]. W tym trybie do ustawiania ostrości wykorzystywany jest zarówno system TTL, jak i czujnik zewnętrzny.

[AF] Normalny AF] Ustawia tryb Normalny AF. Regulacja autofokusa odbywa się ze stałą szybkością.

# i UWAGI

- Podczas filmowania przy jasnym oświetleniu kamera zmniejsza otwór przysłony. Może to spowodować, że obraz będzie rozmazany; zjawisko to jest bardziej widoczne w przy szerokim kącie. W takiej sytuacji w trybach M i (MEMA) należy wybrać program nagrywania [P Programowana AE], [Tv Preselekcja przysł.], [Av Preselekcja przysł.] lub [M Ekspozycja ręczna] i ustawić [FUNC.] > [MENU] > [m] > [Filtr szary] jako [A Auto].
- Po ustawieniu [FUNC.] (MENU] (MENU] (Obiektyw konwersyjny] na wartość inną niż
   [OFF Wyłącz], [LAF Natychmiastowy AF] i [MAF Średni AF] nie są dostępne.
- Ustawienie ostrości przy użyciu autofokusu zajmuje więcej czasu przy częstotliwości ramki PF25.00 lub 25.00P niż w przypadku 50.00P lub 50.00i.
- Podczas filmowania przy słabym oświetleniu zakres ustawiania ostrości zmniejsza się, a obraz może być rozmazany.

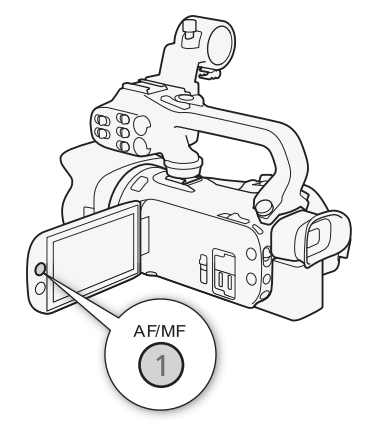

- Podczas używania autofokusu można obracać pierścień regulacji ostrości/zoomu, aby ustawić ostrość ręcznie. Po zaprzestaniu obracania pierścienia regulacji ręcznej kamera powróci do trybu autofokusu. Jest to użyteczne w sytuacjach, gdy ostrość jest ustawiana na obiekcie znajdującym się po drugiej stronie szyby.
- Jeśli program nagrywania ustawiono na [\* Fajerwerki], ostrość zostanie ustawiona na 🗪 i nie będzie można jej zmienić.
- Autofokus może nie działać poprawnie dla następujących obiektów i w następujących przypadkach. Ostrość należy wówczas ustawić ręcznie.
  - Odbijające powierzchnie
  - Obiekty o niskim kontraście lub bez linii pionowych
  - Szybko poruszające się obiekty

- Filmowanie przez brudne lub zalane woda szyby
- Sceny nocne
- Gdy dla opcji [FUNC.] 🔊 [Efekty obrazowe] 🔊 [Wyglądy] ma ustawienie [Szeroki ZD].
- Gdy obiekty w różnej odległości pojawiają się wewnątrz punktu AF.

### Wykrywanie twarzy i śledzenie

W trybie autofokusu kamera automatycznie wykrywa twarze i używa tych informacji do wyboru optymalnych ustawień ostrości i ekspozycji. Jeśli nie można wykryć twarzy, kamera dostosuje ostrość za pomocą autofokusu. W przypadku wykrycia wielu twarzy funkcji śledzenia można użyć w celu włączenia śledzenia innego obiektu i zoptymalizowania odpowiednio ustawienia kamery wideo. Śledzenia można również użyć do zoptymalizowania ustawień dla obiektów ruchomych, takich jak zwierzęta. Należy użyć ekranu dotykowego w celu wyboru obiektu.

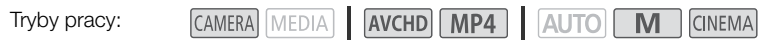

# SPRAWDŹ

• Wybrać program nagrywania inny niż [ 📲 Scena nocna], [2 Słabe oświetlenie] lub [ 🔆 Fajerwerki].

Domyślnie funkcje wykrywania twarzy i śledzenia są włączone. Jeżeli funkcja była wyłączona, wykonać poniższą procedurę, aby ją włączyć.

- 1 Otworzyć ekran [Wykryw. twarzy i śledz.].
  - [FUNC.] 🔌 [MENU] 🔌 📭 🔊 [Wykryw. twarzy i śledz.]
- 2 Dotknąć opcji [ IN Włącz 🔄], a następnie dotknąć przycisku [ X].

#### Wybieranie głównego obiektu sceny

Jeżeli na obrazie występuje większa liczba osób, kamera automatycznie wybierze jedną z nich, czyniąc z niej główny obiekt sceny. Główny obiekt sceny jest oznaczany białą ramką funkcji wykrywania twarzy i dla tej osoby kamera wybierze optymalne ustawienia. Pozostałe twarze będą otoczone szarymi ramkami.

# Dotknąć innej twarzy na ekranie, aby zoptymalizować ustawienia kamery wideo dla tej osoby.

- Można także wybrać inne poruszające się obiekty, np. zwierzęta.
- Wokół obiektu wyświetli się biała, podwójna ramka, która będzie śledzić obiekt w trakcie jego ruchu.
- Dotknąć opcji [Anuluj <sup>[]</sup>], aby usunąć ramkę i wyłączyć funkcję śledzenia.

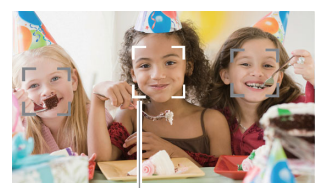

Główny obiekt sceny

### Ograniczanie działania autofokusu do twarzy

W przypadku korzystania z autofokusu można ograniczyć jego działanie do sytuacji, w których wykryto twarz, a w pozostałych sytuacjach ręcznie ustawiać ostrość. Podczas automatycznej regulacji ostrości dla twarzy zostanie też ustawiona jasność.

# Ustawić dla przycisku konfigurowalnego funkcję [ଽଟି AF tylko twarzy] (🛄 90) i nacisnąć ten przycisk.

• 🗄 wyświetla się na ekranie.

# 

- Kamera może nieprawidłowo wykrywać twarze nienależące do ludzi. W takiej sytuacji należy wyłączyć funkcje wykrywania twarzy i śledzenia.
- Po włączeniu funkcji wykrywania twarzy najwolniejsza dostępna prędkość migawki to 1/25.
- Czasami mogą wystąpić przypadki niedokładnego wykrywania twarzy. Typowe przykłady takich sytuacji:
  - Twarze są zbyt małe, duże, ciemne lub jasne w stosunku do całego kadru.
  - Twarze są ustawione bokiem, odwrócone, pod kątem lub są częściowo zasłonięte.
- Funkcji wykrywania i śledzenia twarzy nie można używać w poniższych przypadkach.
  - Przy czasie naświetlania dłuższym niż 1/25.
  - Jeśli aktywny jest zoom cyfrowy i ustawiony na zbliżenie większe niż 80x.
  - W trybie nagrywania w podczerwieni.
  - W trybie nagrywania w zwolnionym i przyspieszonym tempie.
- Dotknięcie obszaru o kolorze lub wzorze różnym od obiektu ułatwi jego śledzenie. Jeśli jednak w pobliżu znajduje się inny obiekt o cechach podobnych do wybranego, kamera może zacząć śledzenie niewłaściwego obiektu. Należy wtedy ponownie dotknąć ekranu, aby wybrać właściwy obiekt.
- Czasami śledzenie obiektów w kamerze wideo może nie działać poprawnie. Typowe przykłady takich sytuacji:
  - Obiekty są zbyt małe lub zbyt duże w stosunku do całego kadru.
  - Obiekty zbyt słabo odróżniają się od tła.
  - Obiekty nie mają wystarczającego kontrastu.
  - Obiekty szybko się poruszają.
  - Nagrywanie odbywa się wewnątrz słabo oświetlonych pomieszczeń.

# Używanie funkcji zoomu

Tryby pracy:

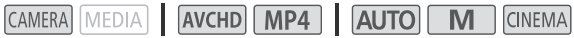

Aby przybliżyć lub oddalić, można użyć pierścienia regulacji ostrości/zoomu, przełączników klawiszowych zoomu na kamerze wideo oraz rączce, przycisków zoomu na ekranie dotykowym. Oprócz zoomu optycznego 20x można włączyć zoom cyfrowy\* (400x), używając ustawienia [FUNC.]. 📎 [MENU] 📎 💻 🔊 ustawienie [Zoom cyfrowy].

Niniejsza kamera jest też wyposażona w cyfrowy telekonwerter umożliwiający cyfrowe powiększenie obrazu na ekranie.

\* Zoom cvfrowy nie jest dostepny w trybie AUTO lub gdy opcja [FUNC.] 🔊 [MENU] 🔊 📭 🔊 [Obiektyw konwersyjny] ma wartość [WA-H58].

### Używanie pierścienia regulacji ostrości/zoomu

- 1 Ustawić przełącznik pierścienia regulacji ostrości/ zoomu w położeniu ZOOM.
- 2 Ustawić zoom, obracając pierścień regulacji ostrości/zoomu.
  - Obrócić pierścień regulacji ostrości/zoomu powoli w celu uzyskania wolnego zbliżenia; obrócić go szybciej w celu szybszego zbliżenia.
  - Na ekranie wyświetlony zostanie pasek zoomu wskazujący przybliżoną pozycję zoomu.

# ) UWAGI

Jeśli pierścień regulacji ostrości/zoomu bedzie obracany zbyt szvbko, kamera wideo może nie być w stanie natychmiast ustawić powiększenia. W takim przypadku w kamerze wideo ustawione zostanie powiekszenie po zakończeniu obracania pierścienia regulacji ręcznej.

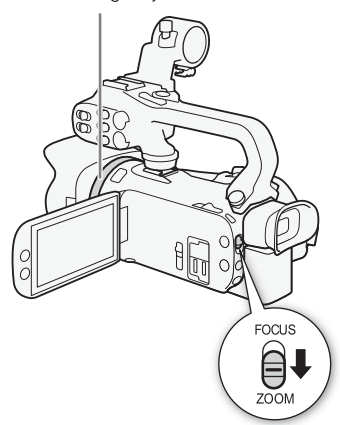

Pierścień regulacji ostrości/zoomu

52

### Korzystanie z przełaczników klawiszowych zoomu

Aby pomniejszyć, należy przesunąć przełącznik klawiszowy zoomu na kamerze wideo lub raczce w stronę W (szeroki kąt). Przesunąć ją w kierunku symbolu **T** (zbliżenie), aby powiększyć obraz.

 Domvślnie przełacznik klawiszowy zoomu kamery wideo (przełacznik w pobliżu paska narecznego) działa ze zmienna predkościa - delikatne naciśniecie spowoduje powolne przybliżanie, a mocne – szybsze powiekszanie. Aby ustawić szybkość zoomu i wybrać stałą szybkość, można wykonać nastepujaca procedure.

#### Ustawianie szybkości zoomu

Możliwe jest ustawienie szybkości zoomu dla przełaczników klawiszowych.

#### Ustawianie szybkości zoomu przełacznika klawiszowego zoomu kamery wideo

Naipierw należy wybrać ieden z trzech poziomów ogólnej szybkości zoomu. Następnie należy wybrać, czy szybkość

zmian zoomu przy użyciu przełącznika klawiszowego zoomu ma być stała czy zmienna. Podsumowanie informacji na temat szybkości zoomu znajduje się w następującej tabeli.

- 1 Otworzyć ekran [Poziom szybkości zoomu]. [FUNC.] 🔊 [MENU] 🔊 💻 🔊 [Poziom szybkości zoomu]
- 2 Dotknać przycisku [Strain Szybkie], [Strain Normalne] lub [Strain Wolne], a następnie dotknać przycisku [1].
  - Gdy dla funkcji [Poziom szybkości zoomu] ustawiono wartość [ Szybkie], dźwiek emitowany przez wewnętrzne mechanizmy kamery wideo będzie głośniejszy i może zostać nagrany w scenie.
- 3 Dotknąć przycisku [Szyb. zoom dźwigni zoom].
- 4 Dotknąć przycisku [WAR], aby szybkość zmian zoomu była zmienna, lub [WAR], aby szybkość zmian zoomu była stała.
  - W przypadku wybrania opcji [(())] dotknąć przycisku [1] lub [4] bądź przeciągnąć palcem po pasku, aby wybrać stałą szybkość.
- 5 Dotknać przycisku [X].

Przybliżone szybkości zoomu\* (przełacznik klawiszowy zoomu kamery wideo)

| Ustawienie                   | Ustawiono stała | Ustawienie opcji [Poziom szybkości zoomu] |                   |                     |  |
|------------------------------|-----------------|-------------------------------------------|-------------------|---------------------|--|
| [Szyb. zoom<br>dźwigni zoom] | szybkość        | [> Wolne]                                 | [ 🔊 Normalne]     | [ 💓 Szybkie]        |  |
| [VAR] (zmienne)              | -               | 4 sek. do 4 min 45 sek.                   | 2,5 sek. do 3 min | 1,9 sek.** do 1 min |  |
| [CONST] (stałe)              | 1 (najmniejsza) | 4 min 45 sek.                             | 3 min             | 1 min               |  |
|                              | 16 (największa) | 4 sek.                                    | 2,5 sek.          | 1,9 sek.**          |  |

\* Pomiar od minimalnego do maksymalnego zoomu.

\*\* Korzystanie z zoomu utrudnia automatyczne ustawianie ostrości.

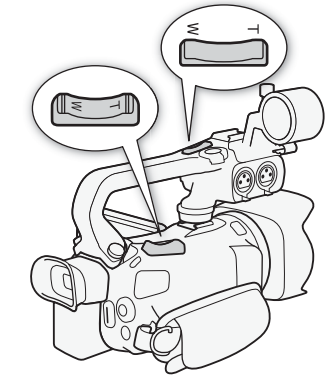

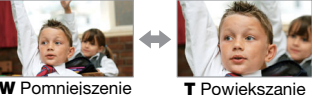

### Korzystanie z szybkiego zoomu

Można użyć szybkiego zoomu, gdy dla opcji [Szyb. zoom dźwigni zoom] wybrano wartość [WAR]. W przypadku korzystania z szybkiego zoomu w trybie wstrzymania nagrywania opcja [Poziom szybkości zoomu] będzie ustawiona jako [Som Szybkie]. Podczas nagrywania szybkość zoomu jest określana przez wartość ustawienia [Poziom szybkości zoomu].

- 2 Dotknąć opcji [ON Włącz], a następnie dotknąć przycisku [X].

# 

- Gdy włączone jest buforowanie w trybie wstrzymania nagrywania, szybkość zoomu będzie określona przez ustawienie opcji [Poziom szybkości zoomu].
- W przypadku używania mikrofonu zewnętrznego podczas nagrywania dźwięk emitowany przez wewnętrzne mechanizmy kamery wideo podczas powiększania może zostać nagrany w scenie.

#### Ustawianie szybkości przełącznika klawiszowego zoomu na rączce

W przypadku przełącznika klawiszowego zoomu na rączce najpierw należy wybrać jeden z trzech poziomów ogólnej szybkości zoomu. Przełącznik klawiszowy zoomu działa ze stałą szybkością, którą można wybrać. Aby użyć przełącznika klawiszowego zoomu, należy się upewnić, że wcześniej do kamery wideo została podłączona rączka. Podsumowanie informacji na temat szybkości zoomu znajduje się w poniższej tabeli.

- 1 Otworzyć ekran [Poziom szybkości zoomu].
  - [FUNC.] 🔌 [MENU] 🔌 📭 🔊 [Poziom szybkości zoomu]
- 2 Dotknąć przycisku [S Szybkie], [Normalne] lub [Normalne], a następnie dotknąć przycisku [♪].
  - Gdy dla funkcji [Poziom szybkości zoomu] ustawiono wartość [SSZ Szybkie], dźwięk emitowany przez wewnętrzne mechanizmy kamery wideo będzie głośniejszy i może zostać nagrany w scenie.
- 3 Dotknąć przycisku [Szyb.zoom suw.na rączce].
- 4 Dotknąć przycisku [005]].
  - Można też dotknąć przycisku [OFF], aby wyłączyć przełącznik klawiszowy zoomu.
- 5 Dotknąć przycisku [↑] lub [↓] bądź przeciągnąć palcem po pasku, aby wybrać stałą szybkość.
- 6 Dotknąć przycisku [X].

Przybliżone szybkości zoomu\* (przełącznik klawiszowy zoomu na rączce)

| Ustawiono stałą | Ustawienie opcji [Poziom szybkości zoomu] |               |              |
|-----------------|-------------------------------------------|---------------|--------------|
| szybkość        | [> Wolne]                                 | [ 🔊 Normalne] | [ 🔊 Szybkie] |
| 1 (najmniejsza) | 4 min 45 s                                | 3 min         | 1 min        |
| 16 (największa) | 4 sek.                                    | 2,5 s         | 1,9 sek.**   |

\* Pomiar od minimalnego do maksymalnego zoomu.

\*\* Korzystanie z zoomu utrudnia automatyczne ustawianie ostrości.

### Korzystanie z opcji zoomu dostępnych na ekranie dotykowym

- 1 Wyświetlić opcje zoomu na ekranie dotykowym.
  - [FUNC.] 🔊 [ZOOM Zoom]
  - Opcje zoomu pojawiają się po lewej stronie ekranu.

- 2 Należy dotknąć opcji zoomu, aby wykonywać poszczególne czynności.
  - Dotknąć ekranu w obszarze symbolu W, aby pomniejszyć obraz, lub w obszarze symbolu 1, aby powiększyć obraz. Dotknięcie ekranu w pobliżu jego środka powoduje powolną zmianę zoomu, a dotknięcie ekranu w pobliżu ikon W/1 pozwala uzyskać większą szybkość zoomu.

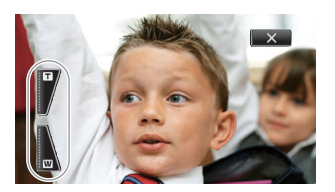

CINEMA

3 Dotknać przycisku [X], aby ukryć opcje zoomu.

### Płynne sterowanie zoomem

Płynne sterowanie zoomem pozwala na łagodne rozpoczynanie i kończenie zmiany powiększenia.

1 Otworzyć ekran [Płynna regulacja zoomu].

[FUNC.] > [MENU] > 📭 > [Płynna regulacja zoomu]

2 Dotknąć wybranej opcji, a następnie dotknąć przycisku [X].

#### Opcje (\* Wartość domyślna)

- [OFF Wyłącz] Wybrać to ustawienie, jeśli płynna regulacja zoomu nie będzie wykorzystywana.
- [START Start] Stopniowe rozpoczynanie zmiany zoomu.
- [STOP Stop] Stopniowe zatrzymywanie zmiany zoomu.
- [\*\*\*\* Start i stop] Stopniowe rozpoczynanie i zatrzymywanie zmiany zoomu.

### Cyfrowy telekonwerter

Cyfrowy telekonwerter umożliwia około dwukrotne cyfrowe wydłużenie ogniskowej kamery i zapisanie powiększonego obrazu.

Tryby pracy:

CAMERA MEDIA AVCHD MP4 AUTO M

- 2 Dotknąć przycisku [Magentum Cyfr.telekonwerter], a następnie dotknąć przycisku [X].
- 4 Dotknąć przycisku [I] (cyfrowy telekonwerter), a następnie dotknąć przycisku [X].
  - Środek ekranu zostanie powiększony około dwukrotnie i pojawi się ikona 🔤 .
  - Dotknąć ponownie przycisku [202] przed zamknięciem ekranu w celu wyłączenia cyfrowego telekonwertera.

- Można zamocować opcjonalny telekonwerter i zastosować go wraz z tą funkcją, aby spotęgować efekt.
- Cyfrowego telekonwertera nie można ustawiać podczas nagrywania i kiedy ustawienie [FUNC.] [MENU] [MENU] [Obiektyw konwersyjny] ma wartość [WA-H58].
- Obraz jest przetwarzany cyfrowo, dlatego w całym zakresie zoomu jego jakość będzie mniejsza.

# Zaawansowana stabilizacja obrazu

Stabilizator obrazu redukuje efekt rozmazania (spowodowany poruszeniem kamery), pozwalając na uzyskanie ostrych i stabilnych ujęć. Tryb ten należy właczać odpowiednio do panujących warunków zdieciowych.

Tryby pracy:

| CAMERA MEDIA | AVCHD MP4 |  |
|--------------|-----------|--|
|--------------|-----------|--|

1 Otworzvć ekran [Stabilizator obrazu].

[FUNC.] 🔊 [Stabilizator obrazu]

2 Dotknać wybranej opcji stabilizatora, a następnie dotknać przycisku [X].

#### Opcje (\* Wartość domyślna)

[ (()) Dvnamicznv] ◆ Ta opcja kompensuje mocniejsze wstrząsy, takie jak drgania wywołane nagrywaniem podczas chodzenia; jest bardziej skuteczna w połaczeniu z krótkimi ogniskowymi.

[()) Standardowy] Ta opcja kompensuje słabsze wstrząsy, takie jak drgania występujące podczas nagrywania w pozycji nieruchomej; świetnie nadaje się do uzyskiwania naturalnie wyglądajacych nagrań. 「(の肥) Wyłacz] Tę opcję należy stosować, gdy kamera jest zamontowana na statywie.

#### Metoda stabilizacii obrazu Powered

Po przydzieleniu do jednego z przycisków konfigurowalnych opcji [ ( Zasil.stabil.obrazu] można użyć metody stabilizacji obrazu Powered w celu uzyskania skuteczniejszej stabilizacji obrazu. działa najskuteczniej przy filmowaniu w pozycji nieruchomej i wykonywaniu zbliżeń odległych obiektów w okolicach maksymalnej wartości zoomu (przy zbliżaniu się do najwęższego kąta widzenia). Przytrzymywanie lewa reka panelu LCD dodatkowo wpływa na zwiekszenie stabilności ujecia.

Tryby pracy:

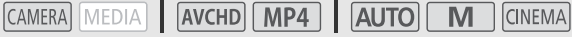

- 1 Przypisać do jednego z przycisków konfigurowalnych opcje [(
- 2 Nacisnać i przytrzymać przycisk konfigurowalny, dopóki metoda stabilizacji obrazu Powered ma bvć właczona.
  - Przy właczonej metodzie stabilizacji obrazu Powered pojawia sie symbol () w żółtym kolorze.
  - Sposób działania przycisku konfigurowalnego przypisanego do opcji [( (włączanie przy przytrzymaniu lub przełączanie) zmienia się ustawieniem [FUNC.] 🔊 [MENU] 🔊 F 🔊 [Przycisk Zasil. stab. obrazu].
  - Metoda stabilizacii obrazu Powered iest dostepna nawet wtedy, gdy dla opcii [Stabilizator obrazu] wybrano ustawienie [() Wyłacz].

#### 1 ) UWAGI

- Jeśli amplituda wstrzasów bedzie zbyt duża, stabilizatorowi obrazu może sie nie udać pełne skompensowanie wstrzasów.
- Przy panoramowaniu, gdy wykonywane są ruchy kamerą na boki lub w górę i dół, zalecane jest wybranie dla opcji [Stabilizator obrazu] ustawienia [ 🕮 Dynamiczny] lub [ 🖤 Standardowy].
- Kat widzenia zostanie zmieniony, jeśli dla opcji [Stabilizator obrazu] ustawiono wartość [ ( Dynamiczny].

# Limit automatycznej kontroli wzmocnienia (AGC)

Przy nagrywaniu w ciemniejszych miejscach kamera automatycznie zwiększa poziom wzmocnienia w celu uzyskania jaśniejszego obrazu. Jednakże wyższe wartości wzmocnienia mogą powodować występowanie na obrazie wideo zauważalnych szumów. Opcja limit AGC umożliwia ograniczenie poziomu szumów obrazu poprzez ustawienie maksymalnej dopuszczalnej wartości wzmocnienia. Przy mniejszych wartościach opcji limit AGC uzyskiwany obraz będzie ciemniejszy, lecz z mniejszą ilością szumów.

Tryby pracy:

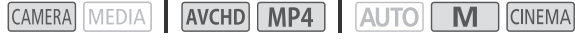

## 📝 SPRAWDŹ

- Wybrać program nagrywania inny niż program nagrywania scen specjalnych czy program [M Ekspozycja ręczna].
- 1 Otworzyć ekran konfiguracji limitu AGC.

[FUNC.] ♦ [M Limit AGC] ♦ [M] Ręczny

- Dotknąć opcji [A] (Auto), aby usunąć limit AGC.
- 2 Dotknąć przycisku [◀] lub [►], aby ustawić limit AGC.
  - Można również przesuwać palcem po tarczy.
- 3 Dotknąć przycisku [X].
  - Na ekranie zostanie wyświetlony wybrany limit AGC.

# i UWAGI

- Ustawienie limitu AGC jest niedostępne w poniższych sytuacjach.
  - Gdy dla opcji [FUNC.] >> [☑ Ekspozycja] ustawiono wartość [M].
  - W trybie nagrywania w podczerwieni.
- Gdy dla opcji [FUNC.] > [Efekty obrazowe] > [Wyglądy] zostanie wybrane ustawienie [Szeroki ZD], należy wziąć pod uwagę następujące kwestie:
  - Najniższym możliwym ustawieniem opcji Limit AGC jest 6 dB.
  - W przypadku zmiany ustawień opcji [Efekty obrazowe] między [ON] i [OFF] lub zmiany ustawienia [Wyglądy] z wartości [Szeroki ZD] na inną, [Imi AGC] zostanie ustawiony jako [A], niezależnie od tego, jakie ustawienie wybrano poprzednio.
- Po ustawieniu opcji [FUNC.] 
   [MENU] 
   [Pokrętło i przycisk CUSTOM] jako

   [M Limit AGC] (
   89) Limit AGC można regulować za pomocą pokrętła i przycisku CUSTOM.

# Programy nagrywania z automatyczną ekspozycją

W trybach nagrywania z automatyczną ekspozycją (AE) kamera będzie dostosowywać niektóre ustawienia w celu uzyskania optymalnej ekspozycji. Podczas korzystania z programów nagrywania AE można zmieniać takie ustawienia, jak balans bieli i efekty obrazowe.

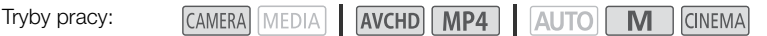

1 Otworzyć ekran odpowiedniego programu nagrywania. [FUNC.] ▶ [Progr. nagrywania] ▶ [Tv Preselekcja czasu] lub [Av Preselekcja przysł.]

- 2 Dotknąć przycisku [◀] lub [►], aby ustawić wymaganą prędkość migawki (Tv) lub wartość przysłony (Av), a następnie dotknąć przycisku [★].
  - Można również przesuwać palcem po tarczy.
  - Wybrana prędkość migawki lub wartość przysłony pojawi się na ekranie obok ikony programu nagrywania.

#### Opcje (\* Wartość domyślna)

**[P Programowana AE]**• Wybranie tej opcji powoduje, że kamera automatycznie dobiera wartość przysłony i prędkość migawki, aby uzyskać najbardziej optymalną ekspozycję dla filmowanego obiektu.

[**Tv Preselekcja czasu**] Wybrać prędkość migawki. Kamera automatycznie ustawia odpowiednią wartość przysłony.

[Av Preselekcja przysł.] Wybrać wartość przysłony. Kamera automatycznie ustawia odpowiednią prędkość migawki.

Dostępne ustawienia prędkości migawki

| [1/6]   | [1/12]  | [1/25]   | [1/50]   | [1/120] |
|---------|---------|----------|----------|---------|
| [1/250] | [1/500] | [1/1000] | [1/2000] |         |

#### Dostępne ustawienia wartości przysłony

Ustawienia filtra szarego będą dostępne, gdy wartość przysłony ustawiono na [F4,0].

| [F1.8] | [F2.0] | [F2.2] | [F2.4] | [F2.6] | [F2.8] |
|--------|--------|--------|--------|--------|--------|
| [F3.2] | [F3.4] | [F3.7] | [F4.0] | [F4.4] | [F4.8] |
| [F5.2] | [F5.6] | [F6.2] | [F6.7] | [F7.3] | [F8.0] |

- [Tv Preselekcja czasu]:
  - Należy pamiętać, że na ekranie wyświetlany jest jedynie mianownik ułamka [Tv 250] oznacza prędkość migawki o wartości 1/250 sekundy itp.
  - Przy nagrywaniu w ciemnych miejscach stosowanie długich czasów naświetlania pozwala na uzyskanie jaśniejszego obrazu. Jakość obrazu może być jednak niższa, a autofokus może nie działać poprawnie.
- Podczas nagrywania z zastosowaniem krótkiego czasu naświetlania obraz może migotać.
- [Av Preselekcja przysł.]: Dostępny zakres wartości będzie zależał od początkowej pozycji zoomu.
- Jeżeli przy ustawianiu wartości przysłony lub prędkości migawki wyświetlana na ekranie liczba miga, oznacza to, że wybrana wartość przysłony lub prędkości migawki nie jest odpowiednia do warunków nagrywania. W takim przypadku należy wybrać inną wartość.

- Po włączeniu blokady ekspozycji nie jest możliwa zmiana wartości przysłony ani prędkości migawki. Ustawić wartość przysłony lub prędkość migawki przed ręczną regulacją ekspozycji.

# Regulacja ekspozycji

W niektórych przypadkach obiekty oświetlone z tylu mogą być zbyt ciemne (niedoświetlone), a obiekty w bardzo silnym świetle mogą być zbyt jasne (prześwietlone). Problem ten można rozwiązać, zmieniając poziom ekspozycji. Ta kamera udostępnia specjalny program nagrywania, [**M** Ekspozycja ręczna], umożliwiający ręczną regulację ekspozycji. Można jednak ustawić kompensację ekspozycji także w innych programach nagrywania.

### Używanie programu nagrywania Ekspozycja ręczna

Program nagrywania [**M** Ekspozycja ręczna] pozwala zmieniać wartość przysłony, prędkość migawki i wzmocnienie, aby osiągnąć zadowalający poziom ekspozycji.

Tryby pracy:

CAMERA MEDIA AVCHD MP4 AUTO M CINEMA

- 1 Włączyć program nagrywania [**M** Ekspozycja ręczna].
  - [FUNC.] 🔊 [Progr. nagrywania] 🔊 [M Ekspozycja ręczna]
  - Zostanie wyświetlony ekran ustawiania ekspozycji.
- 2 Dotknąć przycisku ekranowego sterującego ustawieniem, które ma zostać zmienione.

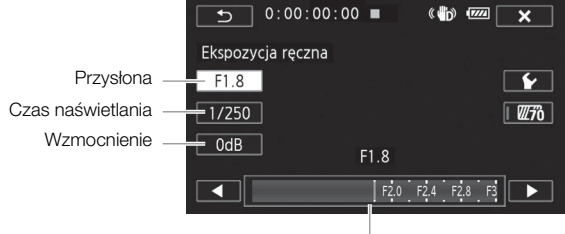

Tarcza regulacji

- 3 Dotknąć przycisku [◀] lub [►], aby ustawić odpowiednią wartość.
  - Można również przesuwać palcem po tarczy.
  - Ustawienie ekspozycji zostanie zmienione zgodnie z nową wartością. Powtórzyć kroki 2 i 3 dla innych ustawień.
  - Przed dotknięciem przycisku [X] można też użyć wzoru zebry (patrz poniżej).
- 4 Dotknąć przycisku [X].

- Gdy dla opcji [FUNC.] > [Efekty obrazowe] > [Wyglądy] wybrano ustawienie [Szeroki ZD], najniższa dostępna wartość wynosi 6 dB.
- Po ustawieniu opcji [FUNC.] 
   [MENU] 
   [Pokrętło i przycisk CUSTOM] jako
   [M. Bespozycja ręczna] (
   89) wartość przysłony, prędkość migawki i wzmocnienie można regulować przy użyciu pokrętła i przycisku CUSTOM.

#### Używanie wzoru zebry

Wzór zebry służy do identyfikowania obszarów, które mogą ulec prześwietleniu, aby odpowiednio poprawić ekspozycję. Dostępne są dwa poziomy wzoru zebry: W przypadku poziomu 100% zostaną wskazane tylko obszary, w których nastąpi utrata szczegółów. Natomiast w przypadku poziomu 70% zostaną też wskazane obszary, które są niebezpiecznie blisko utraty szczegółów.

1 Na ekranie ustawień ekspozycji (🛄 59) dotknąć przycisku [🖌], aby wybrać poziom wzoru zebry.

2 Dotknąć opcji [70%] lub [100%], a następnie przycisku [1].

- 3 Dotknąć opcji [270] lub [2100], a następnie dotknąć przycisku [X].
  - Na prześwietlonych obszarach obrazu pojawi się wzór zebry.
  - Należy dotknąć ponownie tych przycisków, aby wyłączyć wzór zebry.

#### 

60

Wzór zebry wyświetlany na ekranie nie zostanie nagrany.

### Kompensacja ekspozycji

W przypadku korzystania z programu nagrywania innego niż [\* Fajerwerki] lub [**M** Ekspozycja ręczna] kamera automatycznie dopasuje ekspozycję. Można jednak ustawić kompensację ekspozycji i zablokować ekspozycję lub użyć funkcji Touch AE, która automatycznie dobierze optymalną ekspozycję dla wybranego obiektu. Funkcja ta jest użyteczna, gdy jasność nagrywanego obiektu jest wyraźnie większa lub mniejsza od jasności całego obrazu.

| Tryby pracy: | CAMERA MEDIA | AVCHD MP4 |  |
|--------------|--------------|-----------|--|
|--------------|--------------|-----------|--|

# SPRAWDŹ

- Wybrać program nagrywania inny niż [\* Fajerwerki] lub [M Ekspozycja ręczna].
- 1 Wyświetlić ekran ustawiania ekspozycji.
  - [FUNC.] 🔊 [🖬 Ekspozycja]
  - Zostanie wyświetlony ekran ustawiania ekspozycji.

#### 2 Dotknąć obiektu znajdującego się wewnątrz ramki 🗷.

- Symbol funkcji Touch AE (\*\*) będzie migał podczas automatycznego ustawiania ekspozycji dla wybranego fragmentu obrazu. W razie potrzeby możliwa jest dalsza, ręczna regulacja ekspozycji. W zależności od obiektu można użyć opisanego poniżej ustawienia [Podświetlenia].
- Dotknięcie symbolu [M] pozwala na ustawienie kompensacji ekspozycji bez włączania funkcji Touch AE.
- Na ekranie pojawi się tarcza ręcznego ustawiania ekspozycji, a wartość regulacji zostanie ustawiona na ±0.
- Ponowne dotknięcie przycisku [M] przywraca automatyczne ustawianie ekspozycji przez kamerę.
- 3 Dotknąć przycisku [◀] lub [▶] bądź przesuwać palcem po tarczy, aby ustawić wartość kompensacji ekspozycji.
  - Zakres regulacji może być różny, w zależności od początkowej jasności obiektu, i niektóre wartości mogą być wyszarzone.

#### 4 Dotknąć przycisku [X], aby zablokować ekspozycję na wybranej wartości.

 Po włączeniu blokady ekspozycji na ekranie pojawia się symbol 2 oraz wybrana wartość kompensacji ekspozycji.

#### 

- Ustawienie kompensacji ekspozycji nie jest dostępne w trybie nagrywania w podczerwieni.
- W kamerze wideo zostanie przywrócony tryb automatycznej ekspozycji po wyłączeniu kamery wideo, zmianie ustawienia przełącznika zasilania, trybu kamery lub zmianie programu nagrywania.
- Po ustawieniu opcji [FUNC.] 
   [MENU] 
   [Pokrętło i przycisk CUSTOM] jako
   [2] Ekspozycja] (
   289) kompensacje ekspozycji można regulować za pomocą pokrętła i przycisku CUSTOM.

#### Regulacja funkcji Touch AE na potrzeby podświetlenia (podświetlenie AE)

Niektóre obiekty, takie jak chmury lub białe przedmioty, łatwo prześwietlić. Wyglądają wtedy jak białe plamy pozbawione wszelkich szczegółów. Korzystając z ustawienia [Podświetlenia], można dotknąć najjaśniejszego obszaru w kadrze Z, aby kamera automatycznie wprowadziła poprawki, zapobiegając prześwietleniu tego obszaru. W przypadku dotknięcia ciemnego obszaru lub gdy podświetlenia są zbyt jasne, poprawna regulacja ekspozycji może nie być możliwa.

Po kroku 1 powyższej procedury:

- 1 Dotknąć przycisku [1].
- 2 Dotknąć opcji [Podświetlenia], a następnie dotknąć przycisku [1].
  - Dotknąć ustawienia [Normalne], aby powrócić do zwykłych ustawień funkcji Touch AE.

#### Używanie korekcji tylnego oświetlenia

W przypadku nagrywania w sytuacjach, w których obiekt jest stale oświetlony z tyłu, można użyć korekcji tylnego oświetlenia w celu rozjaśnienia całego obrazu, zwłaszcza ciemnych obszarów.

- 1 Otworzyć ekran [\* BLC zawsze wł.]. [FUNC.] (\* BLC zawsze wł.]
- 2 Dotknąć przycisku [ON], a następnie przycisku [X].
  - 🐐 wyświetla się na ekranie.
  - Dotknąć opcji [OFF], aby wyłączyć korektę tylnego oświetlenia.
  - Można też przypisać przycisk konfigurowalny do opcji [\* BLC zawsze wł.] (
     <sup>1</sup> 90). W takiej sytuacji należy nacisnąć przycisk konfigurowalny, aby włączyć lub wyłączyć korekcję tylnego oświetlenia.

- Korekty tylnego oświetlenia nie można używać w następujących przypadkach:
  - Po ustawieniu programu nagrywania jako [\* Fajerwerki].
  - Gdy dla opcji [FUNC.] ♦ [Efekty obrazowe] ♦ [Wyglądy] ma ustawienie [Szeroki ZD].
- Kamera wideo jest również wyposażona w funkcję automatycznej korekty tylnego oświetlenia, dostępną po wybraniu ustawienia [FUNC.] >> [MENU] >> [¬¬¬¬>> [Autokorekta tylnego ośw.].

# Balans bieli

Funkcja balansu bieli ułatwia wierne odtworzenie kolorów przy różnych warunkach oświetlenia.

Tryby pracy: CAMERA MEDIA AVCHD MP4 AUTO M CINEMA

### 📝 SPRAWDŹ

• Należy wybrać program nagrywania inny niż program nagrywania scen specjalnych.

#### 1 Otworzyć ekran balansu bieli. [FUNC.] • [WB Balans bieli]

#### 2 Dotknąć wybranej opcji, a następnie dotknąć przycisku [X].

- W przypadku wybrania opcji [K Temper. koloru], [2] Ustawienie 1] lub [2] Ustawienie 2] przed dotknięciem przycisku [X] należy ustawić temperaturę koloru lub własny balans bieli przy użyciu odpowiedniej procedury opisanej poniżej.
- Na ekranie pojawi się ikona wybranej opcji.

### Ustawianie temperatury koloru ([K Temper. koloru])

#### Dotknąć przycisku [◀] lub [►], aby ustawić odpowiednią wartość.

• Można również przesuwać palcem po tarczy.

### Ustawianie własnego balansu bieli ([∞1 Ustawienie 1] lub [∞2 Ustawienie 2])

- 1 Należy skierować obiektyw kamery na szarą kartę lub biały przedmiot tak, aby wypełniał on cały kadr.
- 2 Dotknąć przycisku [Nast. b.bieli].
  - Po zakończeniu ustawiania symbol Sz przestanie migać i zniknie z ekranu. Ustawiony własny balans bieli zostanie zapamiętany nawet po wyłączeniu i ponownym włączeniu kamery.

#### Opcje (\* Wartość domyślna)

[AW Auto] Wybranie tej opcji powoduje, że kamera automatycznie dobiera balans bieli, aby uzyskać naturalnie wyglądające kolory.

[\* Słoneczny dzień] Ta opcja służy do nagrywania scen na otwartej przestrzeni w czasie słonecznego dnia.

[the Miejsca w cieniu] Ta opcja służy do nagrywania scen w zacienionych miejscach.

[ A pochmurny dzień] Ta opcja służy do nagrywania scen w pochmurne dni.

[ﷺŚwietlówki] Ta opcja służy do nagrywania scen w miejscach oświetlonych światłem jarzeniowym białym o barwie ciepłej, zimnej lub światłem zbliżonym do białego (3-pasmowe).

[ﷺ Świetlówki H] Ta opcja służy do nagrywania scen w miejscach oświetlonych światłem jarzeniowym dziennym lub zbliżonym do dziennego (3-pasmowe).

[\* Żarówki] Ta opcja służy do nagrywania scen w miejscach oświetlonych przez żarówki lub świetlówki dające światło zbliżone do żarówkowego (3-pasmowe).

[K Temper. koloru] Umożliwia ustawienie temperatury koloru z przedziału od 2000 K do 15 000 K.

[▲1 Ustawienie 1], [▲2 Ustawienie 2] Własnego ustawienia balansu bieli należy użyć, aby białe obiekty wyglądały na białe w kolorowym oświetleniu.

- W przypadku wybrania własnego balansu bieli:
  - Ustawić [FUNC.] 🔌 [MENU] 🔌 🏹 🔊 [Zoom cyfrowy] jako [OFF Wyłącz].
  - Wyzerować ustawienie balansu bieli przy zmianie miejsca nagrywania lub zmianie warunków oświetleniowych bądź innych.
  - W zależności od źródła światła symbol 🗠 może stale migać. Uzyskany efekt będzie jednak nadal lepszy niż przy ustawieniu [ANB Auto].
- Zastosowanie własnego balansu bieli może dawać lepsze wyniki w następujących przypadkach:
  - Zmieniające się warunki oświetleniowe
  - Zbliżenia
  - Obiekty o jednolitym zabarwieniu (niebo, morze lub las)
  - Przy oświetleniu rtęciowym, niektórych typach oświetlenia jarzeniowego i oświetleniu diodowym
- W zależności od rodzaju światła jarzeniowego uzyskanie optymalnego balansu kolorów przy użyciu opcji [ﷺ Świetlówki] lub [ﷺ Świetlówki H] może się nie powieść. Jeśli kolor wygląda nienaturalnie, należy wybrać opcję [**MB** Auto] lub własne ustawienie balansu bieli.

# Programy nagrywania scen specjalnych

Nagrywanie w bardzo jasnym ośrodku narciarskim lub uchwycenie pełni barw zachodu słońca lub fajerwerków jest tak proste, jak wybranie programu nagrywania scen specjalnych.

Tryby pracy:

CAMERA MEDIA AVCHD MP4 AUTO M

1 Otworzyć ekran programów nagrywania.

[FUNC.] (Progr. nagrywania) ( Portret]

2 Dotknać wybranego programu nagrywania, a następnie dotknać przycisku [X].

### Opcie (\* Wartość domyślna)

**[ Portret**] ◆ Po wybraniu tei opcii bedzie stosowana niska wartość przysłony. co pozwala uzyskać dobrą ostrość filmowanego obiektu przy jednoczesnym rozmazaniu tła.

[ 💐 Sports] Ta opcja służy do nagrywania bardzo dynamicznych scen.

Scena nocna Ta opcja służy do filmowania scen nocnych przy ograniczonym poziomie szumów obrazu.

[\***&**\* Śniea] Ta opcia służy do nagrywania scen w ośnieżonych, jasnych miejscach, zapewniając dobre doświetlenie filmowanego obiektu.

[ 🧐 Plaża] Ta opcja służy do rejestrowania ujęć na słonecznej plaży. Zapewnia dobre doświetlenie filmowanego obiektu.

[ 💥 Zachód słońca] Ta opcja służy do nagrywania zachodów słońca w żywych kolorach.

[ Słabe oświetlenie] Ta opcja służy do nagrywania scen przy słabym oświetleniu.

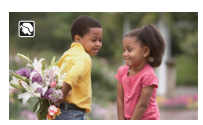

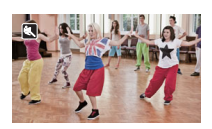

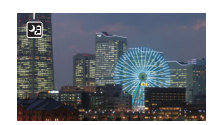

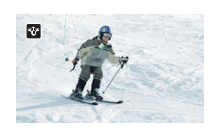

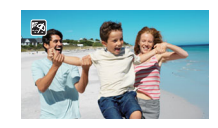

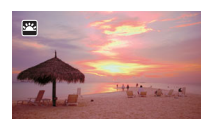

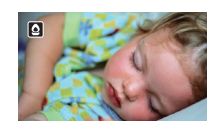

[ **A Oświetl. punktowe**] Ta opcja służy do filmowania scen oświetlonych reflektorami punktowymi.

[\* Fajerwerki] Ta opcja służy do filmowania pokazów sztucznych ogni.

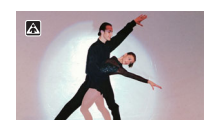

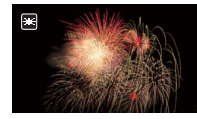

- [\* Portret]/[\* Sport]/[\* Śnieg]/[ Sport]/[\* Plaża]: podczas odtwarzania może wydawać się, że obraz nie jest płynny.
- [\* Portret]: efekt rozmycia tła staje się intensywniejszy w miarę powiększania obrazu (\* 1).
- [\*\* Śnieg]/[ \$ Plaża]: obiekt może być prześwietlony w pochmurne dni lub w zacienionych miejscach. Należy sprawdzić obraz na ekranie.
- [**2** Słabe oświetlenie]:
  - Poruszające się obiekty mogą zostawiać za sobą powidok.
  - Jakość obrazu może być słabsza niż w innych trybach.
  - Na ekranie mogą pojawiać się białe punkty.
  - Autofokus może pracować gorzej niż w innych trybach. W takim przypadku należy ręcznie ustawiać ostrość.
- [\* Fajerwerki]: aby zapobiegać rozmyciu obrazu (spowodowanemu poruszeniem kamery), zalecane jest użycie statywu.

# Wyglądy i inne efekty obrazowe

lstnieje możliwość dodania "wyglądu" do nagrań. Wygląd to połączenie różnych ustawień obrazu, które może poprawić jakość wizualną nagrania. Można również dostosować różne właściwości obrazu, takie jak nasycenie kolorów i ostrość.

Tryby pracy:

| CAMERA MEDIA | AVCHD MP4 | 6 |
|--------------|-----------|---|
|--------------|-----------|---|

### **M** CINEMA

### 🖌 SPRAWDŹ

• Należy wybrać program nagrywania inny niż program nagrywania scen specjalnych.

### Wybieranie wyglądu

Jeśli nie ma być używany ustawiony fabrycznie wygląd, należy pominąć tę procedurę i wykonać czynności opisane w następnej sekcji *Dostosowanie ustawień obrazu*.

1 Otworzyć ekran efektów obrazowych.

[FUNC.] 🔊 [Efekty obrazowe]

#### 2 Dotknąć przycisku [ON].

- Wybranie przycisku [OFF] spowoduje wyłączenie efektów obrazowych.
- 3 Dotknąć pozycji [Wyglądy], a następnie dotknąć wybranej opcji.
  - Aby dodatkowo dostosować obraz, należy dotknąć przycisku [➡] i kontynuować od kroku 3 procedury opisanej poniżej. W przeciwnym razie dotknąć przycisku [★].
  - Ikona *A*<sub>c</sub> wyświetli się na ekranie. Jeśli wybrany jest wygląd [Priorytet światła], na ekranie wyświetli się również ikona 

     <u>A</u>.

#### Opcje (\* Wartość domyślna)

[Standardowy] Standardowy wygląd przeznaczony do ogólnych warunków fotografowania.

[Priorytet światła] Tworzy obraz cechujący się naturalną gradacją tonów i zmniejsza nadmierną ekspozycję w jasnych obszarach, rezygnując z ich kompresji.

**[Szeroki ZD]** Zastosowanie krzywej gamma o bardzo szerokim zakresie dynamicznym i odpowiedniej matrycy kolorów.

### Dostosowywanie ustawień obrazu

1 Otworzyć ekran efektów obrazowych.

[FUNC.] 🔊 [Efekty obrazowe]

- 2 Dotknąć przycisku [ON].
  - Wybranie przycisku [OFF] spowoduje wyłączenie efektów obrazowych.
- 3 Dotknąć opcji [Nasycenie kolorów], [Ostrość], [Kontrast] lub [Jasność].

- 4 Dotknąć przycisku [◀] lub [▶] bądź przesuwać palcem po tarczy, aby ustawić poziom efektu obrazowego.
  - Wyższe poziomy (+): bardziej nasycone barwy, ostrzejszy obraz, mocniejszy kontrast, jaśniejszy obraz.
     Niższe poziomy (-): mniej nasycone barwy, bardziej rozmyty obraz, słabszy kontrast.

Niższe poziomy (-): mniej nasycone barwy, bardziej rozmyty obraz, słabszy kontrast, ciemniejszy obraz.

- Aby ustawić inne parametry, dotknąć przycisku [1], aby powrócić do ekranu efektów obrazowych i powtórzyć kroki 3 oraz 4.
- 5 Dotknąć przycisku [X], aby zapisać i zastosować dostosowane ustawienia obrazu.

- Efekty obrazowe są niedostępne w trybie nagrywania w podczerwieni.
- Gdy dla opcji [FUNC.] 
   [Efekty obrazowe] 
   [Wyglądy] wybrano ustawienie [Szeroki ZD] lub [Priorytet światła], parametr [Kontrast] nie jest dostępny.
- Gdy dla opcji [Wyglądy] wybrano ustawienie [Szeroki ZD], najniższa dostępna wartość wynosi 6 dB. Z tego powodu podczas fotografowania na otwartej przestrzeni w świetle dziennym lub innym jasnym otoczeniu obiekt może wydawać się jasny, ponieważ kamera wideo nie może osiągnąć optymalnej ekspozycji.

# Ustawianie kodu czasowego

Kamera potrafi generować sygnał kodu czasu i dołączać go do nagrań. Dodatkowo kod czasowy wyświetlony zostanie w wyjściowym nagraniu wideo przesyłanym przez gniazdo HD/SD-SDI (tylko XATE) i gniazdo HDMI OUT. Istnieje możliwość wybrania, czy kod czasowy jest przesyłany przez gniazdo HDMI OUT (
125).

Tryby pracy:

68

CAMERA MEDIA AVCHD MP4 AUTO M

CINEMA

### Wybór trybu odliczania

Istnieje możliwość wyboru trybu odliczania kodu czasowego w kamerze.

1 Otworzyć ekran [Tryb Time Code].

[FUNC.] (MENU) (Tryb Time Code)

- 2 Dotknać wybranej opcji.
  - Jeśli wybrano opcie [PRIST Ust. fabr.]. należy dotknać przycisku [5] i przeiść do kroku 3. Jeśli zostało wybrane ustawienie [RECEN] Kontynuuj], należy dotknać przycisku [X]; wykonywanie pozostałej cześci tej procedury nie jest konieczne.
- 3 Dotknąć opcji [Time Code tryb urucham.].
  - Jeśli użytkownik chce ustawić wartość początkową kodu czasu, informacje na ten temat można znaleźć w rozdziale Ustawianie początkowej wartości kodu czasu.

#### 4 Dotknać wybranej opcji, a następnie dotknać przycisku [X].

• Jeśli wybrano opcję [RERN Swob.odl.], kod czasu będzie odliczany.

#### Opcje (\* Wartość domyślna)

PRESED Ust. fabr.1\* Po wybraniu tej opcji należy wybrać opcje [Time Code - tryb urucham.]. Jeśli wybrana jest opcja [RERUN Odl. nagr.], odliczanie kodu czasu odbywa się tylko wtedy. gdy bieżące nagranie i sceny na tej samej karcie pamięci mają ciągły kod czasu; jeśli wybrana jest opcja [RITAR Swob.odl.], odliczanie kodu czasu odbywa sie niezależnie od trybu pracy kamery. Dla każdej opcji [Time Code - tryb urucham.] można także ustawić wartość poczatkowa kodu czasu.

[RECEN Kontynuuj] Odliczanie kodu czasowego odbywa sie podczas nagrywania. W tym trybie odliczanie jest kontynuowane od wartości kodu czasu ostatnio zapisanego na karcie pamięci.

### Ustawianie wartości początkowej kodu czasowego

Jeśli tryb odliczania ustawiono na [PRSET Ust. fabr.], można ustawić wartość początkową kodu czasu.

1 Otworzyć ekran [Początkowy Time Code].

[FUNC.] 🔊 [MENU] 🔊 📑 🔊 [Poczatkowy Time Code]

- Zostanie wyświetlony ekran ustawiania kodu czasu; pomarańczowa ramka wyboru będzie wskazywała godziny.
- Aby wyzerować wartość kodu czasowego do wartości [00:00:00], wybrać opcje [Reset].
- Dotknąć przycisku [Anuluj], aby zamknąć ekran bez ustawienia kodu czasu.
- 2 Dotknać przycisku  $[\blacktriangle]$  lub  $[\triangledown]$ , aby odpowiednio zmienić zawartość pola.
- 3 Dotknąć innego pola, które ma zostać zmienione (minuty, sekundy, klatki).
- 4 W taki sam sposób zmień zawartość pozostałych pól.
- 5 Dotknać przycisku [Tak].

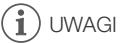

- W trybie nagrywania wstępnego opcja [Swob.odl.] jest ustawiana automatycznie i nie można jej zmienić.
- Dopóki wbudowany akumulator litowo-jonowy się nie rozładuje i wybrana jest opcja [Swob.odl.], odliczanie kodu czasowego odbywa się bez przerw, nawet po odłączeniu wszystkich innych źródeł zasilania. Jednak odliczanie jest mniej dokładne niż wtedy, gdy kamera jest włączona.

# Ustawianie bitu użytkownika

Jako wyświetlaną wartość bitu użytkownika można wybrać datę lub czas nagrywania albo kod identyfikacyjny składający się z 8 cyfr szesnastkowych. Istnieje szesnaście dostępnych znaków: cyfry od 0 do 9 oraz litery od A do F. Podczas nagrywania sceny bit użytkownika zostanie nagrany wraz z nią. Bit użytkownika jest również wysyłany przez gniazdo HD/SD-SDI (tylko X15) lub gniazdo HDMI OUT.

70

| CAMERA MEDIA | AVCHD MP4 | AUTO | M CINEMA |
|--------------|-----------|------|----------|
|--------------|-----------|------|----------|

#### 1 Otworzyć ekran bitu użytkownika [Ustawienie].

[FUNC.] > [MENU] > T > [User Bit - typ] > [SET Ustawienie]

- Aby zamiast tego jako bit użytkownika ustawić czas, wybrać opcję [TME Czas]; aby jako bit użytkownika ustawić datę, wybrać opcję [DME Data]. Następnie dotknąć przycisku [X].
   Wykonywanie pozostałej części procedury nie jest konieczne.
- Zostanie wyświetlony ekran ustawiania bitu użytkownika; pomarańczowa ramka wyboru będzie wskazywała skrajną lewą cyfrę.
- Aby wyzerować bit użytkownika do wartości [00 00 00 00], należy wybrać opcję [Reset].
- Dotknąć przycisku [Anuluj], aby zamknąć ekran bez ustawiania bitu użytkownika.
- 2 Dotknąć cyfry, która ma zostać zmienione, a następnie dotknąć przycisku [▲] lub [♥], aby dokonać zmiany.
- 3 Dotknąć innej cyfry, która ma zostać zmieniona.
- 4 Zmienić pozostałe cyfry w taki sam sposób.
- 5 Dotknąć przycisku [OK], a następnie przycisku [X].

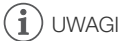

Trvbv pracv:

 Podczas odtwarzania filmów MP4 bit użytkownika zawarty w sygnale przesyłanym przez gniazdo HD/SD-SDI (tylko X415) i gniazdo HDMI OUT będzie miał wartość 0 i nie można jej zmienić.

# Nagrywanie dźwięku

Dźwięk można nagrywać przy użyciu wbudowanego mikrofonu stereo, dostępnych w sprzedaży mikrofonów zewnętrznych (gniazda INPUT 1/INPUT 2\*, gniazdo MIC) lub wejścia liniowego (gniazda INPUT 1/INPUT 2\*). Gdy używane są gniazda INPUT 1/INPUT 2 wejście dźwięku można wybrać oddzielnie dla kanału 1 (CH1) i kanału 2 (CH2).

\* Dostępne tylko, gdy rączka jest podłączona do kamery wideo.

W przypadku nagrywania filmów AVCHD w trybie nagrywania 28 Mb/s LPCM (50.00P) lub 24 Mb/s LPCM można korzystać z dwukanałowego, 16-bitowego liniowego nagrywania dźwięku PCM o częstotliwości próbkowania 48 kHz. Odtwarzanie dźwięku LPCM jest również dostępne dla scen nagranych w tych trybach nagrywania.

| Tryby pracy: | CAMERA MEDIA | AVCHD MP4 | AUTO M CINEMA |
|--------------|--------------|-----------|---------------|
|--------------|--------------|-----------|---------------|

### Ustawienia dźwięku a nagrywane kanały audio

Dostępne opcje nagrywania dźwięku zależą od tego, czy dołączono rączkę, od pozycji przełącznika ON/OFF gniazda INPUT oraz od tego, czy do gniazda MIC podłączono źródło dźwięku.

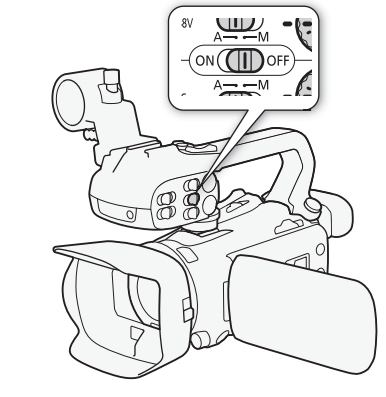

| Rączka pi<br>ON/ | Pozycja                                 | Źródło dźwięku<br>podłączone<br>do gniazda MIC | [Wejście CH2] <sup>1</sup> | Nagrywane kanały/źródła audio      |                 |
|------------------|-----------------------------------------|------------------------------------------------|----------------------------|------------------------------------|-----------------|
|                  | przełącznika<br>ON/OFF gniazda<br>INPUT |                                                |                            | CH1                                | CH2             |
| Podłączona ON    | -                                       | [INPUT2 INPUT 2]                               | Gniazdo INPUT 1            | Gniazdo INPUT 2                    |                 |
|                  |                                         | [INPUT1 INPUT 1]                               |                            | Gniazdo INPUT 1                    |                 |
|                  | Tak                                     | [INT/MIC Mikr. wbud./<br>MIC]                  |                            | Gniazdo MIC <sup>2</sup>           |                 |
|                  | Nie                                     |                                                |                            | Mikrofon<br>wbudowany <sup>2</sup> |                 |
| Podłączona       | OFF                                     | Tol                                            |                            | Chiazdo MIC (L)                    | Chiazda MIC (D) |
| Niepodłączona    | -                                       | Ian                                            |                            | GINAZUO IVIIG (L)                  |                 |
| Podłączona       | OFF                                     | Nie                                            | -                          | Wbudowany                          | Mikrofon        |
| Niepodłączona    | _                                       |                                                |                            | mikrofon (L)                       | wbudowany (R)   |

<sup>1</sup> [FUNC.] ♦ [MENU] ♦ 📻 ♦ [Wejście CH2].

<sup>2</sup> Jedno ucho.

### Podłączanie mikrofonu zewnętrznego lub zewnętrznego wejściowego źródła dźwięku do kamery wideo

Aby użyć uchwytu mikrofonu i gniazd INPUT 1/INPUT 2 do kamery wideo musi być podłączona rączka.

- 1 Poluzować śrubę zabezpieczającą mikrofon (①), otworzyć uchwyt mikrofonu i włożyć mikrofon (②).
- 2 Dokręcić śrubę zabezpieczającą i przełożyć przewód mikrofonu przez zacisk pod uchwytem mikrofonu (③).
  - 3 Podłączyć przewód mikrofonu lub urządzenia zewnętrznego do wybranego gniazda INPUT (④) lub gniazda MIC (⑤).

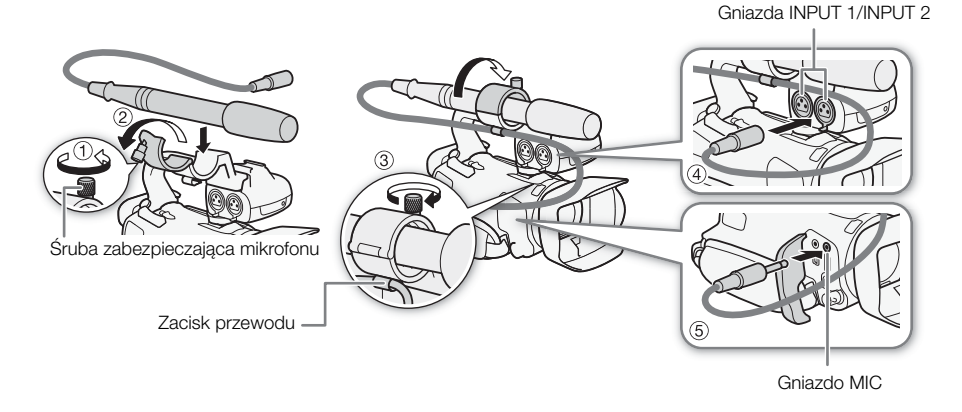

# Używanie wejścia liniowego lub mikrofonu zewnętrznego podłączonego do gniazda INPUT

- 1 Ustawić przełącznik ON/OFF gniazda INPUT w pozycji ON.
- 2 Ustawić przełączniki wyboru wejścia dla gniazd INPUT 1/INPUT 2 na wartość LINE lub MIC.
  - Aby podłączyć mikrofon do zasilania fantomowego, należy ustawić odpowiedni przełącznik w położeniu MIC+48V.
     Przed podłączeniem zasilania fantomowego należy się upewnić, że mikrofon jest podłączony. Mikrofon powinien pozostać podłączony także przy odłączaniu zasilania fantomowego.

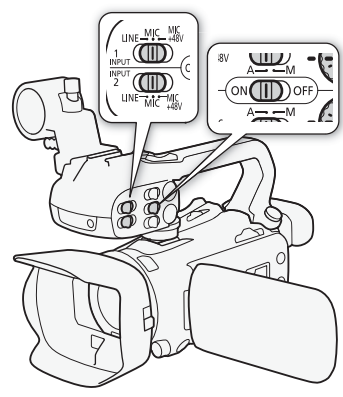
#### Nagrywanie dźwięku na kanale 2 (CH2)

Istnieje możliwość wyboru źródła dźwięku nagrywanego na kanale 2.

- 1 Otworzyć ekran [Wejście CH2].
  - [FUNC.] ♦ [MENU] ♦ 🐂 ♦ [Wejście CH2]

#### 2 Dotknąć wybranej opcji, a następnie dotknąć przycisku [X].

#### Opcje (\* wartość domyślna)

[INPUT 1] Sygnał dźwiękowy wchodzący przez gniazdo INPUT 1 będzie nagrywany na kanale 1 i kanale 2. Tego ustawienia można użyć podczas nagrywania dźwięku w celu utworzenia kopii zapasowej.

[INPUT 2] • Sygnał dźwiękowy wchodzący przez gniazdo INPUT 2 będzie nagrywany na kanale 2, a sygnał dźwiękowy wchodzący przez gniazdo INPUT 1 będzie nagrywany na kanale 1.

[MMMC Mikr. wbud./MIC] Dźwięk przechwycony przez mikrofon wbudowany lub sygnał dźwiękowy wchodzący przez gniazdo MIC będzie nagrywany na kanale 2, a sygnał dźwiękowy wchodzący przez gniazdo INPUT 1 będzie nagrywany na kanale 1. Tego ustawienia można użyć podczas nagrywania dźwięku w celu utworzenia kopii zapasowej.

## 

- Nawet w przypadku wyboru opcji [INPUT 1], poziom nagrywanego dźwięku w kanale 2 będzie określany przez przełącznik poziomu dźwięku i tarczę dla gniazda INPUT 2.

#### Poziom nagrywanego dźwięku (gniazda INPUT)

Poziom nagrywanego dźwięku wejściowego dla każdego kanału można ustawić ręcznie lub może być on regulowany automatycznie. Ponadto podczas dostosowywania poziomu nagrywanego dźwięku ręcznie można również ustawić poziom (od – 🗪 do 18 dB) niezależnie dla każdego kanału.

- Ustawić przełącznik poziomu dźwięku odpowiedniego kanału w położeniu A (automatyczny) lub M (ręczny).
  - Ustawienie przełącznika w pozycji A spowoduje automatyczne dostosowanie poziomu dźwięku i wykonywanie reszty procedury nie jest konieczne. W przypadku ustawienia przełącznika w pozycji M kontynuować procedurę w celu ustawienia poziomu nagrywanego dźwięku.
- 2 Obrócić odpowiednią tarczę poziomu dźwięku.
  - Wartość MIN odnosi się do ∞, większe oznaczenie na środku skali oznacza 0 dB, a wartość MAX oznacza +18 dB.
  - Orientacyjnie poziom nagrywanego dźwięku należy ustawić tak, aby miernik poziomu dźwięku wkraczał w obszar po prawej stronie znacznika 18 dB (jeden znacznik na prawo od znacznika 20 dB) dość rzadko.

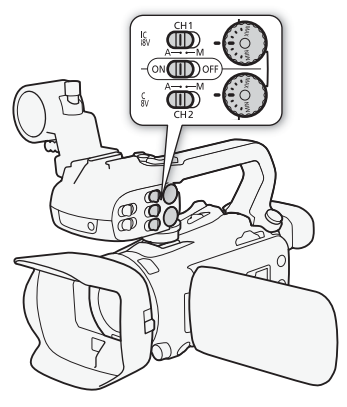

#### 

- Gdy wskaźnik poziomu dźwięku osiągnie czerwony punkt (wartość 0 dB), nagrany dźwięk może być zniekształcony.
- Zalecane jest używanie słuchawek do sprawdzania ustawień podczas regulacji poziomu nagrywanego dźwięku w czasie nagrywania lub po włączeniu tłumika mikrofonu.
- Jeśli podczas używania automatycznej regulacji dla gniazd INPUT 1 i INPUT 2 ustawiono to samo wejście (mikrofon zewnętrzny lub zewnętrzne wejście liniowe), można użyć ustawienia [FUNC.] [MENU] [MENU] [INPUT: połączenie ALC] w celu połączenia regulacji poziomu dźwięku obu kanałów.
- Jeśli dla co najmniej jednego kanału ustawiono regulację ręczną, można aktywować ogranicznik poziomu dźwięku przy użyciu ustawienia [FUNC.] 
   [MENU] [MENU] [INPUT 1/2: ogranicznik].
   Gdy to ustawienie jest włączone, [IMII] pojawia się na ekranie i ogranicznik poziomu dźwięku będzie ograniczać amplitudę sygnałów dźwiękowych, tak aby nie przekroczyła -6 dBFS.

### Dostosowywanie czułości mikrofonu (gniazda INPUT)

Czułość mikrofonu podłączonego do gniazd INPUT 1 i INPUT 2 można dostosować.

## SPRAWDŹ

- Ustawić przełącznik wyboru wejścia żądanego gniazda INPUT na wartość MIC lub MIC+48V.
- 1 Otworzyć podmenu czułości odpowiedniego gniazda INPUT. [FUNC.] ≫ [MENU] ≫ (¬¬¬¬) ≫ [INPUT 1: przycinanie - mikr.] lub [INPUT 2: przycinanie - mikr.]
- 2 Dotknąć wybranego poziomu, a następnie dotknąć przycisku [X].
  - Dostępne poziomy czułości to: +12 dB, +6 dB, 0 dB, -6 dB i -12 dB.

#### Aktywacja tłumika mikrofonu (gniazda INPUT)

Tłumik mikrofonu (20 dB) można włączyć dla mikrofonów podłączonych do gniazd INPUT 1 i INPUT 2, aby zapobiec przesterowaniu dźwięku w przypadku zbyt wysokiego poziomu dźwięku.

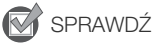

- Ustawić przełącznik wyboru wejścia żądanego gniazda INPUT na wartość MIC lub MIC+48V.
- 1 Otworzyć podmenu tłumika mikrofonu odpowiedniego gniazda INPUT. [FUNC.] ◆ [MENU] ◆ (■) ◆ [INPUT 1: tłumik mikrofonu] lub [INPUT 2: tłumik mikrofonu]
- 2 Dotknąć opcji [ON Włącz], a następnie dotknąć przycisku [X].

# Używanie mikrofonu wbudowanego lub mikrofonu zewnętrznego podłączonego do gniazda MIC

Postępując zgodnie z poniższymi krokami można nagrywać przy użyciu mikrofonu wbudowanego lub mikrofonu zewnętrznego podłączonego do gniazda MIC. Należy korzystać z dostępnych w sprzedaży mikrofonów pojemnościowych z własnym zasilaniem oraz Ø miniwtyczką stereo 3,5 mm.

# Ustawić przełącznik ON/OFF gniazda INPUT w pozycji OFF.

 Jeśli do gniazda MIC zostanie podłączony mikrofon, gdy przełącznik ON/OFF gniazda INPUT znajduje się w położeniu OFF, nastąpi automatyczne przełączenie z mikrofonu wbudowanego na mikrofon zewnętrzny.

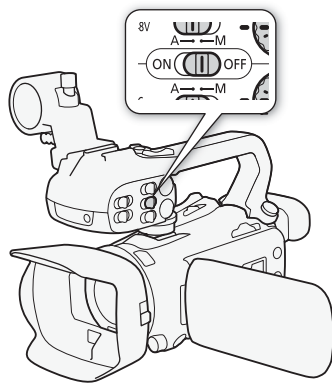

### Przełączanie sygnału wejściowego (gniazdo MIC)

Sygnał wejściowy gniazda MIC można przełączyć w zależności od tego, czy używany jest mikrofon zewnętrzny czy zewnętrzne źródło dźwięku, takie jak cyfrowy odtwarzacz dźwięku.

Tryby pracy: CAMERA MEDIA AVCHD MP4 AUTO M CINEMA

1 Otworzyć ekran [Syg.wejśc.termin.MIC].

[FUNC.] ♦ [MENU] ♦ 💻 ♦ [Syg.wejśc.termin.MIC]

2 Dotknąć przycisku [IMI Zewn.źródło dźw.] lub [MIC Mikrofon], a następnie nacisnąć dotknąć przycisku [★].

## Sceny audio

Można zastosować optymalne ustawienia dźwiękowe mikrofonu wbudowanego poprzez wybór sceny audio dostosowanej do otoczenia. Spowoduje to uzyskanie efektu śledzenia akcji na żywo. Można również wybrać opcję [*I* Ustaw. niestand.]\* w celu dostosowania różnych ustawień dźwiękowych kamery do własnych preferencji.

Ustawienia stosowane w poszczególnych scenach audio zamieszczono w poniższej tabeli. \* Funkcja niedostępna w trybie (AUTO).

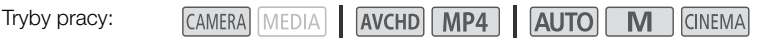

- 1 Otworzyć ekran wyboru sceny audio. [FUNC.] ( INDO Scena audio]
- 2 Dotknąć wybranej opcji, a następnie dotknąć przycisku [X].
  - W przypadku wyboru opcji [*I*c Ustaw. niestand.] należy dostosować ustawienia dźwiękowe do własnych preferencji za pomocą odpowiednich procedur (patrz odnośniki do stron w poniższej tabeli).

#### Opcje (\* Wartość domyślna)

[Jst Standardowa] Opcja służąca do nagrywania w większości sytuacji. Nagrania są rejestrowane przy użyciu standardowych ustawień.

[\* Muzyka] Ta opcja służy do nagrywania występów muzycznych oraz wokalnych w pomieszczeniach zamkniętych z zastosowaniem wyraźnych ustawień dźwięku.

[ 🛃 Mowa] Ta opcja najlepiej nadaje się do nagrywania wypowiedzi oraz dialogów.

[ Las i ptaki] Ta opcja służy do nagrywania głosów ptaków praz dźwięków lasu. Pozwala ona wyraźnie zarejestrować rozchodzący się dźwięk.

[**W Redukcja szumów**] Ta opcja służy do nagrywania scen z redukcją szumu wiatru, hałasu przejeżdżających pojazdów i innych dźwięków otoczenia. Nadaje się ona doskonale do nagrań na plaży lub w miejscach o dużym natężeniu hałasu.

[Ac Ustaw. niestand.] Ta opcja umożliwia dostosowanie ustawień dźwięku do własnych preferencji. Ustawienia, które można dostosować obejmują ustawienia opcji [ Poziom mikr.] w menu FUNC. oraz następujące ustawienia w menu [ . [Mikr. wbud. - red. sz. wiatru], [Mikr. wbud. - tłumik], [Reakcja częst. wbud.mikrof.] (korektor dźwięku) i [Kierun.wbudow.mikrofonu].

#### Ustawienia dla poszczególnych scen audio

|                                  | [ Poziom mikr.]           | [Mikr. wbud<br>tłumik] | [Mikr. wbud<br>red. sz. wiatru] | [Reakcja<br>częst.wbud.mikrof.] | [Kierun.wbudow.<br>mikrofonu] |  |
|----------------------------------|---------------------------|------------------------|---------------------------------|---------------------------------|-------------------------------|--|
| [JSTD Standardowy]               | [ <b>M</b> ] (ręczny): 70 | [ A Auto]              | [ <b>H</b> Auto (silne)]        | [NORM Normalne]                 | [NORM Normalne]               |  |
| [ 😿 Muzyka]                      | [ <b>M</b> ] (ręczny): 70 | [ A Auto]              | [L Auto (słabe)<br>‱/∳]         | [ LHB Wz.zak.wys/<br>nis.cz]    | [ with Szeroka]               |  |
| [ <mark>4</mark> Mowa]           | [ <b>M</b> ] (ręczny): 86 | [ A Auto]              | [ <b>H</b> Auto (silne)]        | [ MB<br>Wzm.zak.częst.mik.]     | [Mono Jedno ucho]             |  |
| [ Þ Las i ptaki]                 | [ <b>M</b> ] (ręczny): 80 | [ A Auto]              | [ <b>H</b> Auto (silne)]        | [ <b>LC</b> Filtr dolnozapor.]  | [ with Szeroka]               |  |
| [👪 Redukcja<br>szumów]           | [ <b>M</b> ] (ręczny): 70 | [ A Auto]              | [ <b>H</b> Auto (silne)]        | [ <b>LC</b> Filtr dolnozapor.]  | [Mono Jedno ucho]             |  |
| [ <b>♪c</b> Ustaw.<br>niestand.] | Ustawienia użytkownika    |                        |                                 |                                 |                               |  |
|                                  | ([[]] 76)                 | ([[] 79)               | ([[] 78)                        | ( 78)                           | ([[]] 77)                     |  |

## 

• Opcja [♪c Ustaw. niestand.] nie jest dostępna w trybie Autro. Jeśli dla opcji [AUDO Scena audio] wybrano ustawienie [♪c Ustaw. niestand.], a kamera pracuje w trybie Autro, to ustawienie zmieni się na [♪to Standardowy].

## Poziom nagrywanego dźwięku (Gniazdo MIC/mikrofon wbudowany)

Możliwa jest regulacja poziomu nagrywanego dźwięku za pomocą mikrofonu wbudowanego lub mikrofonu zewnętrznego podłączonego do gniazda MIC. W czasie nagrywania można wyświetlić wskaźnik poziomu dźwięku.

Tryby pracy: CAMERA MEDIA AVCHD MP4 AUTO M CINEMA

1 Ustawiając poziom nagrywanego dźwięku mikrofonu wbudowanego, należy wybrać dla opcji [AUNO Scena audio] wartość [≯c Ustaw. niestand.] (□ 75).

#### 2 Otworzyć ekran ręcznej regulacji poziomu nagrywanego dźwięku.

[FUNC.] ( Poziom mikr.] ( [M] (recznv)

- Na ekranie pojawia sie wskaźnik poziomu dźwieku i bieżacy poziom nagrywanego dźwieku.
- Dotknać opcji [A] (automatyczny), aby powrócić do automatycznego ustawiania poziomu dźwieku nagrywanego przez kamere.

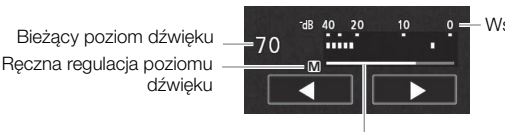

Wskaźnik poziomu dźwieku

Pasek regulacji poziomu dźwięku

- 3 W razie potrzeby dotknąć i przytrzymać symbol [◀] lub [▶], aby wyregulować poziom nagrywanego dźwieku.
  - Orientacyjnie poziom nagrywanego dźwieku należy ustawić tak, aby miernik poziomu dźwieku wkraczał w obszar po prawej stronie znacznika 18 dB (jeden znacznik na prawo od znacznika 20 dB) dość rzadko.
- 4 Dotknać przycisku [X], aby zablokować poziom nagrywanego dźwieku na ustawionej wartości.

#### Wyświetlanie wskaźnika poziomu dźwięku

Zazwyczaj wskaźnik poziomu dźwieku jest wyświetlany tylko po właczeniu recznej regulacji poziomu nagrywanego dźwięku. Może on być także wyświetlany podczas automatycznej regulacji poziomu dźwieku.

- 1 Otworzyć ekran automatycznej regulacji poziomu nagrywanego dźwieku. [FUNC.] ( Poziom mikr.] ( A (automatyczny)
- 2 Dotknąć przycisku [Poziom dźwięku], a następnie [X].

## ) UWAGI

- Gdy wskaźnik poziomu dźwieku osiągnie czerwony punkt (wartość 0 dB), nagrany dźwiek może być zniekształcony.
- Zalecane jest używanie słuchawek do sprawdzania ustawień podczas regulacji poziomu nagrywanego dźwięku w czasie nagrywania lub po włączeniu tłumika mikrofonu.

#### Kierunkowość mikrofonu (mikrofon wbudowany)

Kierunkowość mikrofonu wbudowanego można zmienić w celu uzyskania większej kontroli nad sposobem nagrywania dźwięku.

Tryby pracy:

| A     | MEDIA | AVCHI    |
|-------|-------|----------|
| V V I |       | 110 0111 |

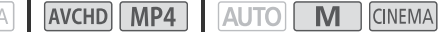

- 1 Ustawić dla opcji [AUDO Scena audio] wartość [Ac Ustaw. niestand.] (2 75).
- 2 Otworzyć ekran [Kierun.wbudow.mikrofonu].

CAMF

[FUNC.] > [MENU] > [FUNC.] | [Kierun.wbudow.mikrofonu]

3 Dotknąć wybranej opcji, a następnie dotknąć przycisku [X].

#### Opcie (\* wartość domyślna)

[Mono Jedno ucho] Nagrywanie w trybie monofonicznym, uwydatniające dźwiek pochodzacy z obszaru znajdującego się przed kamera/mikrofonem.

[NORM Normalne]\* Standardowe nagrywanie dźwieku stereofonicznego: punkt środkowy zasiegu między ustawieniami [ Szeroka] i [ Szeroka] i [ Szeroka]

Szeroka Stereofoniczne nagrywanie dźwieku otoczenia z wiekszego obszaru, pozwalające uzyskać wrażenie uczestnictwa w oglądanym filmie.

Nagrywanie stereofoniczne z powiązaniem dźwięku z pozycją zoomu. Im większy ZOOM ZOOM bedzie obiekt na ekranie, tvm głośniejszy bedzie dźwiek.

## Korektor dźwieku (mikrofon wbudowany)

Funkcji korektora dźwieku można używać do regulowania poziomów dźwieku w zakresje wysokiej lub niskiej czestotliwości przy użycju 3 dostępnych poziomów.

Tryby pracy:

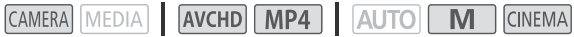

- 1 Ustawić dla opcji [AUDO Scena audio] wartość [Ac Ustaw. niestand.] (
  75).
- 2 Otworzyć ekran [Reakcja częst.wbud.mikrof.]. [FUNC.] 🔊 [MENU] 🔊 💻 🔊 [Reakcja częst.wbud.mikrof.]
- 3 Dotknać wybranej opcji, a następnie dotknać przycisku [X].

#### Opcie (\* Wartość domyślna)

[NORM Normalne] Ustawienie odpowiednie do zrównoważonego dźwieku w wiekszości standardowych warunków nagrywania.

[LB Wzm.zak.nis.częst.] Podkreśla zakres niskich częstotliwości, pozwalając uzyskać dźwięk o większej mocy.

Filtr dolnozapor. Filtruje zakres niskich czestotliwości w celu ograniczenia hałasu wiatru, silnika samochodu lub podobnych dźwięków otoczenia.

[MB Wzm.zak.czest.mik.] Ustawienie nailepiej nadające się do nagrywania ludzkich głosów i dialogów.

Wz.zak.wvs/nis.cz Ustawienie najlepsze do nagrywania na przykład muzyki na żywo i umożliwiające wierne oddanie charakterystycznego brzmienia różnych instrumentów.

## Filtr wiatru (Mikrofon wbudowany)

Kamera automatycznie redukuje dźwiek wiatru w tle podczas nagrywania poza pomieszczeniami zamknietymi. Można wybrać jeden z dwóch poziomów lub wyłączyć automatyczny filtr szumu wiatru.

Tryby pracy:

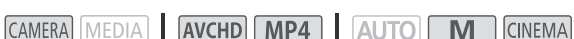

1 Ustawić dla opcji [AUDO Scena audio] wartość [Ac Ustaw. niestand.] (275).

2 Otworzyć ekran [Mikr. wbud. - red. sz. wiatru].

[FUNC.] 🔊 [MENU] 🔊 📺 🔊 [Mikr. wbud. - red. sz. wiatru]

3 Dotknać wybranej opcji, a nastepnie dotknać przycisku [X].

#### Opcje (\* Wartość domyślna)

**[H Auto (silne)]** Filtr wiatru o wysokiej wartości dla mikrofonu wbudowanego w kamerze wideo zostanie automatycznie uruchomiony, jeśli będzie to konieczne.

[L Auto (słabe) %) Filtr wiatru o niskiej wartości dla mikrofonu wbudowanego w kamerze wideo zostanie automatycznie uruchomiony, jeśli będzie to konieczne.

[OFF Wyłącz ஜ/↓] Filtr wiatru wbudowanego mikrofonu będzie zawsze wyłączony.

## 

 Wraz z szumem wiatru tłumione są niektóre dźwięki niskiej częstotliwości. Podczas nagrywania w środowisku bez wiatru lub do dźwięków o niskiej częstotliwości zaleca się wybranie ustawienia
 [OFF Wyłącz ೫/�] w opcji [Mikr. wbud. - red. sz. wiatru].

#### Tłumik mikrofonu (mikrofon wbudowany)

Jeśli poziom dźwięku jest zbyt wysoki i dźwięk jest przesterowany podczas nagrywania przy użyciu mikrofonu wbudowanego, należy włączyć tłumik mikrofonu (20 dB).

Tryby pracy: CAMERA MEDIA AVCHD MP4 AUTO M CINEMA

- 1 Ustawić dla opcji [AUDO Scena audio] wartość [Ac Ustaw. niestand.] (D 75).
- 3 Dotknąć wybranej opcji, a następnie dotknąć przycisku [X].

#### Opcje (\* Wartość domyślna)

[▲ Auto] • W razie potrzeby w kamerze wideo automatycznie zostanie uruchomiony wbudowany tłumik mikrofonu w celu uzyskania optymalnego poziomu nagrywanego dźwięku tak, aby nie występowały zakłócenia wysokich poziomów dźwięku.

[ON Włącz] Wbudowany tłumik mikrofonu może być aktywowany w każdej chwili, aby zapewnić wierniejsze odtworzenie dynamiki dźwięku. Ikona ATT wyświetli się na ekranie.

[OFF Wyłącz] Tłumik wbudowanego mikrofonu będzie zawsze wyłączony. Mier wyświetli się na ekranie.

#### Filtr dolnozaporowy (gniazdo MIC)

Podczas nagrywania dźwięku przy użyciu mikrofonu podłączonego do gniazda MIC można włączyć filtr dolnozaporowy w celu zmniejszenia głośności dźwięku wiejącego wiatru, silnika samochodu i innych dźwięków otoczenia.

Tryby pracy: CAMERA MEDIA AVCHD MP4 AUTO M CINEMA

1 Otworzyć ekran [MIC - filtr dolnozaporowy].

[FUNC.] ▶ [MENU] ▶ 📻 ▶ [MIC - filtr dolnozaporowy]

2 Dotknąć opcji [ IN Włącz], a następnie dotknąć przycisku [X].

#### 

 Podczas nagrywania w środowisku bez wiatru lub aby zarejestrować dźwięki o niskiej częstotliwości, zaleca się wybranie dla opcji [MIC - filtr dolnozaporowy] na [OFF Wyłącz].

## Tłumik mikrofonu (gniazdo MIC)

Tłumik mikrofonu (20 dB) można włączyć dla mikrofonu podłączonego do gniazda MIC, aby zapobiec przesterowaniu dźwięku w przypadku zbyt wysokiego poziomu dźwięku.

Tryby pracy:

CAMERA MEDIA AVCHD MP4 AUTO M CINEMA

1 Otworzyć ekran [MIC - tłumik].

[FUNC.] ♦ [MENU] ♦ 🐂 ♦ [MIC - tłumik]

2 Dotknąć wybranej opcji, a następnie dotknąć przycisku [X].

#### Opcje (\* wartość domyślna)

[A Auto] • W razie potrzeby w kamerze wideo automatycznie zostanie uruchomiony tłumik mikrofonu w celu uzyskania optymalnego poziomu nagrywanego dźwięku tak, aby nie występowały zakłócenia wysokich poziomów dźwięku.

[ON Włącz] Tłumik mikrofonu może być aktywowany w każdej chwili, aby zapewnić wierniejsze odtworzenie dynamiki dźwięku. Ikona ATT wyświetli się na ekranie.

[OFF Wyłącz] Tłumik mikrofonu będzie zawsze wyłączony. Koff wyświetli się na ekranie.

80

## Używanie słuchawek

Użytkownik może korzystać ze słuchawek podczas odtwarzania lub w celu sprawdzenia poziomu dźwięku podczas nagrywania. W poniższej procedurze objaśniono sposób dostosowania głośności.

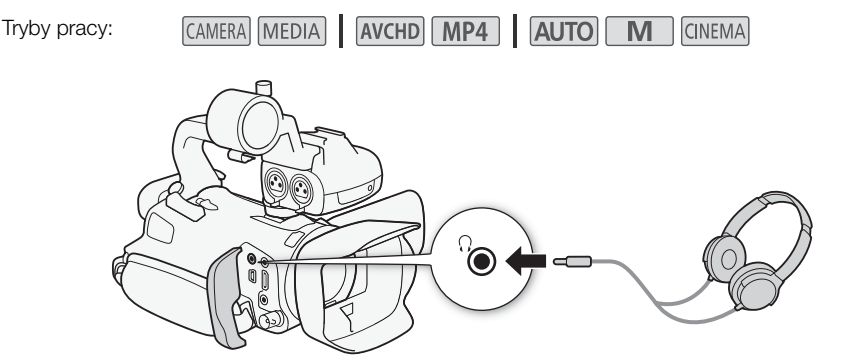

- 1 Podłączyć słuchawki do gniazda () (słuchawki).
- 2 Otworzyć ekran [Wzmocnienie słuchawek].

[FUNC.] > [MENU] > F > [Wzmocnienie słuchawek]

- Dotknięcie przycisku [FUNC.] jest konieczne tylko podczas wykonywania procedury w trybie [AMERA].
- 3 Dotknąć opcji [∩)] lub [∩), aby wyregulować głośność, a następnie dotknąć przycisku [X].
  - Można też przeciągnąć palcami wzdłuż paska głośności.

#### Regulacja głośności podczas odtwarzania

Podczas odtwarzania regulację głośności dźwięku w słuchawkach wykonuje się tak samo jak dla głośności głośnika (
194).

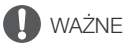

• Podczas korzystania ze słuchawek należy zmniejszyć głośność do odpowiedniego poziomu.

## UWAGI

- Należy używać dostępnych w sprzedaży słuchawek ze złączem typu minijack Ø 3,5 mm.

## Wykresy kolorów/referencyjny sygnał audio

Wykresy kolorów oraz referencyjny sygnał dźwiękowy o częstotliwości 1 kHz można nagrywać na kamerze wideo i przesyłać z niej za pośrednictwem gniazda HDMI OUT, gniazda AV OUT, gniazda HD/SD-SDI (tylko **X215**) oraz gniazda () (słuchawki) (tylko dla sygnału referencyjnego).

Tryby pracy: CAMERA MEDIA AVCHD MP4 AUTO M CINEMA

#### 82

#### Nagrywanie wykresów kolorów

Do wyboru są wykresy kolorów EBU i wykresy kolorów zgodne ze standardem SMPTE.

- 1 Otworzyć menu [Wykresy kolorów].
  - [FUNC.] ♦ [MENU] ♦ 📑 ♦ [Wykresy kolorów]
- 2 Dotknąć wybranej opcji, a następnie dotknąć przycisku [X].
  - Wybrane wykresy kolorów zostaną wyświetlone na ekranie i nagrane po naciśnięciu przycisku START/STOP.

#### Nagrywanie referencyjnego sygnału audio

Razem z wykresami kolorów kamera może emitować sygnał dźwiękowy odniesienia o częstotliwości 1 kHz.

- 1 Otwórz podmenu [Ton 1 kHz]. [FUNC.] > [MENU] > □ □ > [Ton 1 kHz]
- 2 Wybrać odpowiedni poziom, a następnie dotknąć przycisku [X].
  - Dostępne poziomy to -12 dB, -18 dB i -20 dB.
  - Wybierz opcję [OFF Wyłącz], aby wyłączyć sygnał.
  - Sygnał jest emitowany z wybranym poziomem głośności i zostanie nagrany po naciśnięciu przycisku START/STOP.

83

## Migawka wideo

Nagrywanie serii krótkich scen. Aby nagrać scenę migawki wideo, należy wcześniej przypisać do konfigurowalnego przycisku opcję [

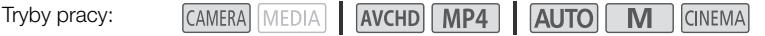

1 Przypisać do jednego z przycisków konfigurowalnych opcję [**D** Migawka wideo] (C 90).

#### 2 Nacisnąć przycisk konfigurowalny w celu aktywowania trybu migawki.

- Na ekranie wyświetlany jest symbol 4sec (domyślna długość sceny migawki wideo).
- Nacisnąć przycisk ponownie w celu wyłączenia trybu migawki.

#### 3 Nacisnąć przycisk START/STOP.

- Kamera wideo nagrywa przez kilka sekund, po czym automatycznie włączany jest tryb wstrzymania nagrywania.
- Po zakończeniu nagrywania ekran kamery na chwilę gaśnie, podobnie jak w przypadku zwolnienia migawki aparatu.

## UWAGI

- Tryb migawki wideo jest wyłączany w następujących sytuacjach:
  - Kamera zostanie wyłączona.
  - Zmiana trybu pracy kamery.
  - Zmiana formatu filmu lub częstotliwości ramki.

Tryby pracy:

## Buforowanie

Kamera rozpoczyna nagrywanie na 3 sekundy przed naciśnięciem przycisku START/STOP, co daje pewność, że wszystkie niepowtarzalne ujęcia zostaną zarejestrowane. Funkcja ta jest szczególnie przydatna, gdy trudno przewidzieć moment, w którym należy rozpocząć nagrywanie. Domyślnie funkcja buforowania jest przypisana do przycisku konfigurowalnego 2.

84

CAMERA MEDIA AVCHD MP4 AUTO M

1 Nacisnąć przycisk PRE REC.

- Ikona 🔞 wyświetli się na ekranie.
- Nacisnąć ponownie przycisk PRE REC, aby wyłączyć buforowanie.
- 2 Nacisnąć przycisk START/STOP.
  - Scena zapisana na karcie pamięci będzie się rozpoczynała się o 3 sekundy wcześniej, niż naciśnięto przycisk START/STOP.

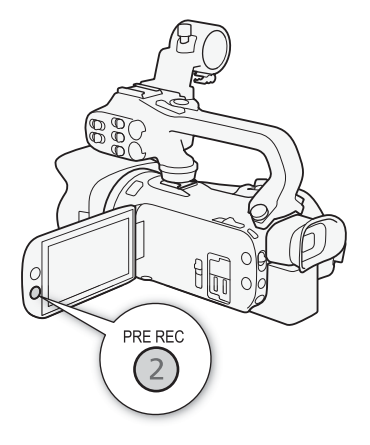

CINEMA

## i UWAGI

- Kamera nie nagra pełnych 3 sekund przed momentem naciśnięcia przycisku START/STOP, jeśli przycisk ten naciśnięto przed upływem 3 sekund od momentu włączenia funkcji buforowania lub zakończenia nagrywania poprzedniej sceny.
- Funkcja buforowania jest wyłączana w następujących sytuacjach:
  - Po upływie 1 godziny od ostatniego użycia kamery.
  - Zmiana trybu pracy kamery.
  - Po włączeniu migawki wideo.
  - Po dotknięciu któregokolwiek z następujących przycisków ekranowych w menu FUNC.: [MENU], [Progr. nagrywania], [WB Balans bieli], [MG Limit AGC], [AUDO Scena audio] lub [Stabilizator obrazu].

## Informacje wyświetlane na ekranie i kod danych

Istnieje możliwość włączenia lub wyłączenia wyświetlania większości informacji na ekranie.

| Tryby pracy: | CAMERA MEDIA | AVCHD MP4 | AUTO | CINEMA |
|--------------|--------------|-----------|------|--------|
|--------------|--------------|-----------|------|--------|

# Kolejne naciśnięcia przycisku DISP. spowodują włączenie i wyłączenie wyświetlania informacji na ekranie w następującej sekwencji:

CAMERA tryb:

- Wszystkie informacje wyświetlone
- Znaczniki ekranowe<sup>1</sup>
- Wszystkie informacje wyłączone

#### MEDIA tryb<sup>2</sup>:

- Tylko kod danych
- Wszystkie informacje wyświetlone
- <sup>1</sup> Znaczniki ekranowe będą wyświetlane tylko, jeśli dla opcji [FUNC.] (MENU) (Znaczniki ekranowe] ustawiono wartość inną niż [OFF Wyłącz].
- <sup>2</sup> Naciśnięcie przycisku <u>DISP</u> ma taki sam skutek jak dotknięcie ekranu. Podczas oglądania pojedynczego zdjęcia oraz odtwarzania tej samej sceny przyciski sterujące odtwarzaniem są wyświetlane tylko na chwilę.

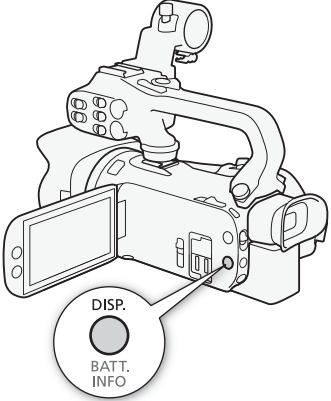

#### Informacje o kodzie danych

Dla każdej sceny lub zdjęcia zapisywany jest w pamięci kamery kod danych (data i czas zapisu, informacje o ustawieniach kamery itp.).

Można wybrać informacje wyświetlane na ekranie za pomocą ustawienia [MENU] Men / Men Kod danychl. Uwaga: dostępne opcie zależa od rodzaju nagrania.

## Nagrywanie w podczerwieni

Po włączeniu trybu nagrywania w podczerwieni zwiększa się czułość kamery na światło podczerwone, co umożliwia filmowanie przy bardzo słabym oświetleniu. Korzystając z wbudowanej w kamerę lampy podczerwieni, można filmować nawet w zupełnych ciemnościach. Można przy tym wybrać, czy jaśniejsze obszary obrazu będą wyświetlane w kolorze zielonym, czy w kolorze białym.

M

Tryby pracy:

86

CAMERA MEDIA AVCHD MP4 AUTO

### Włączanie trybu nagrywania w podczerwieni

Aby przełączyć kamerę w tryb nagrywania w podczerwieni (IR) i zmienić kolor podświetlenia obrazu, należy zastosować poniższą procedurę.

Ustawić przełącznik INFRARED w położeniu ON.

• Ikony IR i #0FF zostaną wyświetlone na ekranie.

#### Wybieranie koloru nagrywania w podczerwieni

- Otworzyć ekran [Kolor nagr. w podczerwieni], aby wybrać kolor.
   [FUNC.] [MENU] [missing mathematical mathematical mathema
- 2 Dotknąć przycisku [₩₩ Biały] lub [€₩ Zielony], a następnie dotknąć przycisku [★].

#### Korzystanie z lampy podczerwieni

Aby korzystać z lampy podczerwieni, należy założyć rączkę.

- 1 Otworzyć ekran [Podczerwień]. [FUNC.] ≫ [MENU] ≫ 💌 ≫ [Podczerwień]
- 2 Dotknąć opcji [ON Włącz], a następnie dotknąć przycisku [X].
  - Można też przypisać przycisk konfigurowalny do opcji [\* Podczerwień] (🛄 90).
  - Zamiast ikony **#OFF** zostanie wyświetlona ikona **#DP**.

## UWAGI

- Gdy kamera działa w trybie nagrywania w podczerwieni, automatycznie wprowadzane są poniższe ustawienia.
  - Wzmocnienie, czas naświetlania i przysłona zostaną ustawione na poziomy automatyczne.
  - Autofokus jest aktywny. Tryb ustawiania ostrości można jednak zmienić na ręczny.
  - Nie można ustawić limitu AGC, balansu bieli, efektów obrazowych, ekspozycji, korekcji tylnego oświetlenia, programu nagrywania oraz wykrywania twarzy i śledzenia. Ponadto nie można ustawić [IAF] Natychmiastowy AF] i [IMAF] Średni AF] w trybie AF.
  - Filtry szare są niedostępne.
- W zależności od źródła światła autofokus może działać niewłaściwie podczas korzystania z zoomu.
- Przy przełączaniu kamery w tryb nagrywania w podczerwieni nie należy kierować obiektywu
  w stronę silnego źródła światła lub ciepła. Czułość kamery w tym trybie jest o wiele wyższa niż
  w trybie normalnego nagrywania filmów. Jeśli w obrębie filmowanej scenerii znajdują się takie
  źródła, przed przełączeniem kamery do trybu nagrywania w podczerwieni należy zasłonić obiektyw.

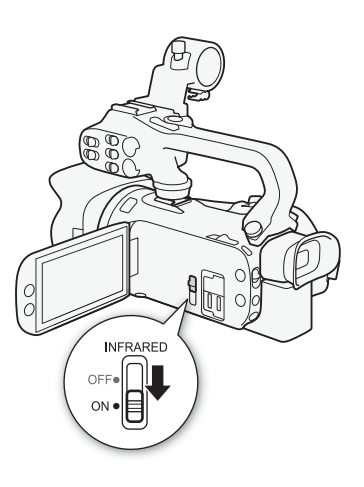

## Korzystanie z odbiornika GPS GP-E2

Po podłączeniu do kamery wideo opcjonalnego odbiornika GPS GP-E2 można odbierać dane z systemu GPS (wysokość oraz długość i szerokość geogr.) i dodawać je do filmów oraz zdjęć.

#### Podłączanie odbiornika GPS GP-E2

Wyłączyć kamerę i odbiornik. Podłączyć odbiornik do gniazda USB kamery za pomocą kabla USB\*. Podczas filmowania umieścić odbiornik w torbie przenośnej\* i przymocuj ją do paska naręcznego kamery lub noś przy sobie. Szczegółowe informacje na temat podłączania i użytkowania odbiornika można znaleźć w dokumencie GP-E2 Instruction Manual.

\* Dostarczona w zestawie z opcjonalnym odbiornikiem GPS GP-E2.

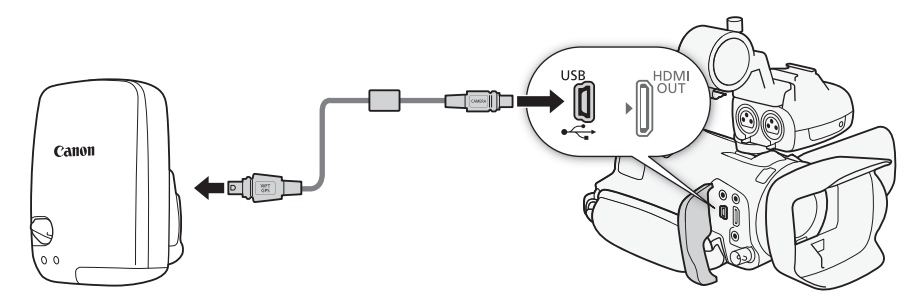

#### Uaktywnianie odbiornika GPS GP-E2

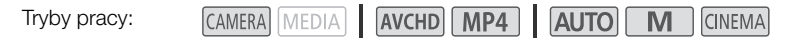

#### Włączyć kamerę i odbiornik.

- Po prawej stronie ekranu pojawi się ikona A, która miga, gdy odbiornik próbuje znaleźć sygnał satelitarny.
- Po prawidłowym odebraniu sygnału satelitarnego ikona & jest wyświetlana bez migania. Nastąpi uaktywnienie funkcji GPS, a we wszystkich rejestrowanych od tej pory scenach i zdjęciach będą zapisywane informacje GPS.

## U WAŻNE

- W niektórych krajach/regionach korzystanie z systemu GPS może być ograniczone prawnie. Należy używać odbiornika GPS z poszanowaniem przepisów i regulacji obowiązujących w danym kraju/regionie. Należy zachować szczególną ostrożność podczas podróżowania za granicą.
- Należy zachować ostrożność podczas używania odbiornika GPS w miejscach, gdzie korzystanie z urządzeń elektronicznych jest ograniczone prawnie.
- Informacje GPS zapisywane ze scenami i zdjęciami mogą zawierać dane umożliwiające innym osobom zlokalizowanie lub zidentyfikowanie użytkownika. Należy zachować ostrożność podczas udostępniania innym osobom nagrań zawierających dane GPS oraz zamieszczania ich w internecie.
- Odbiornika GPS nie należy pozostawiać w pobliżu źródeł silnego pola elektromagnetycznego, np. w pobliżu silnych magnesów lub silników elektrycznych.

87

#### (i) UWAGI

- Odebranie svgnału GPS może troche potrwać po wymianie akumulatora lub po pierwszym włączeniu kamery nieużywanej przez dłuższy czas.
- Kamera nie jest zgodna z cyfrowym kompasem w odbiorniku GPS ani z udostępnianymi przez niego funkcjami częstotliwości określania położenia. Również opcja [Ustaw teraz] nie jest dostępna dla opcji [FUNC.] 🔊 [MENU] 🔊 🔽 🔊 [Autom.nast. czasu GPS].
- Danych GPS nie można dodawać do poniższych rodzajów nagrań.
  - Zdjęcia przechwycone z filmu.
  - Filmy MP4 skonwertowane z innego filmu.
  - Informacji GPS dodanych do filmów AVCHD nie można usunąć za pomocą kamery lub oprogramowania Data Import Utility.

# Ustawienia indywidualne

## Tarcza i przycisk CUSTOM

Do przycisku CUSTOM i pokrętła CUSTOM można przypisać jedną z często używanych funkcji. Następnie można zmieniać ustawienia wybranej funkcji za pomocą przycisku CUSTOM i pokrętła CUSTOM bez potrzeby wchodzenia do menu.

Tryby pracy:

CAMERA MEDIA AVCHD MP4 AUTO

- 1 Nacisnąć i przytrzymać przycisk CUSTOM przez ok. 1 sekundę.
  - Pojawi się krótkie menu dostępnych opcji.
- 2 Przekręcić pokrętło CUSTOM, aby wybrać odpowiednią opcję, a następnie nacisnąć przycisk CUSTOM.
  - Zamiennie można wybrać opcję za pomocą przycisku ustawienia [FUNC.] > [MENU] > F
     [Pokrętło i przycisk CUSTOM].

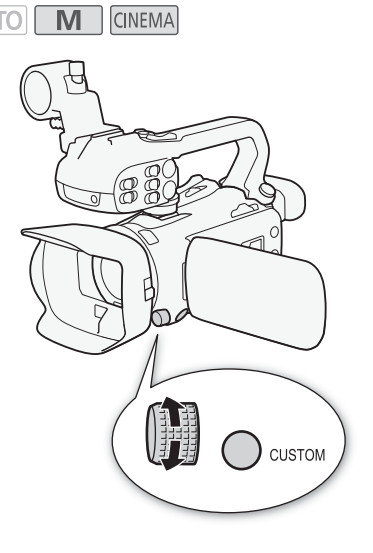

#### Opcje (\* Wartość domyślna)

[I] Tv/Av] Po ustawieniu dla programu nagrywania opcji [Tv Preselekcja czasu] lub
 [Av Preselekcja przysł.] można używać pokrętła CUSTOM do regulacji prędkości migawki lub wartości przysłony.

[M Ekspozycja ręczna] Po wybraniu dla programu nagrywania ustawienia [M Ekspozycja ręczna] kilkakrotnie nacisnąć przycisk CUSTOM, aby przełączać między wartością przysłony, prędkością migawki i wzmocnieniem. Tarcza CUSTOM umożliwia wtedy regulację wybranego ustawienia.

[Iso Limit AGCTa] Opcja służy do regulacji limitu AGC. Nacisnąć przycisk CUSTOM, aby przełączyć limit AGC w tryb manualny, a następnie użyć pokrętła CUSTOM do zmiany wybranej wartości. Nacisnąć przycisk ponownie, aby wrócić do trybu automatycznego.

[ Ekspozycja] ◆ W przypadku korzystania z programu nagrywania innego niż [ ₩ Fajerwerki] lub [M Ekspozycja ręczna] można ustawić kompensację automatycznej ekspozycji. Nacisnąć przycisk CUSTOM, aby przełączyć kompensację ekspozycji w tryb manualny, a następnie użyć pokrętła CUSTOM do zmiany wybranej wartości. Nacisnąć przycisk ponownie, aby wrócić do trybu automatycznego.

[OFF Wyłącz] Tego ustawienia należy użyć, jeśli przycisk CUSTOM ani pokrętło CUSTOM nie będą używane.

## Przyciski konfigurowalne

Kamera wideo wyposażona jest w 5 przyciski ułatwiające obsługę, do których można przypisać różne funkcje. Funkcje przypisane do przycisków można w szybki sposób uruchamiać, naciskając odpowiedni przycisk.

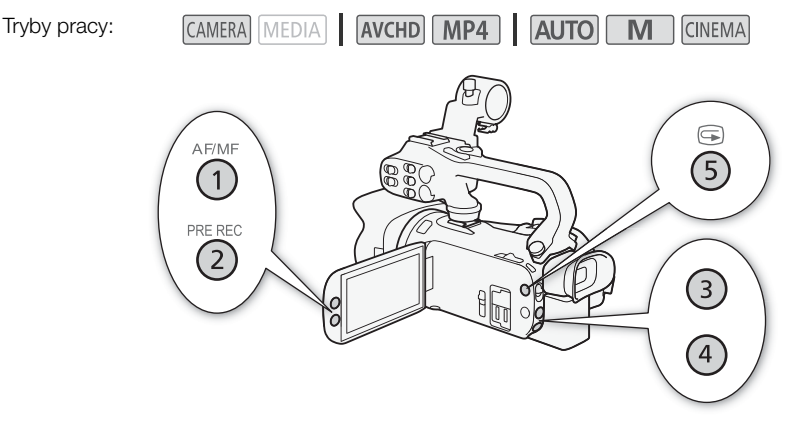

#### Zmiana przypisanej funkcji

1 Otworzyć ekran wyboru dla odpowiedniego przycisku konfigurowalnego.

2 Wybrać odpowiednią opcję, a następnie dotknąć przycisku [X].

Opcje

[( Zasil.stabil.obrazu]\* Włączanie/wyłączanie metody stabilizacji obrazu Powered ( 55).

[\* BLC zawsze wł.]\* Włączanie/wyłączanie korekcji podświetlenia (D 61).

[🐼 AF tylko twarzy]\* Włączanie i wyłączanie autofokusu tylko dla twarzy (🛄 50).

[Di Migawka wideo] Włączanie/wyłączanie migawek wideo (D 83).

[WB Prioryt.bal.bieli]\* Włączanie/wyłączanie priorytetu balansu bieli (D 124).

[\* Pre-Record] Włączanie/wyłączanie buforowania (C 84). Ustawienie domyślne dla przycisku konfigurowalnego 2.

[\* Podczerwień]\*\* Włączanie/wyłączanie lampy podczerwieni (D 86).

[CHCH Kanał wyjścia audio]\*\* Przełączanie kanału wyjściowego audio pomiędzy CH1/CH2, CH1/CH1, CH2/CH2 i Wszyst./Wszyst. (
104).

**AF/MF**<sup>\*</sup> Przełączanie między trybem autofokusu i ręcznego ustawiania ostrości (C 46). Ustawienie domyślne dla przycisku konfigurowalnego 1.

[Kane Przegląd. nagryw.] Przeglądanie ostatnio nagranej sceny (
39). Ustawienie domyślne dla przycisku konfigurowalnego 5.

[FUNC: Progr. Programy]\* Działa tak samo, jak wybór opcji [Progr. nagrywania] 🛄 57, 59, 64) w menu FUNC.

[FUNC: BLC zawsze wł.]\* Działa tak samo, jak wybór opcji [\*\* BLC zawsze wł.] ([\*\* 61) w menu FUNC.

[FUNC. Balans bieli]\* Działa tak samo, jak wybór opcji [WB Balans bieli] ( 62) w menu FUNC. FUNC. Limit AGC1\* Działa tak samo, jak wybór opcji [ M Limit AGC] ( 56) w menu FUNC. [FUNC. Ostrość]\* Działa tak samo, jak wybór opcji [O Ostrość] (D 46) w menu FUNC. [FUNC. Ekspozycja]\* Działa tak samo, jak wybór opcji 🔀 Ekspozycja] (🛄 59) w menu FUNC. [FUNC. Scena audio] Działa tak samo, jak wybór opcji [ AUDO Scena audio] ( 75) w menu FUNC. [FUNC. Poziom mikr.]\* Działa tak samo, jak wybór opcji 🔮 Poziom mikr.] (🛄 76) w menu FUNC. Działa tak samo, jak wybór opcji [200M Zoom] (2 51) w menu FUNC. [FUNC. Zoom] [FUNC. Stabilizator obrazu]\* Działa tak samo, jak wybór opcji [Stabilizator obrazu] (22 55) w menu FUNC. [FUNC. Efekty obrazowe]\* Działa tak samo, jak wybór opcji [Efekty obrazowe] ( 66) w menu FUNC. [OFF Wyłacz] Brak działania dla przycisku konfigurowalnego. Ustawienie domyślne dla przycisków konfigurowalnych 3 i 4.

\* Nawet jeśli tę funkcję przypisano do przycisku konfigurowalnego w trybie **M** lub (MBMA), przycisk zostanie wyłączony w przypadku włączenia trybu (AUTO) w kamerze wideo.

\*\* Wymaga wcześniejszego podłączenia rączki.

#### Korzystanie z przycisku konfigurowalnego

Po przypisaniu funkcji do jednego z przycisków można ją włączyć, naciskając ten przycisk.

# Zapis i odczyt ustawień menu

Po zmianie ustawień filtrów kinowych i innych opcji dostępnych na panelu FUNC. i w menu konfiguracji można zapisać te ustawienia na karcie pamięci. Następnie można je wczytać w późniejszym czasie lub przenieść do innej kamery wideo XA15 lub XA11, dzięki czemu tę kamerę wideo będzie można obsługiwać w dokładnie taki sam sposób.

92

Tryby pracy:

CAMERA MEDIA AVCHD MP4 AUTO M CINEMA

#### Zapis ustawień menu na karcie pamięci

Ustawienia menu muszą zostać zapisane na karcie pamięci B. Jeśli karta pamięci zawiera zapisane wcześniej ustawienia menu, zostaną one zastąpione.

- 1 Włożyć kartę do gniazda karty pamięci B.
- 2 Otworzyć ekran [Ustaw.menu kop.zapas. B]. [FUNC.] ◆ [MENU] ◆ ¥ ◆ [Ustaw.menu kop.zapas. B]
- 3 Dotknąć przycisku [Zapisz], a następnie [Tak].
  - Bieżące ustawienia zostaną zapisane na karcie pamięci.
- 4 Dotknąć przycisku [OK], a następnie przycisku [X].

#### Odczyt ustawień menu z karty pamięci

- 1 Włożyć kartę pamięci z ustawieniami menu do gniazda karty pamięci B.
- 2 Otworzyć ekran [Ustaw.menu kop.zapas. B].
- [FUNC.] 🔌 [MENU] 🔌 🔽 🔌 [Ustaw.menu kop.zapas. 🛽
- 3 Dotknąć przycisku [Pobierz], a następnie [Tak].
  - Po zastąpieniu bieżących ustawień kamery ustawieniami zapisanymi na karcie pamięci ekran na krótką chwilę zostanie wyłączony, a kamera zostanie uruchomiona ponownie.

#### 

Istnieje możliwość wczytania do kamery wideo ustawień z innych kamer wideo XA15 i XA11.
 Po ich załadowaniu ustawienia wspólne dla obu kamer wideo są nadpisywane, a różne ustawienia są przywracane do wartości domyślnych.

## Odtwarzanie filmów

W tej części objaśniony został sposób odtwarzania scen. Szczegółowe informacje dotyczące odtwarzania scen na monitorze zewnętrznym można znaleźć w części *Podłączanie monitora zewnętrznego* (
101).

Tryby pracy:

CAMERA MEDIA AVCHD MP4 AUTO M CINER

- 1 Ustawić przełącznik zasilania w położeniu MEDIA.
  - Zostanie wyświetlony ekran indeksu filmów AVCHD lub MP4.
- 2 W razie potrzeby można zmienić ekran indeksu. [▲ MCD] → Zakładka wybranej karty pamięci (▲ lub 围) → Przycisk sterujący zawartością, która ma być odtworzona ([\*〒 MCD Filmy] lub [\*〒 MP2 Filmy]).
- 3 Odszukać scenę do odtworzenia.

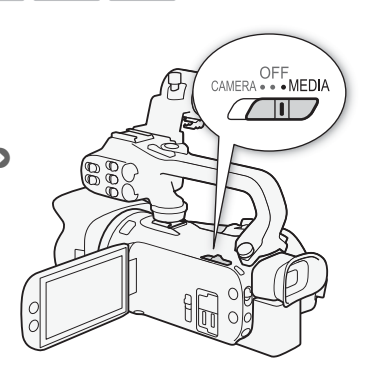

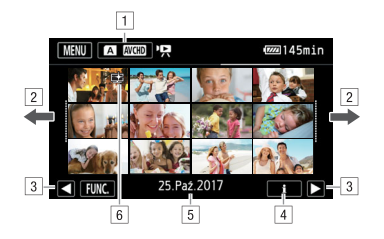

- 1 Przycisk ekranu indeksu. Wyświetlana jest aktualnie wybrana karta pamięci oraz format filmu. Nacisnąć, aby zmienić ekran indeksu.
- Przesunąć palcem po ekranie w lewo/w prawo, aby przejść do następnej/poprzedniej strony indeksu.
- 3 Wyświetl następną lub poprzednią stronę indeksu.
- 4 Informacje o scenie.
- 5 Data nagrania (w przypadku filmów AVCHD) lub nazwa folderu (w przypadku filmów MP4; należy się zapoznać z treścią części *Informacje o nazwach folderów* na pasku bocznym).
- Ikona wskazująca, że scenę nagrano za pomocą wyglądu [FUNC.] [Efekty obrazowe] [Wyglądy] [Priorytet światła].

#### 4 Dotknąć wybranej sceny w celu jej odtworzenia.

- Kamera wideo rozpocznie odtwarzanie od wybranej sceny i będzie kontynuować aż do końca ostatniej sceny na ekranie indeksu.
- Dotknąć ekranu, aby wyświetlić przyciski sterowania odtwarzaniem. Podczas odtwarzania przyciski sterowania odtwarzaniem znikną automatycznie po upływie kilku sekund bez wykonania żadnej czynności. Po wstrzymaniu odtwarzania ponowne dotknięcie ekranu spowoduje ukrycie przycisków sterowania odtwarzaniem.
- 94

#### Odtwarzanie scen zapisanych za pomocą wyglądu [Priorytet światła]

Podczas odtwarzania sceny nagranej za pomocą wyglądu [FUNC.] > [Efekty obrazowe] > [Wyglądy] > [Priorytet światła], można użyć ustawienia [FUNC.] > [MENU] > [ > ] > [ ] Podgląd - pomoc], aby wyświetlić obraz na ekranie kamery z bardziej dokładnymi kolorami. Podczas odtwarzania sceny na monitorze zewnętrznym zalecamy zwiększenie ogólnej jasności monitora.

#### Informacje o nazwach folderów

Filmy MP4 i zdjęcia zapisywane są jako pliki w folderach. Nazwy folderów są wyświetlane w formacie np. "101\_1025". Trzy pierwsze cyfry oznaczają numer folderu, natomiast cztery ostatnie odnoszą się do miesiąca i dnia (powyższy przykład oznacza datę 25 października).

#### Podczas odtwarzania:

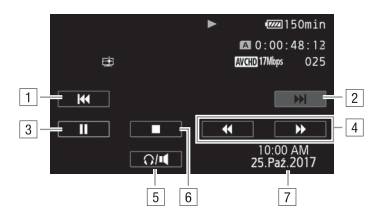

- Przeskok do początku sceny. Podwójne dotknięcie przycisku powoduje przeskok do poprzedniej sceny.
- 2 Przejście do początku następnej sceny.
- 3 wstrzymaj odtwarzanie.
- 4 Szybkie odtwarzanie\* do tyłu/do przodu.
- 5 Wyświetlanie opcji głośności (🛄 94).
- 6 Zakończenie odtwarzania.
- 7 Kod danych (1 85)
- \* Kolejne dotknięcia przycisku powodują zwiększanie szybkości odtwarzania do około  $5x \rightarrow 15x \rightarrow 60x$  większej niż normalna szybkość.

#### Regulacja głośności

- 1 Podczas odtwarzania dotknąć ekranu, aby wyświetlić przyciski sterowania odtwarzaniem.
- 2 Dotknąć przycisku [∩/■].
- 3 Dotknąć opcji [♣]/[Ω)] lub [♣)]/[Ω)), aby wyregulować głośność, a następnie dotknąć przycisku [♣].

#### Przy wstrzymaniu odtwarzania:

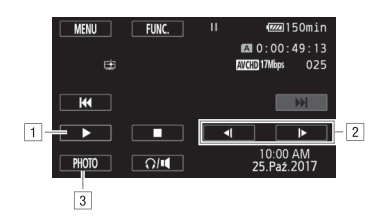

- 1 Wznów odtwarzanie.
- 2 Zwolnione odtwarzanie\* wstecz/do przodu.
- 3 Zarejestrowanie wyświetlanej klatki jako zdjęcia (196).
- $^{*}$  Dotknąć kilkakrotnie w celu zwiększenia szybkości odtwarzania o 1/8  $\rightarrow$  1/4 normalnej szybkości.

#### Wyświetlanie informacji o scenach

- 1 Na ekranie indeksu filmów AVCHD lub MP4 dotknąć opcji [i].
- 2 Dotknąć wybranej sceny.
  - Pojawią się informacje o scenie.
  - Jeśli opcjonalny odbiornik GPS GP-E2 został podłączony do kamery wideo podczas nagrywania, wyświetlane będą również informacje z systemu.
  - Dotknąć przycisku ◀/▶, aby przejść do poprzedniej/kolejnej sceny.
- 3 Po zakończeniu dotknąć dwukrotnie przycisku [1].

## WAŻNE

• Odtworzenie z użyciem tej kamery filmów nagranych na karcie pamięci za pomocą innego urządzenia może nie być możliwe.

## UWAGI

- Za pomocą ustawienia [MENU] > (Fig. 1) (Kod danych] można wyłączyć wyświetlanie daty i czasu nagrywania lub zmienić rodzaj wyświetlanych informacji. Uwaga: dostępne opcje zależą od rodzaju nagrania.
- W zależności od warunków nagrywania może wystąpić krótkie zatrzymanie obrazu lub dźwięku pomiędzy scenami.
- W przypadku szybkiego lub zwolnionego odtwarzania mogą występować pewne anomalie (bloki, paski itd.) na odtwarzanym obrazie.
- Na ekranie wyświetlana jest przybliżona szybkość.
- Wolne odtwarzanie do tyłu wygląda tak samo, jak ciągłe odtwarzanie poklatkowe do tyłu.

#### Przechwytywanie zdjęć podczas odtwarzania filmów

Istnieje możliwość przechwycenia zdjęcia podczas odtwarzania filmu.

- 1 Odtworzyć scenę, z której ma być przechwycone zdjęcie.
- 2 Zatrzymać odtwarzanie w momencie, w którym zdjęcie ma być przechwycone.
- 3 Dotknąć przycisku [PHOTO].
- 4 Dotknąć przycisku [■], aby zatrzymać odtwarzanie.

#### (i) UWAGI

96

- Przechwycone zdjęcia będą zapisywane w rozdzielczości 1920 × 1080.
- Data zdjęć będzie odzwierciedlała datę i czas nagrania oryginalnej sceny.
- Zdjęcia przechwycone ze scen zawierających szybko poruszające się obiekty mogą być rozmyte.
- Zdjęcia będą zapisywane na karcie pamięci wybranej do zapisywania zdjęć.

## Usuwanie scen

Niepotrzebne sceny można w dowolnej chwili usunąć. Usunięcie scen powoduje również zwolnienie miejsca na karcie pamięci.

| Tryby pracy: | CAMERA | MEDIA | AVCHD MP4 |  | AUTO | Μ | CINEMA |
|--------------|--------|-------|-----------|--|------|---|--------|
|--------------|--------|-------|-----------|--|------|---|--------|

#### Usuwanie pojedynczej sceny

- 1 Odtworzyć scenę, która ma zostać usunięta (D 93).
- 2 Dotknąć ekranu, aby wyświetlić przyciski sterowania odtwarzaniem.
- 3 Otworzyć ekran [Usuń].
  - [**II**] ▶ [FUNC.] ▶ [Usuń]
- 4 Dotknąć przycisku [Tak].
  - Scena zostanie usuni
     eta.
- 5 Dotknąć przycisku [Tak].

#### Usuwanie scen z ekranu indeksu

- 1 Otworzyć ekran indeksu (🛄 93).
  - Aby usunąć wszystkie sceny nagrane z określoną datą, należy przesuwać palec w lewo/w prawo w celu wyświetlenia wybranej sceny.
- 2 Otworzyć ekran [Usuń].
  - [FUNC.] 📎 [Usuń]
- 3 Dotknąć wybranej opcji.
  - W przypadku dotknięcia opcji [Wybierz] przed dotknięciem przycisku [Tak] należy wykonać następującą procedurę w celu wybrania poszczególnych scen do usunięcia.
- 4 Dotknąć przycisku [Tak].
  - Dotknąć przycisku [Zatrzymaj], aby przerwać trwającą operację. Część scen mogła już zostać usunięta.
  - Wybrane sceny zostaną usunięte.
- 5 Dotknąć przycisku [Tak].

#### Aby wybrać poszczególne sceny

- 1 Dotknąć poszczególnych scen do usunięcia.
- 2 Po wybraniu wszystkich scen dotknąć przycisku [OK].

#### Opcje

[*data/nazwa folderu*] Usuwanie wszystkich scen nagranych określonego dnia. W przypadku filmów AVCHD na przycisku na ekranie wyświetlana jest data. W przypadku filmów MP4 zostanie wyświetlona nazwa folderu (
94) – cztery ostatnie cyfry będą oznaczać miesiąc i dzień.

[Wybierz] Umożliwia wybranie pojedynczych scen do usunięcia.

[Wszystkie sceny] Powoduje usunięcie wszystkich scen.

#### 🚺 WAŻNE

- Należy zachować ostrożność podczas usuwania nagrań. Usuniętych scen nie można odzyskać.
- Przed usunięciem ważnych scen należy wykonywać ich kopie zapasowe (
   109).

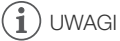

## Podział scen

Sceny AVCHD można podzielić w celu pozostawienia najlepszych momentów i późniejszego usunięcia pozostałych części sceny.

Tryby pracy:

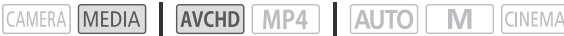

- 1 Odtworzyć odpowiednia scene (
  93).
- 2 Zatrzymać odtwarzanie w momencie, w którym scena ma być podzielona.
- 3 Otworzvć ekran dzielenia scen. [FUNC.] (Podziel]
- 4 W razie potrzeby ustaw dokładny moment sceny.

  - fragment, można użyć wszelkich specjalnych trybów odtwarzania.
- 5 Podzielić scene.

  - Fragment nagrania od miejsca podziału do końca sceny będzie widoczny na ekranie indeksu jako nowa scena.

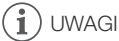

- Przy przesuwaniu do przodu/do tyłu klatek podczas dzielenia scen odstęp czasowy pomiędzy klatkami wynosi około 0,5 sekundy.
- Jeżeli sceny nie można podzielić w momencie, w którym wstrzymano odtwarzanie, wówczas należy przewinąć nagranie do następnej/poprzedniej klatki, a następnie podzielić scenę.
- Podczas odtwarzania podzielonej sceny, w punkcie dzielenia sceny mogą wystąpić zauważalne anomalie obrazu/dźwięku.
- Scen zbyt krótkich (trwających mniej niż 3 sekundy) nie można podzielić.
- Sceny nie mogą zostać podzielone w punkcie znajdującym się 1 sekundę od początku lub końca sceny.

## Skracanie scen

Istnieje możliwość skracania scen MP4 poprzez usuwanie całej treści znajdującej się przed lub po określonym punkcie.

Tryby pracy:

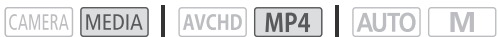

1 Odtworzyć odpowiednią scenę (🛄 93).

100 2 Wstrzymać odtwarzanie.

3 Odtworzyć ekran skracania scen. [FUNC.] ♦ [Skróć]

#### 4 W razie potrzeby ustawić dokładny moment sceny.

- Miejsce, w którym film zostanie skrócony, jest wskazywane znacznikiem  $\P$  .
- Na ekranie pojawią się przyciski sterowania odtwarzaniem (
   95). Aby zlokalizować żądany fragment, można użyć wszelkich specjalnych trybów odtwarzania.

5 Skrócić scenę.

 W przypadku wybrania opcji zapisania skróconej sceny jako nowej sceny dotknąć opcji [Zatrzymaj], aby przerwać trwającą operację.

## Podłączanie monitora zewnętrznego

Do podłączenia kamery do zewnętrznego monitora na potrzeby odtwarzania należy użyć gniazda kamery zgodnego z gniazdem w monitorze. Następnie należy wybrać konfigurację sygnału wyjściowego wideo. X211 Kamera wideo automatycznie przełącza sygnał wideo pomiędzy gniazdami AV OUT i HDMI OUT w zależności od zewnętrznego połączenia.

Tryby pracy:

CAMERA MEDIA AVCHD MP4 AUTO M CINEMA

#### Schemat połączeń

Kamera powinna być zasilana z gniazdka elektrycznego przy użyciu kompaktowego zasilacza sieciowego.

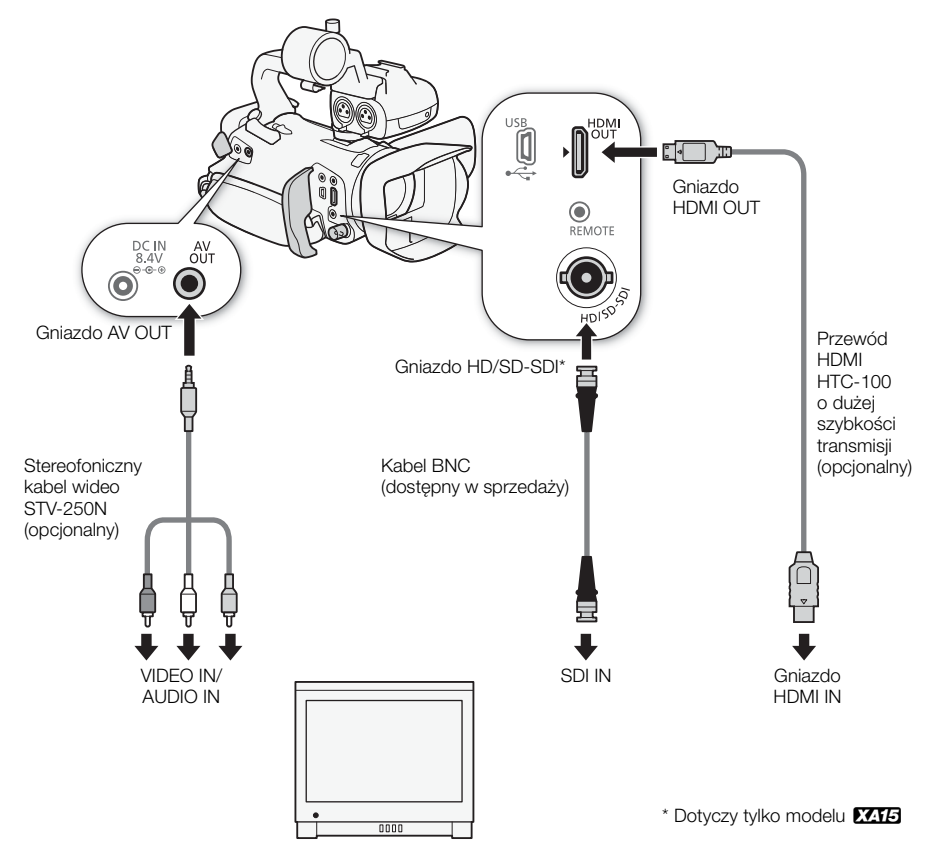

101

#### Wybór gniazda wyjściowego

W celu przesłania nagrań do monitora zewnętrznego należy najpierw wybrać używane gniazdo.

1 Otworzyć ekran [Terminal wyjściowy].

[FUNC.] 🔊 [MENU] 📎 🔽 🔊 [Terminal wyjściowy]

• Dotknięcie przycisku [FUNC.] jest konieczne tylko podczas wykonywania procedury w trybie [GAMERA].

#### 2 Dotknąć wybranej opcji, a następnie dotknąć przycisku [X].

• Jeśli wybrano opcję [SDI HD/SD-SDI], [SMMM HD/SD-SDI & HDMI] lub [HDMI HDMI], kontynuować odpowiednią procedurę opisaną poniżej w celu konfiguracji sygnału wyjściowego.

#### Opcje (\* wartość domyślna)

[OFF Wyłącz] Brak sygnału wyjściowego z żadnego z gniazd.

[SD] HD/SD-SDI] Sygnał wyjściowy tylko z gniazda HD/SD-SDI.

[MIRHON HD/SD-SDI & HDMI] Sygnał wyjściowy z gniazd HD/SD-SDI oraz HDMI OUT.

- [HM] HDMI]<sup>◆</sup> Sygnał wyjściowy tylko z gniazda HDMI OUT.
- [AV AV OUT] Sygnał wyjściowy tylko z gniazda AV OUT.

#### XA15 Korzystanie z gniazda HD/SD-SDI

Sygnał cyfrowy wychodzący z gniazda HD/SD-SDI zawiera sygnał wideo, audio i kod czasu. W razie potrzeby należy przeprowadzić poniższą procedurę, aby zmienić sygnał wyjściowy wideo.

#### 1 Otworzyć ekran [Wyjście HD/SD-SDI].

- [FUNC.] 🔌 [MENU] 🔌 🔽 🔌 [Wyjście HD/SD-SDI]
- Dotknięcie przycisku [FUNC.] jest konieczne tylko podczas wykonywania procedury w trybie [CAMERA].
- 2 Dotknąć wybranej opcji, a następnie dotknąć przycisku [X].

## (i) UWAGI

Można użyć ustawienia [FUNC.] > [MENU] > F > [Wyśw. wyjścia na ekr.], aby wybrać, czy elementy wyświetlane na ekranie są przesyłane w wyjściowym sygnale wideo.

#### Korzystanie z gniazda HDMI OUT

Gniazdo HDMI<sup>TM</sup> OUT również zapewnia połączenie cyfrowe oraz przesyła sygnał wideo i audio. Jeśli wybrano opcję [ A Auto], sygnał wyjściowy zostanie automatycznie przełączony na rozdzielczość HD lub SD w zależności od parametrów monitora zewnętrznego. W trybie (CAMERA) sygnał wyjściowy audio będzie 2-kanałowym dźwiękiem w formacie liniowego kodowania PCM (próbkowanie 16 bitów/48 kHz).

- 1 Otworzyć ekran [Wyjście HDMI].
  - [FUNC.] 📎 [MENU] 📎 🔽 📎 [Wyjście HDMI]
  - Dotknięcie przycisku [FUNC.] jest konieczne tylko podczas wykonywania procedury w trybie [CAMERA].
- 2 Dotknąć wybranej opcji, a następnie dotknąć przycisku [X].

## UWAGI

- XATS Gdy dla opcji [FUNC.] (MENU] (F) (Terminal wyjściowy) ustawiono wartość
   HD/SD-SDI & HDMI), sygnał wychodzący z gniazda HDMI OUT będzie określany przez ustawienie [FUNC.] (MENU] (F) (Wyjście HD/SD-SDI]
- W trybie MERA można użyć opcji [FUNC.] [MENU] F M [HDMI Time Code], aby dodać kod czasowy do sygnału wyjściowego wysyłanego z gniazda HDMI OUT.
- Gniazdo HDMI OUT w kamerze pełni tylko rolę wyjścia sygnału. Nie należy podłączać go do gniazda wyjściowego HDMI urządzenia zewnętrznego, ponieważ może to spowodować uszkodzenie kamery.
- Po podłączeniu monitora zewnętrznego do gniazda HDMI OUT sygnał wyjściowy z gniazda AV OUT nie będzie przekazywany.
- Prawidłowa praca kamery po podłączeniu jej do monitorów DVI nie jest gwarantowana.
- W przypadku niektórych monitorów sygnał wideo może być wyświetlany nieprawidłowo. W takiej sytuacji należy użyć innego gniazda.
- Jeśli wybrano opcję inną niż [A Auto] i podłączony monitor nie jest zgodny z sygnałem wychodzącym z kamery wideo, sygnał wyjściowy HDMI zostanie zatrzymany.
- Można użyć ustawienia [FUNC.] 
   [MENU]
   [Wyśw. wyjścia na ekr.], aby wybrać, czy elementy wyświetlane na ekranie są przesyłane w wyjściowym sygnale wideo.

#### Korzystanie z gniazda AV OUT

Przez gniazdo AV OUT wychodzi analogowy sygnał wideo skonwertowany do niższej jakości wraz z sygnałem audio. To gniazdo służy do połączenia monitorów z kompozytowym wejściem audio/video.

## Wyjściowy sygnał audio

Kamera wideo może wysyłać sygnał audio z gniazd HD/SD-SDI (tylko **X415**), HDMI OUT, AV OUT lub () (słuchawki). Jeśli sygnał audio przesyłany jest z gniazda AV OUT lub () (słuchawki), można skonfigurować poniższe ustawienia.

#### 104 Synchronizacja sygnału wideo z monitorowanym sygnałem audio

Jeśli sygnał audio jest odtwarzany za pośrednictwem gniazda AV OUT lub () (słuchawkowego), można go zsynchronizować z sygnałem wideo lub skonfigurować kamerę w taki sposób, aby odtwarzała dźwięk w czasie rzeczywistym. Jeśli sygnał audio odtwarzany jest w czasie rzeczywistym, można zauważyć nieznaczne opóźnienie. Nagrane sygnały audio i wideo będą jednak zsynchronizowane, niezależnie od tego ustawienia.

Tryby pracy: CAMERA MEDIA AVCHD MP4 AUTO M CINEMA

1 Otworzyć podmenu [Opóźn. monitora].

- [FUNC.] 📎 [MENU] 📎 🔽 📎 [Opóźn. monitora]
- Dotknięcie przycisku [FUNC.] jest konieczne tylko podczas wykonywania procedury w trybie CAMERA.
- 2 Dotknąć wybranej opcji, a następnie dotknąć przycisku [X].

Opcje (\* wartość domyślna)

[**LINE** Wyjście liniowe] Ta opcja służy do synchronizacji sygnałów audio i wideo.

[NORM Normalne] Ta opcja umożliwia monitorowanie sygnału audio w czasie rzeczywistym.

#### Wybieranie kanału audio

Kamera umożliwia wybieranie kanału sygnału audio przesyłanego z gniazda AV OUT lub  $\bigcap$  (gniazda słuchawkowego).

Tryby pracy:

CAMERA MEDIA AVCHD MP4 AUTO M CINEMA

# SPRAWDŹ

- Podczas wykonywania tej procedury w trybie CAMERA ustawić przełącznik ON/OFF gniazda INPUT na wartość ON.
- 1 Otworzyć podmenu [Kanał wyjścia audio].
  - [FUNC.] 🔌 [MENU] 🔌 🔽 🔊 [Kanał wyjścia audio]
  - Dotknięcie przycisku [FUNC.] jest konieczne tylko podczas wykonywania procedury w trybie CAMERA.
- 2 Dotknąć wybranej opcji, a następnie dotknąć przycisku [X].

#### Opcje (\* wartość domyślna)

Sygnał audio [CHII2 CH1/CH2] z kanału CH1 jest wysyłany z lewego kanału, a sygnał audio z kanału CH2 jest wysyłany z prawego kanału.

Sygnał audio [CHIII CH1/CH1] z kanału CH1 jest wysyłany przez lewy i prawy kanał audio.

Sygnał audio [CH22 CH2/CH2] z kanału CH2 jest wysyłany przez lewy i prawy kanał audio.

Sygnał audio [AIIAI Wszystko/Wszystko] z kanałów CH1 i CH2 jest mieszany i wysyłany przez lewy i prawy kanał.

#### 

 Jeśli do jednego z przycisków konfigurowalnych zostanie przypisana opcja [Kanał wyjścia audio] (
90), naciśnięcie tego przycisku pozwoli bezpośrednio zmienić kanał audio.

# Przeglądanie zdjęć

Zdjecia

Tryby pracy:

### CAMERA MEDIA AVCHD MP4 AUTO

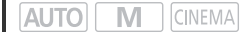

#### 1 Ustawić przełącznik zasilania w położeniu MEDIA.

- Zostanie wyświetlony ekran indeksu filmów AVCHD lub MP4.
- 2 Otworzyć ekran indeksu zdjęć.
  - [A KCD] >> Zakładka wybranej karty pamięci (A lub B) >>
     [D Zdjęcia]
- 3 Odszukać zdjęcie do odtworzenia.

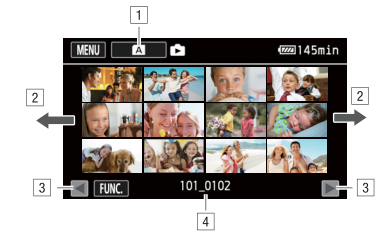

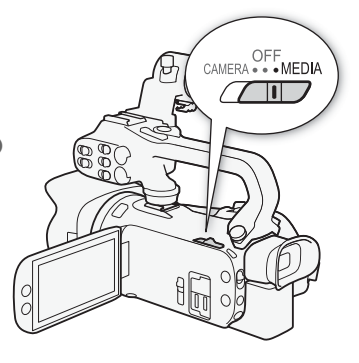

- Przycisk ekranu indeksu. Wyświetlana jest aktualnie wybrana karta pamięci. Nacisnąć, aby zmienić ekran indeksu.
- Przesunąć palcem po ekranie w lewo/w prawo, aby przejść do następnej/poprzedniej strony indeksu\*.
- 3 Wyświetlić następną lub poprzednią stronę indeksu.
- 4 Nazwa folderu (D 94).
- \* Podczas przemieszczania się pomiędzy stronami indeksu u dołu ekranu będzie wyświetlany na kilka sekund pasek przewijania. W przypadku dużej liczby zdjęć w indeksie wygodniejsze może być przesuwanie palcem wzdłuż paska przewijania.

#### 4 Dotknąć zdjęcia do wyświetlenia.

- Zdjęcie zostanie wyświetlone w widoku pojedynczego zdjęcia.
- Przesuwać palcem w lewo/prawo, aby kolejno przeglądać zdjęcia.
- Jeśli opcjonalny odbiornik GPS GP-E2 został podłączony do kamery wideo podczas nagrywania, wyświetlane będą również informacje z systemu.

#### Powrót do ekranu indeksu z widoku pojedynczego zdjęcia

- 1 Dotknąć ekranu, aby wyświetlić przyciski sterowania odtwarzaniem.
- 2 Dotknąć przycisku [

106

## Funkcja pomijania zdjęć

Przy dużej liczbie nagranych zdjęć można skorzystać z paska przewijania w celu łatwiejszego przechodzenia pomiędzy nimi.

- 1 Dotknąć ekranu, aby wyświetlić przyciski sterowania odtwarzaniem.
- 2 Dotknąć przycisku [1].

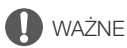

- Następujące pliki obrazów mogą nie być wyświetlane poprawnie.
  - Obrazy zapisane za pomocą innego urządzenia.
  - Obrazy edytowane przy użyciu komputera.
  - Obrazy, których nazwy uległy zmianie.

## Usuwanie zdjęć

Dowolne zdjęcie można w dowolnej chwili usunąć.

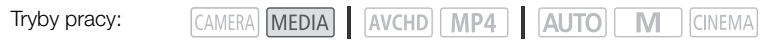

#### Usuwanie pojedynczego zdjęcia

- 108 1 W widoku pojedynczego zdjęcia wybrać zdjęcie do usunięcia.
  - 2 Dotknąć ekranu, aby wyświetlić przyciski sterowania odtwarzaniem.

  - 4 Dotknąć przycisku [ f Wykonaj], a następnie [Tak].
    - Zdjęcie zostanie usunięte.
  - 5 Przeciągnąć palcem w lewo lub w prawo, aby wybrać kolejne zdjęcie do usunięcia, albo dotknąć przycisku [★].

#### Usuwanie obrazów z ekranu indeksu

- 1 Otworzyć ekran indeksu zdjęć.
- 2 Otworzyć ekran [Usuń].
  - [FUNC.] 🔊 [Usuń]
- 3 Dotknąć wybranej opcji, a następnie dotknąć przycisku [Tak].
  - W przypadku wybrania opcji [Wybierz] przed dotknięciem przycisku [Tak] należy wykonać następującą procedurę w celu wybrania poszczególnych zdjęć do usunięcia.
  - Dotknąć przycisku [Zatrzymaj], aby przerwać trwającą operację. Część obrazów zostanie jednak usunięta.
- 4 Dotknąć przycisku [Tak].

#### Aby wybrać poszczególne zdjęcia

#### 1 Dotknąć poszczególnych zdjęć do usunięcia.

- 2 Po wybraniu wszystkich zdjęć dotknąć przycisku [Wykonaj].

#### Opcje

[*nazwa folderu*] Usuwanie wszystkich zdjęć wykonanych określonego dnia. Nazwa folderu (C) 94) zostanie wyświetlona na przycisku na ekranie; cztery ostatnie cyfry oznaczają miesiąc i dzień.

[Wybierz] Umożliwia wybranie poszczególnych zdjęć do usunięcia.

[Wszystkie zdjęcia] Powoduje usunięcie wszystkich zdjęć.

## U WAŻNE

- Przy usuwaniu zdjęć należy zachować ostrożność, ponieważ usuniętych zdjęć nie można odzyskać.
- Przy użyciu tej kamery nie można usunąć zdjęć chronionych za pomocą innego urządzenia.
# Zapis/udostępnianie nagrań

# Zapisywanie filmów na komputerze

Dostarczony w zestawie program Data Import Utility służy do rejestrowania scen w formacie AVCHD oraz MP4 na komputerze. Za pomocą oprogramowania można wykonać następujące czynności.

- Zapisać sceny na komputerze (wszystkie sceny/tylko nowe sceny).
- Połączyć kilka plików strumieniowych wideo jednej sceny (w formacie AVCHD lub MP4) podzielonych z powodu ograniczenia maksymalnego rozmiaru pliku do 4 GB i zapisać je jako jedną scenę.

Aby pobrać oprogramowanie i zapoznać się z najnowszymi informacjami, należy odwiedzić stronę internetową PIXELA.

http://www.pixela.co.jp/oem/canon/e/index\_biz.html

Szczegóły dotyczące funkcji, wymagań systemowych, instalacji i korzystania z oprogramowania znajdują się w Podręczniku użytkownika Data Import Utility<sup>1</sup>.

<sup>1</sup> Podręcznik użytkownika oprogramowania jest w formacie PDF w folderze [\Manual] w pobranym pakiecie z oprogramowaniem.

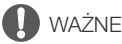

- Przed zapisaniem scen na komputerze za pomocą oprogramowania Data Import Utility przy użyciu czytnika kart pamięci lub gniazda kart pamięci w komputerze nie należy korzystać z plików na karcie pamięci ani zmieniać ich przy użyciu innych programów. Mogłoby to uniemożliwić zapisanie plików na komputerze.
- Jeżeli kamera jest podłączona do komputera:
  - Nie należy otwierać pokrywy podwójnego gniazda karty pamięci.
  - Nie wolno zmieniać ani usuwać bezpośrednio za pomocą komputera folderów ani plików znajdujących się w kamerze, ponieważ mogłoby to spowodować nieodwracalną utratę danych.
  - Nie należy przełączać komputera do trybu **Uśpienie** ani **Hibernacja** (system Windows), jak również uaktywniać funkcji **Uśpij** (system Mac OS).
- Korzystanie z nagrań na komputerze możliwe jest dopiero po ich skopiowaniu. Należy korzystać z kopii plików, zachowując jednocześnie oryginały.

## Przesyłanie filmów na komputer

Po zainstalowaniu oprogramowania Data Import Utility możliwe jest zapisywanie filmów na komputerze.

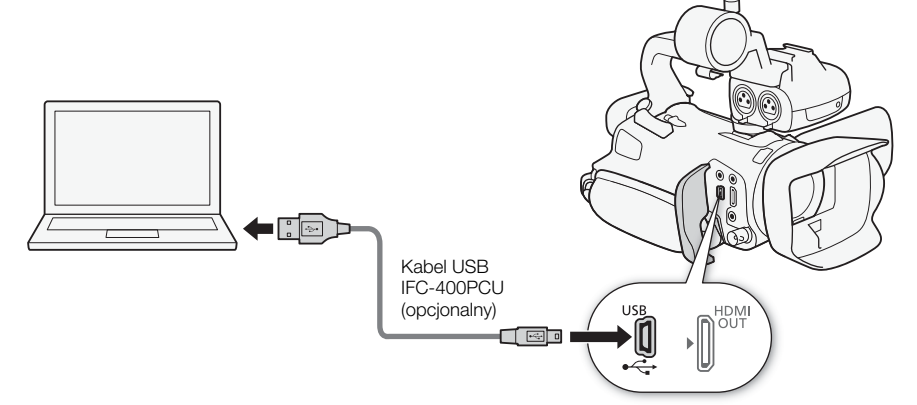

- 1 Kamera: Podłączyć kamerę do sieci zasilającej przy użyciu kompaktowego zasilacza sieciowego.
- 2 Kamera: Ustawić przełącznik zasilania w położeniu MEDIA.
- 3 Kamera: Otworzyć wybrany ekran indeksu filmów (🛄 93).
- 4 Podłączyć kamerę do komputera za pomocą opcjonalnego kabla USB IFC-400PCU.
- 5 Kamera: Dotknąć opcji [Wsz.(tylko komp.)].
- 6 Komputer: Kliknąć ikonę 🚪 na pulpicie, aby uruchomić oprogramowanie Data Import Utility.
- 7 Komputer: Użyć programu Data Import Utility do zapisania filmów na komputerze.
  - Postępować zgodnie z instrukcjami wyświetlanymi na ekranie i zapoznać się z treścią Data Import Utility Software Guide/Podręcznika użytkownika oprogramowania Data Import Utility (plik PDF).

# Kopiowanie nagrań pomiedzy kartami pamieci

Nagrania można kopiować z jednej karty pamięci na drugą.

## Kopiowanie scen z ekranu indeksu filmów

Tryby pracy:

CAMERA MEDIA AVCHD MP4 AUTO M CINEMA

## 1 Otworzyć wybrany ekran indeksu filmów ( 93).

- Aby skopiować wszystkie sceny nagrane z określona data, należy przesuwać palec w lewo/ w prawo w celu wyświetlenia wybranej sceny.
- 2 Otworzyć ekran kopiowania scen. [FUNC.] ▶ [Kopia (A + B)] lub [Kopia (B + A)]
- 3 Dotknać wybranej opcji, a następnie dotknać przycisku [Tak].
  - W przypadku wybrania opcji [Wybierz] przed dotknieciem przycisku [Tak] należy wykonać następującą procedurę w celu wybrania poszczególnych scen do skopiowania.
  - Dotknąć przycisku [Zatrzymaj], aby przerwać trwającą operację.
- 4 Dotknać przycisku [Tak].

## Aby wybrać poszczególne sceny

- 1 Dotknać poszczególnych scen, które maja zostać skopiowane.
  - Na dotknietych scenach pojawi sie symbol zaznaczenia ✓. Obok ikony ✓ zostanie wyświetlona łączna liczba wybranych scen.
  - Dotknać wybranej sceny, aby usunać symbol zaznaczenia. Aby usunać wszystkie symbole zaznaczenia naraz, dotknać kolejno [Usuń Wszyst.] 🔊 [Tak].
- 2 Po wybraniu wszystkich scen dotknać przycisku [OK].

## Opcie

[data/nazwa folderu] Kopiowanie wszystkich scen nagranych określonego dnia. W przypadku filmów AVCHD na przycisku na ekranie wyświetlana jest data. W przypadku filmów MP4 na przycisku ekranowym wyświetlona zostanie nazwa folderu (🛄 94); cztery ostatnie cyfry oznaczają miesiąc i dzień.

[Wybierz] Umożliwia wybranie poszczególnych scen do skopiowania.

[Wszystkie sceny] Powoduje skopiowanie wszystkich scen.

## Kopiowanie pojedynczego zdjęcia

Tryby pracy:

CAMERA MEDIA AVCHD MP4 AUTO M

- 1 W widoku pojedynczego zdjęcia wybrać zdjęcie do skopiowania.
- 2 Dotknąć ekranu, aby wyświetlić przyciski sterowania odtwarzaniem.
- 3 Otworzyć ekran kopiowania zdjeć. [FUNC.] ▶ [Kopia (A + B)] lub [Kopia (B + A)]
- 4 Dotknać przycisku [ Wykonaj], a następnie [Tak].
  - Zdjęcie zostanie skopiowane.
- 5 Przesunąć palcem po ekranie w lewo lub w prawo, aby wybrać inne zdjęcie do skopiowania, albo dotknąć przycisku [X].

## Kopiowanie zdjeć z ekranu indeksu

Tryby pracy:

CAMERA MEDIA AVCHD MP4 AUTO 

- 1 Otworzyć wybrany ekran indeksu zdjęć (11 106).
- 2 Otworzyć ekran kopiowania zdjeć.

[FUNC.] ▶ [Kopia (A + B)] lub [Kopia (B + A)]

## 3 Dotknąć wybranej opcji, a następnie dotknąć przycisku [Tak].

- W przypadku wybrania opcji [Wybierz] przed dotknięciem przycisku [Tak] należy wykonać następującą procedurę w celu wybrania poszczególnych zdjęć do skopiowania.
- Dotknąć przycisku [Zatrzymaj], aby przerwać trwającą operację.
- Wybrane zdjęcia zostaną skopiowane.
- 4 Dotknać przycisku [Tak].

## Aby wybrać poszczególne zdjęcia

1 Dotknać poszczególnych zdjeć, które mają zostać skopiowane.

- wyświetlona łączna liczba wybranych zdjęć.
- Dotknać wybranego zdjecia, aby usunać symbol zaznaczenia. Aby usunać wszystkie symbole zaznaczenia naraz, dotknać kolejno [Usuń Wszyst.] 🔊 [Tak].
- 2 Po wybraniu wszystkich zdjęć dotknąć przycisku [Wykonaj].

## Opcje

[nazwa folderu] Kopiowanie wszystkich zdjęć wykonanych określonego dnia. Nazwa folderu (1) 94) zostanie wyświetlona na przycisku na ekranie; cztery ostatnie cyfry oznaczają miesiąc i dzień.

[Wybierz] Umożliwia wybranie poszczególnych zdjęć do skopiowania.

[Wszystkie zdjęcia] Powoduje skopiowanie wszystkich zdjęć.

# 🚺 ) UWAGI

- Kopiowanie nagrań na karte pamieci bedzie niemożliwe, jeśli:
  - Jeżeli podwójne gniazdo kart pamięci jest otwarte.
  - przełącznik LOCK karty pamięci jest ustawiony w położeniu uniemożliwiającym zapis;
  - Jeśli nie można utworzyć numeru pliku (🛄 121), ponieważ osiągnięto maksymalną liczbę folderów i plików na karcie pamięci.
- Jeśli karta pamieci nie dysponuje wystarczająca ilością wolnego miejsca, kamera skopiuje maksymalną możliwą ilość obrazów, a następnie zatrzyma operację.

# Konwersja filmów do formatu MP4

Istnieje możliwość konwersji filmów AVCHD do filmów w standardzie MP4, a nawet filmów MP4 do filmów MP4 o mniejszym rozmiarze. Takie rozwiązanie jest wygodne np. przy publikowaniu filmów MP4 w Internecie. Podczas konwertowania filmów na jednej karcie pamięci zostaną one zapisane na innej karcie pamięci. W trakcie konwertowania plików istnieje możliwość dodania filtra kinowego do skonwertowanego filmu.

Tryby pracy: CAMERA MEDIA AVCHD MP4 AUTO M CINEMA

113

- 1 Otworzyć wybrany ekran indeksu filmów (🛄 93).
- 2 Otworzyć ekran do konwersji scen.

[FUNC.] 
♦ [Konwertuj na MP4 ((A + B)] lub [Konwertuj na MP4 (B + A)] ♦ Odpowiednia jakość wideo przekonwertowanych filmów\*

- \* Przed wybraniem jakości wideo można dotknąć opcji [Połącz sceny], aby połączyć skonwertowane filmy w jeden.
- Podczas konwertowania filmów skonwertowany plik MP4 będzie miał częstotliwość ramki 25.00P.
- 3 Dotknąć poszczególnych scen, które mają zostać poddane konwersji.
  - Na dotkniętych scenach pojawi się symbol zaznaczenia ✓. Obok ikony ☑ zostanie wyświetlona łączna liczba wybranych scen.
- 4 Po wybraniu wszystkich scen dotknąć przycisku [Tak], a następnie przycisku [Dalej].
- 5 Dotknąć przycisku [START], aby wykonać konwersję sceny.
  - Dotknięcie przycisku [STOP] spowoduje przerwanie trwającej operacji.
- 6 Dotknąć przycisku [Tak].

| Tryb nagrywania przed konwersją            |                                     | Opoio jekoćej wideo              |
|--------------------------------------------|-------------------------------------|----------------------------------|
| AVCHD                                      | MP4                                 |                                  |
| 28 Mbps LPCM (50.00P),<br>28 Mbps (50.00P) | 35 Mbps (50.00P)<br>8 Mbps (50.00P) | Brak możliwości konwersji        |
| 24 Mbps LPCM, 17 Mbps, 5 Mbps              | 24 Mbps, 17 Mbps                    | 24 Mbps, 17 Mbps, 4 Mbps, 3 Mbps |
| -                                          | 4 Mb/s                              | 4 Mbps, 3 Mbps                   |
| -                                          | 3 Mbps                              | 3 Mbps                           |

i) UWAGI

- Podczas konwertowania filmów sygnały audio i wideo nie będą wyprowadzane z gniazd kamery wideo.
- W przypadku dodania filtra kinowego podczas konwertowania filmu efekt może się różnić podczas nagrywania filmu.

# Kopiowanie nagrań do zewnętrznej nagrywarki wideo

Tryby pracy: CAMERA MEDIA AVCHD MP4 AUTO M CINEMA

## W wysokiej rozdzielczości (HD)

114 Kamerę należy podłączać do nagrywarki dysków Blu-ray lub innych cyfrowych nagrywarek wideo zgodnych ze standardem AVCHD przy użyciu opcjonalnego kabla IFC-400PCU USB w celu uzyskania kopii filmów w wysokiej rozdzielczości. Jeżeli zewnętrzna cyfrowa nagrywarka wideo wyposażona jest w gniazdo karty pamięci SD\*, można skorzystać z karty pamięci w celu skopiowania filmów bez podłączania kamery.

\* Należy się upewnić, że urządzenie zewnętrzne jest zgodne z typem używanej karty pamięci.

## Podłączanie

- 1 Podłączyć kamerę do sieci zasilającej przy użyciu kompaktowego zasilacza sieciowego.
- 2 Otworzyć wybrany ekran indeksu filmów AVCHD (🛄 93).
- 3 Podłączyć kamerę do cyfrowej nagrywarki wideo za pomocą kabla USB.
- 4 Wybrać kartę pamięci zawierającą sceny do skopiowania.
  - Wybrać opcję inną niż [Wsz.(tylko komp.)].

## Nagrywanie

Ze względu na różnice w szczegółach występujące w zależności od stosowanego urządzenia, należy zapoznać się z instrukcją obsługi cyfrowej nagrywarki wideo.

## W standardowej rozdzielczości

Kopiowanie nagrań jest możliwe po podłączeniu kamery do cyfrowej nagrywarki wideo wyposażonej w analogowe wejścia audio-wideo. Wyjściowy sygnał wideo będzie miał standardową rozdzielczość, mimo że oryginalne sceny mogą być nagrane w wysokiej rozdzielczości.

## Podłączanie

Podłączyć kamerę do cyfrowej nagrywarki wideo za pomocą opcjonalnego stereofonicznego kabla wideo STV-250N. Patrz *Schemat polączeń* (C 101).

## Nagrywanie

- 1 Kamera: Podłączyć kamerę do sieci zasilającej przy użyciu kompaktowego zasilacza sieciowego.
- 2 Zewnętrzny rejestrator: Załadować pustą kasetę lub płytę i ustawić w nagrywarce tryb wstrzymania nagrywania.
- 3 Kamera: Otworzyć wybrany ekran indeksu filmów (🛄 93).
  - XX15 Sprawdzić, czy dla opcji [MENU] > [F] > [Terminal wyjściowy] wybrano ustawienie [AV AV OUT].
- 4 Kamera: Odszukać scenę do skopiowania i ustawić tryb wstrzymania odtwarzania tuż przed początkiem sceny.

- 5 Kamera: wznów odtwarzanie.
- 6 Zewnętrzny rejestrator: włączyć nagrywanie w momencie pojawienia się sceny do skopiowania i wyłącz po jej zakończeniu.
- 7 Kamera: przerwij odtwarzanie.

# Dodatek: listy opcji menu

Niedostępne pozycje menu są wyświetlane w szarym kolorze. Szczegółowe informacje na temat wybierania opcji można znaleźć w podrozdziale *Używanie menu* (22). Szczegółowe informacje na temat poszczególnych funkcji znajdują się na podanych stronach. Działanie opcji menu nieopisanych na stronach informacyjnych objaśniono poniżej tabel. Podkreślone opcje menu oznaczają wartości domyślne.

## Menu FUNC.

| Menu FUNC | – tryb | CAMERA |
|-----------|--------|--------|
|-----------|--------|--------|

| Przycisk na ekranie                 | Opcje ustawień/funkcja                                                                                                    | AUT0 | Μ | CINEMA | $\square$ |
|-------------------------------------|----------------------------------------------------------------------------------------------------|------|---|--------|-----------|
| [MENU]                              | Otwieranie menu konfiguracji                                                                                                    | •    | ٠ | •      | 30        |
| [Progr. nagrywania]                 | [ <b>P</b> Programowana AE], [ <b>Tv</b> Preselekcja czasu],<br>[ <b>Av</b> Preselekcja przysł.], [ <b>M</b> Ekspozycja ręczna]                                                                                                    | -    | ٠ | •      | 57,<br>59 |
|                                     | [ ♥ Portret], [ ♥ Sport], [ ♥ Scena nocna], [ ♥ Śnieg],<br>[ ᅠ Plaża], [ ₩ Zachód słońca], [ ♥ Słabe oświetlenie],<br>[ ▲ Oświetl. punktowe], [ ₩ Fajerwerki]                                                                                                    | -    | • | -      | 64        |
| [*∎ BLC zawsze wł.]                 | [ON], [OFF]                                                                                                    | -    | ٠ | •      | 61        |
| [WB Balans bieli]                   | [Atte], [* Stoneczny dzień], [ ▲ Miejsca w cieniu],         [● Pochmurny dzień], [* Świetłówki],         [※ Świetłówki H], [* Żarówki], [K Temper. koloru],         [▲1 Ustawienie 1], [▲2 Ustawienie 2]                                                                                                    | -    | • | •      | 62        |
| [AGC Limit AGC]                     | [ <u>A</u> ] (Auto), [ <b>M</b> ] (Ręczny)                                                                                                    | -    | ٠ | •      | 56        |
| [O Ostrość]                         | Ramka Touch AF; [ <b>MF</b> ] (ręczne ustawianie ostrości):<br>Włączanie lub <u>wyłączanie;</u> [ <b>MAN</b> ] (mocne krawędzie):<br>Włączanie lub <u>wyłączanie;</u> [▲] (ustawienia):<br>[Uwydat. i B&W], [Kolor uwydatniony]<br>Gdy opcja [ <b>MF</b> ] jest włączona — [SET] (ustawienie<br>wstępne ostrości)<br>Gdy opcja [SET] jest włączona — [ON] (powrót do wstępnie<br>ustawionej ostrości) | _    | • | •      | 46        |
| [🖬 Ekspozycja]                      | Ramka Touch AE; [ <b>M</b> ] (kompensacja ekspozycji):<br>Włączanie lub <u>wyłączanie</u> , [ <b>▲</b> ] (ustawienia):<br>[Blok.AE (dotknij)], [Wzór zebry]; [ <b>276</b> ] lub [ <b>2100</b> ]<br>(wzór zebry): włączanie lub <u>wyłączanie</u>                                                                                                    | _    | • | •      | 60        |
| [AUDIO Scena audio] <sup>1, 2</sup> | [Љ Standardowy], [Љ Muzyka], [□ Mowa],<br>[❥ Las i ptaki], [❥ Redukcja szumów]                                                                                                    | •    | • | •      | 75        |
|                                     | [ <b>♪c</b> Ustaw. niestand.]                                                                                                    | -    | • | •      |           |
| [⊈ Poziom mikr.] <sup>1</sup>       | [A] (Auto), [M] (Ręczny)<br>Gdy opcja [A] jest włączona — [Poziom dźwięku]:<br>włączanie lub <u>wyłączanie</u>                                                                                                    | _    | • | •      | 76        |

| Przycisk na ekranie      | Opcje ustawień/funkcja                                                                                                    | AUT0 | Μ | CINEMA |    |
|--------------------------|----------------------------------------------------------------------------------------------------|------|---|--------|----|
| [ZOOM Zoom] <sup>2</sup> | Opcje zoomu, przycisk [START]/[STOP] (filmy)                                                                                                    | •    | ٠ | •      | 53 |
|                          | Przycisk [PHOTO] (zdjęcia)                                                                                                    | •    | • | -      |    |
| [Image Stabilizer]       | [《冊》Dynamiczny], [《冊》Standardowy], [《冊》Wyłącz]                                                                                                    | -    | • | •      | 55 |
| [Efekty obrazowe]        | [ON], [OFF]<br>Gdy jest zaznaczona opcja [ON]: –<br>[Wyglądy]: [ <u>Standardowy]</u> , [Priorytet światła], [Szeroki ZD]<br>[Nasycenie], [Ostrość], [Kontrast], [Jasność]: -2 do +2 ( <u>±0</u> ) | -    | • | -      | 66 |

<sup>1</sup> Opcja dostępna wyłącznie podczas nagrywania filmów.
 <sup>2</sup> To ustawienie zostanie zachowane po przejściu z trybu M lub (NEMA) do trybu (AUTO). (Nie dotyczy to ustawienia [≯c Ustaw. niestand.] dla opcji [AUDO Scena audio.])

## Menu FUNC. - tryb MEDIA (filmy)

| Przycisk na ekranie                                        | Ekran indeksu filmów                                                       | Wstrzymanie odtwarzania |     |
|------------------------------------------------------------|----------------------------------------------------------------------------|-------------------------|-----|
| [Kopia (A → B)]                                            | <pre><data folderu="" nazwa="">, [Wybierz], [Wszystkie sceny]</data></pre> | -                       | 111 |
| [Kopia (𝔅 ♦ 🗛)]                                            |                                                                            |                         |     |
| [Konwertuj na MP4 ( $\mathbb{A} \Rightarrow \mathbb{B}$ )] | Ustawienia jakości konwersji,<br>[Połącz sceny]                            | _                       | 113 |
| [Konwertuj na MP4 (𝔅 ♦ 🗛)]                                 |                                                                            |                         |     |
| [Usuń]                                                     | <td>[Jedną scenę]</td> <td>97</td>                                         | [Jedną scenę]           | 97  |
| [Podziel]                                                  | -                                                                          | •                       | 99  |
| [Skróć]                                                    | -                                                                          | •                       | 100 |

## Menu FUNC. - tryb MEDIA (zdjęcia)

| Przycisk na ekranie | Ekran indeksu zdjęć                                         | Widok pojedynczego zdjęcia |     |
|---------------------|-------------------------------------------------------------|----------------------------|-----|
| [Kopia (▲ 		 B)]    | < <i>nazwa folderu</i> >, [Wybierz],<br>[Wszystkie zdjęcia] | •                          | 111 |
| [Kopia (𝔅 ♦ ♠)]     |                                                             |                            |     |
| [Usuń]              |                                                             |                            | 108 |

## Menu konfiguracji

Ustawienia kamery

| Pozycja menu              | Opcje ustawień                                                                                                    |    |
|---------------------------|----------------------------------------------------------------------------------------------------|----|
| [Zoom cyfrowy]            | [OFF Wyłącz], [400x 400x], [20 Cyfr.telekonwerter.]                                                                    | -  |
| [Zoom-płyn. ster.]        | [OFF Wyłącz], [START Start], [STOP Stop], [START Start i Stop]                                                         | 54 |
| [Poziom szybkości zoomu]  | [ Szybkie], [ Normalne], [ Normalne]                                                                                   | 52 |
| [Szyb. zoom dźwigni zoom] | [ <b>[VAR</b> ] (zmienna szybkość), [ <b>CONSI</b> ] (stała szybkość)<br>W przypadku [ <b>CONSI</b> ]: 1-16 <u>(8)</u> | 52 |

| Pozycja menu                    | Opcje ustawień                                                                                                    |    |
|---------------------------------|----------------------------------------------------------------------------------------------------|----|
| [Szyb.zoom suw.na rączce]       | [ OFF ] (wyłącz), [ <u>CONST ]</u> (stała)<br>W przypadku [ <u>CONST ]</u> : 1-16 ( <u>8)</u>                       | 53 |
| [Szybki zoom]                   | [ON Włącz], [OFF Wyłącz]                                                                                            | 53 |
| [Tryb AF]                       | [LAF Natychmiastowy AF], [MAF Średni AF], [AF Normalny AF]                                                          | 48 |
| [Wspomaganie ostrości]          | [ON Włącz], [OFF Wyłącz]                                                                                            | -  |
| [Wykryw. twarzy i śledz.]       | [ON Włącz [2]], [OFF Wyłącz]                                                                                        | 49 |
| [Autokorekta tylnego ośw.]      | [ON Włącz], [OFF Wyłącz]                                                                                            | -  |
| [Autom. wolna migawka]          | [ON Włącz], [OFF Wyłącz]                                                                                            | -  |
| [Redukcja migot.]               | [OFF Wyłącz], [A Auto]                                                                                              | -  |
| [Filtr szary]                   | [ A Auto], [ OFF Wyłącz]                                                                                            | -  |
| [Obiektyw konwersyjny]          | [ Tele TL-H58], [ Wide WA-H58], [ OFF Wyłącz]                                                                       | -  |
| [Int. stabil. obrazu]           | [《 <b>《山</b> 诗》Z《 <b>《山</b> 诗》], [《 <sup>山</sup> 的 Bez《 <b>《山</b> 诗》]                                               | 37 |
| [Znaczniki ekranowe]            | [OFF] Wyłącz], [⊞G Pozioma (Szary)], [⊞B Pozioma (Czarny)],<br>[⊞G Siatka (Szary)], [⊞B Siatka (Czarny)]            | -  |
| [Podczerwień]                   | [ON Włącz], [OFF Wyłącz]                                                                                            | -  |
| [Kolor nagr.<br>w podczerwieni] | [WHITE Biały], [GREEN Zielony]                                                                                      | 86 |
| [Mikr. wbud red. sz.<br>wiatru] | [H Auto (silne)], [L Auto (słabe) ‰/∳], [OFF] Wyłącz ≽?/∳]                                                          | 78 |
| [Mikr. wbud tłumik]             | [A Auto], [ON Włącz], [OFF Wyłącz]                                                                                  | 79 |
| [Reakcja<br>częst.wbud.mikrof.] | [NORM Normalne], [LB Wzm.zak.nis.częst.], [LC Filtr dolnozapor.],<br>[MB Wzm.zak.częst.MF], [LHB Wz.zak.wys/nis.cz] | 78 |
| [Kierun.wbudow.mikrofonu]       | [ with Jedno ucho], [ NORM Normalne], [ with Szerokie], [ with Zoom]                                                | 77 |
| [MIC-tłumik]                    | [A Auto], [ON Włącz], [OFF Wyłącz]                                                                                  | 80 |
| [Filtr dolozapor. MIC]          | [ON Włącz], [OFF Wyłącz]                                                                                            | 79 |
| [Syg.wejśc.termin.MIC]          | [INE Zewn.źródło dźw.], [MIC Mikrofon]                                                                              | 75 |
| [Wejście CH2]                   | [INPUT1] INPUT 1], [INPUT2] INPUT 2], [INT/MIC] Mikr. wbud./MIC]                                                    | 73 |
| [INPUT 1 Mic. przyc.]           | [+12dB +12 dB], [+6dB +6 dB], [0dB 0 dB], [-6dB -6 dB], [-12dB -12 dB]                                              | 74 |
| [INPUT 2 Mic. przyc.]           | [+12dB +12 dB], [+6dB +6 dB], [0dB 0 dB], [-6dB -6 dB], [-12dB -12 dB]                                              | 74 |
| [INPUT 1 Mic. tł.]              | [ON Włącz], [OFF Wyłącz]                                                                                            | 74 |
| [INPUT 2 Mic. tł.]              | [ON Włącz], [OFF Wyłącz]                                                                                            | 74 |
| [INPUT: połączenie ALC]         | [UNK Połączone], [SEP. Podzielone]                                                                                  | 73 |
| [INPUT 1/2: ogranicznik]        | [ON Włącz], [OFF Wyłącz]                                                                                            | 74 |

[Zoom cyfrowy]: Określa działanie zoomu cyfrowego.

- Po przekroczeniu zakresu zoomu optycznego nastąpi automatyczne przełączenie na zoom cyfrowy.
- Jeśli używany jest zoom cyfrowy, obraz jest przetwarzany cyfrowo, więc rozdzielczość będzie się zmniejszać w zależności od tego, jak wysoki jest stopień powiększenia.
- Funkcja Zoom cyfrowy jest dostępna wyłącznie dla filmów.

[Wspomaganie ostrości]: gdy jest włączone wspomaganie ostrości, obraz na środku ekranu jest powiększany, aby ułatwić użytkownikowi ręczne ustawianie ostrości (
46).

- Używanie wspomagania ostrości nie ma wpływu na nagrania. Funkcja zostanie wyłączona automatycznie po czterech sekundach lub po rozpoczęciu nagrywania.
- Funkcja Wspomaganie ostrości jest dostępna wyłącznie dla filmów.

[Autokorekta tylnego ośw.]: W przypadku ustawienia [ON] Włącz] kamera automatycznie wykrywa i kompensuje ekspozycję dla obiektów oświetlonych z tyłu. Przydaje się to w sytuacjach, w których obiekt nie jest stale oświetlony z tyłu.

 Gdy dla opcji [FUNC.] 
 [Efekty obrazowe] 
 [Wyglądy] wybrano ustawienie [Szeroki ZD] lub [Priorytet światła], ustawienie to nie jest dostępne.

[Autom. wolna migawka]: kamera automatycznie korzysta z długiego czasu naświetlania, aby uzyskać jaśniejszy obraz w miejscach niedostatecznie oświetlonych.

- Minimalna prędkość migawki: 1/25; 1/12, jeśli częstotliwość ramki jest ustawiona na PF25.00 lub 25.00P.
- Funkcję Automatyczna wolna migawka można włączyć tylko w trybie Auto, gdy program nagrywania jest ustawiony na [P Programowana AE] lub w trybie nagrywania w podczerwieni.
- Jeśli pojawia się powidok, należy dla wolnej migawki wybrać ustawienie [OFF Wyłącz].
- Jeśli wyświetlana jest ikona 💭 (ostrzeżenie o poruszeniu kamery), zaleca się ustabilizowanie kamery, na przykład przez zamocowanie jej na statywie.

[Redukcja migotania]: W przypadku wybrania ustawienia [A Auto] kamera automatycznie wykryje i zmniejszy migotanie.

 Podczas filmowania przy źródłach oświetlenia, takich jak lampy jarzeniowe, rtęciowe lub halogenowe, ekran może migotać w zależności od prędkości migawki. Można uniknąć migotania, wybierając tryb prędkości migawki odpowiadający częstotliwości miejscowej instalacji elektrycznej: 1/100 dla systemów 50 Hz, 1/60 dla systemów 60 Hz.

[Filtr szary]: Opcja dostępna w dowolnym programie nagrywania innym niż program nagrywania scen specjalnych. Jeśli ustawiono wartość [ A Auto], ustawienia filtra szarego będą dostępne, gdy wartość przysłony ustawiono na F4.0.

[Obiektyw konwersyjny]: Po podłączeniu do kamery opcjonalnego telekonwertera TL-H58 lub konwertera szerokokątnego WD-H58 należy skonfigurować odpowiednie ustawienia obiektywu konwersyjnego. Kamera przeprowadzi wtedy optymalizację stabilizacji obrazu i dostosuje minimalną odległość ogniskowania. Minimalna odległość ogniskowania w całym zakresie zoomu wynosi 130 cm w przypadku telekonwertera i około 60 cm w przypadku konwertera szerokokątnego. Wybranie opcji [WW WA-H58] i powiększenie spowoduje zatrzymanie wskaźnika pozycji zoomu przed końcem paska zoomu.

- Ten konwerter szerokokątny zmniejsza ogniskową 0,75 razy.
- W przypadku wybrania ustawienia innego niż [OFF Wyłącz] dla trybu AF zostanie automatycznie wybrane ustawienie [AF Normalny AF].
- Przybliżona odległość obiektu wyświetlana na ekranie zależy od tego ustawienia. Jeśli nie jest używany opcjonalny obiektyw, należy wybrać opcję [OFF Wyłącz].

[Znaczniki ekranowe]: Użytkownik może wybrać siatkę lub linię poziomą w środku ekranu. Znaczniki ułatwiają właściwe kadrowanie obiektu (w pionie lub w poziomie).

• Używanie znaczników ekranowych nie ma wpływu na nagrania.

120

[Podczerwień]: Włączanie i wyłączanie lampy podczerwieni. Lampa znajduje się na rączce, więc należy się upewnić, że została ona wcześniej podłączona do kamery wideo.

 Jeśli wybrano ustawienie [ON Włącz], lampa podczerwieni będzie włączona zawsze podczas pracy kamery w trybie nagrywania w podczerwieni.

## Ustawienia odtwarzania

| Pozvcia menu | Opcie ustawień                                                                                                    |   | MEDIA |   |
|--------------|----------------------------------------------------------------------------------------------------|---|-------|---|
|              |                                                                                                    | Ņ | Ċ     | ~ |
| [Kod danych] | W przypadku filmów w formacie AVCHD i zdjęć:<br>[OFF Wyłącz], [III Data], [III czas], [IIII Data i czas],<br>[IIII Dane kamery]<br>Dla filmów MP4:<br>[OFF Wyłącz], [III Data] | • | •     | - |
| [Typ ekranu] | [4:3] TV 4:3], [16:9] TV panorama]                                                                                                    | • | •     | - |

[Kod danych:] Wyświetla datę i/lub czas zarejestrowania sceny lub zdjęcia.

[Im Dane kamery]: Wyświetla wartość przysłony (liczbę f) i prędkość migawki wybrane podczas nagrywania sceny.

**[Typ ekranu]:** aby po podłączeniu kamery do telewizora za pomocą opcjonalnego stereofonicznego kabla wideo STV-250N wyświetlać obraz w pełnych rozmiarach i z właściwym współczynnikiem kształtu, należy wybrać ustawienia zgodne z parametrami telewizora.

[4:3 TV 4:3]: telewizor o współczynniku kształtu ekranu 4:3.

[16:9] TV panorama]: telewizor o współczynniku kształtu ekranu 16:9.

• Po wybraniu dla typu ekranu ustawienia [43] TV 4:3] podczas odtwarzania filmu nagranego w formacie 16:9 obraz nie będzie wyświetlany na całym ekranie.

## 🕞 Konfig. nagrywania

| Pozycja menu                | Opcje ustawień                                                                                                    | CAMERA | ME |   |    |
|-----------------------------|----------------------------------------------------------------------------------------------------|--------|----|---|----|
| [Format filmu]              | [MCCD AVCHD], [MP4]                                                                                                    | •      | -  | - | 34 |
| [Tryb<br>nagrywania]        | Dla filmów AVCHD:<br>[28 Mbps LPCM (50.00P)], [28 Mbps (50.00P)],<br>[24 Mbps LPCM], [24 Mbps], [17 Mbps], [5 Mbps]<br>Dla filmów MP4:<br>[35 Mbps (50.00P)], [24 Mbps], [17 Mbps],<br>[8 Mbps (50.00P)], [4 Mbps], [3 Mbps] | •      | -  | - | 40 |
| [Media zapisu]              | [', Media dla filmów]:<br>[A Karta pam. A], [B Karta pam. B]                                                                                                    | •      | -  | - | 33 |
|                             | [ ▲ Media dla zdjęć]:<br>[▲ Karta pam. A], [                                                                                                    | •      | •  | • |    |
| [Podw. zapis/<br>nagr.prz.] | [Nagrywanie standardowe], [Podwójny zapis], [Nagr.przechodz.]                                                                                                    | •      | -  | - | 41 |
| [Częst. klat.]              | Dla filmów AVCHD:<br>[50.00] 50.00i], [PF25.00] PF25.00]                                                                                                    | •      | -  | - | 42 |

| Pozycja menu                   | Opcje ustawień                                                                                                    | CAMERA | ME |   |    |
|--------------------------------|----------------------------------------------------------------------------------------------------|--------|----|---|----|
| [Zw./przysp.<br>tempo]         | Jeśli częstotliwość ramki wynosi 50.00P:<br>[ <u>WYŁĄCZ]</u> ., [x2]<br>Jeśli częstotliwość ramki wynosi 25.00P:<br>[ <u>WYŁĄCZ].</u> , [x0.5], [x2], [x4], [x10], [x20], [x60], [x120], [x1200] | •      | -  | - | 43 |
| [Długość<br>migawki wideo]     | [ 2sec 2 s], [ 4sec 4 s], [ 8sec 8 s]                                                                                                    | •      | -  | - | 83 |
| [Tryb Time Code]               | [PRESET Ust. fabr.], [REGEN. Kontynuuj]                                                                                                    | •      | -  | - | 68 |
| [Time Code -<br>tryb urucham.] | [RECRUN Odl. nagr.], [FREERUN Swob.odl.]                                                                                                    | •      | _  | - | 68 |
| [Początkowy<br>Time Code]      | 00:00:00:00 do 23:59:59:24 [Od początku]                                                                                                    | •      | -  | - | 68 |
| [User Bit - typ]               | [ <u>SET</u> Ustawienie], [TIME Czas], [DATE Data]                                                                                                    | •      | -  | - | 70 |
| [Wykresy<br>kolorów]           | [OFF] Wyłącz], [EBU] EBU], [SMPTE] SMPTE]                                                                                                    | •      | _  | - | 82 |
| [Ton 1 kHz]                    | [ 12dB -12 dB], [ 18dB -18 dB], [ 20dB -20 dB], [ OFF Wyłącz]                                                                                                    | •      | -  | - | 82 |
| [Numeracja<br>plików]          | [🖆 Od początku], [📥 Ciągłe]                                                                                                    | •      | •  | • | -  |
| [Dostępna<br>pamięć]           | [A], [B]                                                                                                    | •      | -  | - | -  |
| [Zajęta pamięć]                | [A], [B]                                                                                                    | -      | ٠  | ٠ | -  |
| [Inicjowanie 🔊]                | [A Karta pam. A], [B Karta pam. B]                                                                                                    | •      | ٠  | ٠ | 32 |

**[Numeracja plików]:** Filmy MP4 i zdjęcia zapisywane są jako pliki w folderach. Użytkownik może wybrać metodę numerowania tych plików. Numery plików wyświetlane są w formacie takim jak "101-0107" na ekranach w trybie odtwarzania. Trzy pierwsze cyfry oznaczają numer folderu, natomiast cztery ostatnie cyfry służą do rozróżnienia plików w ramach folderu.

[C Od początku]: Po każdym nagrywaniu na karcie pamięci, która została zainicjowana, pliki są ponownie numerowane od wartości 100-0001.

[ Ciągłe]: numeracja plików jest kontynuowana, zaczynając od numeru ostatniego pliku zapisanego przez kamerę.

- Jeśli załadowana karta pamięci zawiera już plik z wyższym numerem, nowemu plikowi zostanie przypisany numer o 1 wyższy.
- Zalecane jest użycie ustawienia [- Ciągłe].
- Jeśli do przeglądania zawartości karty pamięci z filmami MP4 lub zdjęciami używany jest komputer, film MP4 o numerze "100-0107" nagrany 25 października zostanie zapisany w folderze "DCIM\100\_1025" jako plik "MVI\_0107.MP4"; zdjęcie o tym samym numerze pliku zostanie zapisane w tym samym folderze pod nazwą "IMG\_0107.JPG".
- Foldery mogą zawierać do 500 plików (filmów MP4 i zdjęć łącznie). Za każdym razem, gdy ta liczba jest przekraczana, tworzony jest nowy folder.
- Trzy pierwsze cyfry nogą pochodzić z zakresu od 100 do 999, natomiast cztery ostatnie z zakresu od 0001 do 9999. Numery plików są automatycznie przypisywanymi kolejnymi liczbami.

[Dostępna pamięć]/[Zajęta pamięć]: Wyświetlanie ekranu, na którym można sprawdzić obecnie dostępną do nagrywania ilość miejsca na karcie pamięci lub zajętą ilość miejsca (Im łączny czas nagrywania i 🙆 łączna liczba zdjęć).

- Szacunkowe liczby dotyczące pozostałego czasu nagrywania filmów i pozostałej liczby zdjęć są przybliżone oraz podawane w oparciu o aktualnie używany tryb nagrywania i rozmiar zdjęć 1920 × 1080.
- Można również sprawdzić klasę szybkości karty pamięci.

## 🖌 Konfiguracja systemu

| Pozycja menu                    | Opcje ustawień                                                                                                    | CAMERA | ME | DIA |     |
|---------------------------------|----------------------------------------------------------------------------------------------------|--------|----|-----|-----|
| [Języki 渌]                      | [Česky], [Dansk], [Deutsch], [ЕѦӆѵҝҩ́], [English], [Español],<br>[Français], [Italiano], [Magyar], [Melayu], [Nederlands], [Norsk],<br>[Polski], [Português], [Română], [Suomi], [Svenska], [Türkçe],<br>[Русский], [Українська], [ألحر بيدً], [ألحر بيد], [ภาษาไทย],<br>[简体中文], [繁體中文], [한국어], [日本語] | •      | •  | •   | 28  |
| [Strefa/Czas letni]             | [✦] (macierzysta strefa czasowa)<br>lub [★] (docelowa strefa czasowa):<br>[Paryż], lista wszystkich stref czasowych<br>[★] (czas letni): włączenie lub <u>wyłączenie</u>                                                                                                    | •      | •  | •   | 28  |
| [Data/Czas]                     | [Data/Czas]: –<br>[Format daty]: [Y.M.D], [M.D,Y], [D.M.Y]<br>(Y - rok, M - miesiąc, D - dzień)<br>[24H]: Włączanie (zegar 24-godzinny)<br>lub wyłączanie (zegar 12-godzinny)                                                                                                    | •      | •  | •   | 27  |
| [🛨 Podgląd -<br>pomoc]          | [ON] Włącz], [OFF Wyłącz]                                                                                                    | •      | •  | -   | 94  |
| [Jasność LCD]                   | *                                                                                                    | •      | ٠  | •   | -   |
| [Podświetlenie]                 | [H Jasne], [M Normalne], [L Ciemne]                                                                                                    | •      | ٠  | •   | -   |
| [LCD tryb lustra]               | [ON Włącz], [OFF Wyłącz]                                                                                                    | •      | -  | -   | -   |
| [Podświetlenie<br>wizjera]      | [H Jasne], [M Normalne]                                                                                                    | •      | •  | •   | -   |
| [Wzmocnienie<br>słuchawek]      | ∩)<br>0-15 ( <u>8)</u><br>0-15 (8)                                                                                                    | •      | •  | •   | 81  |
| [Wzmocnienie<br>głośnika]       | ■Ф ====================================                                                                                                    | -      | ٠  | •   | 94  |
| [Sygnał bip]                    | ['	) Wzm. duże], ['	) Wzm. małe], [OFF Wyłącz]                                                                                                    | •      | ٠  | •   | -   |
| [Kanał wyjścia<br>audio]        | [CH1/2 CH1/CH2], [CH1/1 CH1/CH1], [CH2/2 CH2/CH2],<br>[AII/AII] Wszystkie/Wszystkie]                                                                                                    | •      | •  | •   | 104 |
| [Opóźn. monitora]               | [ <b>[INE</b> Wyjście liniowe], [ <u>NORM</u> Normalne]                                                                                                    | •      | -  | -   | 81  |
| [Lampka kontrolna]              | [ON Włącz], [OFF Wyłącz]                                                                                                    | •      | ٠  | •   | -   |
| [Pokrętło i przycisk<br>CUSTOM] | [¼, Tv/Av], [M] Ekspozycja ręczna], [M] Limit AGC],<br>[☑ Ekspozycja], [OFF Wyłącz]                                                                                                    | •      | -  | -   | 89  |

| Pozvcia menu                                      | Opcie ustawień                                                                                                    | CAMERA     | ME | DIA | m   |
|---------------------------------------------------|----------------------------------------------------------------------------------------------------|------------|----|-----|-----|
|                                                   |                                                                                                    | (craneror) | Ņ  |     | ~   |
| [Konfig.przycisk 1]<br>do<br>[Konfig.przycisk 5]* | [(()) Zasil.stabil.obrazu], [*] BLC zawsze wł.],<br>[[3] AF tylko twarzy], [] T Migawka wideo],<br>[WB Prioryt.bal.bieli], [*] Nagryw. wstępne],<br>[*] Podczerwień], [CHCH Kanał wyjścia audio], [AHMF AF/MF],<br>[EXENNI Przegląd. nagryw.], [FUNC Progr. nagrywania],<br>[FUNC BLC zawsze wł.], [FUNC Balans bieli],<br>[FUNC BLC zawsze wł.], [FUNC Balans bieli],<br>[FUNC Limit AGC], [FUNC Ostrość], [FUNC Ekspozycja],<br>[FUNC Scena audio], [FUNC Poziom mikr.], [FUNC Zoom],<br>[FUNC Stabilizator obrazu], [FUNC Efekty obrazowe],<br>[OFF Wyłącz] | •          | -  | -   | 90  |
| [Przycisk<br>Zasil.stabil.obrazu]                 | [ TOM Nacisnąć i przytrz.], [ TOM Zmieniaj Wł./Wył.]                                                                                                    | •          | -  | -   | -   |
| [Ustaw<br>prioryt.balansu<br>bieli]               | [MB Auto], [                                                                                                    | •          | -  | _   | _   |
| [F. Ring-kier.obr.]                               | [NORM Normalne], [REV Wstecz]                                                                                                    | •          | _  | -   | -   |
| [Reakcja<br>pierścienia<br>ostrości]              | [ 🔊 Szybkie], [ Normalne], [ Volne]                                                                                                    | •          | -  | -   | -   |
| [Zaprog.prędk.<br>ogniskowania]                   | [ 💓 Szybkie], [ 💓 Normalne], [ 🗲 Wolne]                                                                                                    | •          | -  | -   | -   |
| [Informacje<br>akumulatora]                       | _                                                                                                    | •          | •  | •   | -   |
| XA15<br>[Terminal<br>wyjściowy]                   | [OFF Wyłącz], [SDI HD/SD-SDI], [SORHOM HD/SD-SDI & HDMI],<br>[HDMI HDMI], [[AV AV OUT]                                                                                                    | •          | •  | •   | 102 |
| [Polec. nagryw.]                                  | [ON Włącz], [OFF Wyłącz]                                                                                                    | •          | -  | I   | 38  |
| <b>XA15</b><br>[Wyjście<br>HD/SD-SDI]             | [ <b> \$76]</b> 576i], [ <b>720</b> ] 720P], [ <b>(1080)</b> 1080i]                                                                                                    | •          | •  | •   | 102 |
| [Wyjście HDMI]                                    | [A Auto], [576] 576], [576P 576P], [720P 720P],<br>[1080] 1080i], [1080P 1080P]                                                                                                    | •          | •  | •   | 102 |
| [HDMI - Time<br>Code]                             | [ON] Włącz], [OFF] Wyłącz]                                                                                                    | •          | -  | -   | -   |
| [Status HDMI]                                     | _                                                                                                    | •          | ٠  | •   | -   |
| [Wyśw. wyjścia<br>na ekr.]                        | [ON] Włącz], [OFF] Wyłącz]                                                                                                    | •          | •  | •   | -   |
| [Jedn.dległ.obiektu]                              | [ <b>m</b> metry], [ <b>ft</b> stopy]                                                                                                    | •          | •  | •   | -   |
| [Ustaw.menu<br>kop.zapas. B]                      | [Zapisz], [Pobierz]                                                                                                    | •          | -  | -   | 92  |
| [Autom.nast.<br>czasu GPS]**                      | [Wyłącz], [Automat. aktualiz.]                                                                                                    | •          | -  | -   | -   |

| Pozycja menu                     | Opcje ustawień | CAMERA | ME | DIA |   |
|----------------------------------|----------------|--------|----|-----|---|
| [Ekran informacji<br>GPS]**      | _              | •      | -  | -   | - |
| [Wyświetlanie logo<br>certyfik.] | _              | •      | ٠  | •   | - |
| [Firmware]                       | -              | •      | -  | -   | - |
| [Res.wsz.]                       | [Nie], [Tak]   | •      | •  | •   | - |

\* Domyślnie wybrane są następujące ustawienia: [Konfig.przycisk 1]: [ATMI AF/MF], [Konfig.przycisk 2]: [\* PRE REC], [Konfig.przycisk 3]: [OFF Wyłącz], [Konfig.przycisk 4]: [OFF Wyłącz], [Konfig.przycisk 5]: [KMMM Przegląd. nagryw].

\*\* Opcja dostępna tylko, jeśli do kamery wideo podłączono opcjonalny odbiornik GPS GP-E2.

[Jasność LCD]: służy do regulacji jasności ekranu LCD.

 Zmiana jasności ekranu LCD nie wpływa na jasność nagrań i jasność obrazu odtwarzanego przez telewizor.

[Podświetlenie]/[Podświetlenie wizjera]: Służy do ustawiania jednego z trzech poziomów jasności ekranu LCD i dwóch poziomów jasności wizjera.

- Zmiana jasności ekranu nie wpływa na jasność nagrań i jasność obrazu odtwarzanego przez telewizor.
- Użycie ustawienia [H Jasne] skraca czas korzystania z akumulatora.

[**Tryb lustra LCD**]: wybranie dla tej opcji ustawienia [**ON** Włącz] powoduje odwrócenie obrazu na ekranie względem osi poziomej po obróceniu panelu LCD o 180 stopni w kierunku filmowanego obiektu. Oznacza to, że na ekranie wyświetlane będzie odbicie lustrzane filmowanego obiektu.

[Sygnał bip]: Sygnał dźwiękowy będzie emitowany przy niektórych działaniach kamery wideo.

 Po włączeniu funkcji buforowania (
 84) kamera nie będzie emitować żadnych informacyjnych sygnałów dźwiękowych.

[Lampka kontrolna]: Służy do włączania kontrolki nagrywania, gdy trwa nagrywanie filmu, poziom naładowania akumulatora jest niski lub karta pamięci jest zapełniona. Po wybraniu ustawienia [OFF Wyłącz] kontrolka nagrywania nie zaświeci się w tych przypadkach. Kontrolka nagrywania znajduje się na rączce, więc należy się upewnić, że została ona wcześniej podłączona do kamery wideo.

[Przycisk Zasil.stabil.obrazu]: Określa tryb pracy przycisku konfigurowalnego przypisanego do opcji (() Zasil.stabil.obrazu] () 55).

[Imi Nacisnąć i przytrz.]: Metoda stabilizacji obrazu Powered jest włączona, gdy przycisk jest przytrzymywany w pozycji wciśniętej.

[Imi Zmieniaj Wł./Wył.]: Każdorazowe naciśnięcie przycisku spowoduje włączenie albo wyłączenie metody stabilizacji obrazu Powered.

**[Ustaw prioryt.balansu bieli]**: Przydaje się przy częstym korzystaniu z konkretnego ustawienia balansu bieli. Można nacisnąć przycisk konfigurowalny ustawiony na opcję **[WB** Prioryt.bal.bieli], aby przełączyć się między bieżącym ustawieniem balansu bieli, a ustawieniem wybranym dla opcji [Ustaw prioryt.balansu bieli].

[Kierun. pierścienia ostrości]: Służy do zmiany wymaganego kierunku obracania pierścienia regulacji ostrości/zoomu. Ustawienie to wpływa na pierścień regulacji ostrości/zoomu tylko wtedy, kiedy jest on używany do regulacji ostrości (pierścień regulacji ostrości/zoomu jest ustawiony w położeniu FOCUS).

[Reakcja pierścienia ostrości]: Wybór czułości reakcji pierścienia regulacji ostrości/zoomu. Ustawienie to wpływa na pierścień regulacji ostrości/zoomu tylko wtedy, kiedy jest on używany do regulacji ostrości (pierścień regulacji ostrości/zoomu jest ustawiony w położeniu FOCUS).

[Zaprog.prędk.ogniskowania]: Określa szybkość, z jaką przywracane jest wstępne ustawienie ostrości. 125

**[Informacje akumulatora]:** Jeśli używany jest akumulator zgodny z technologią Intelligent System, za pomocą tej opcji można wyświetlić ekran pozwalający sprawdzić stan naładowania akumulatora (w postaci procentowej), dostępny czas nagrywania (tryb **CAMERA**) i odtwarzania (tryb **MEDIA**).

 W przypadku całkowitego wyczerpania akumulatora informacja o stanie jego naładowania może nie zostać wyświetlona.

[HDMI - Time Code]: Wybór ustawienia [ION] Włącz] powoduje, że wyjściowy sygnał HDMI kamery wideo zawiera kod czasu kamery wideo.

**[Status HDMI]:** powoduje wyświetlanie ekranu z informacją o standardzie sygnału wyjściowego z gniazda HDMI OUT.

[Wyśw. wyjścia na ekr.]: Gdy opcja ta ustawiona jest na [ON] Włącz], informacje pokazywane na wyświetlaczu kamery będą wyświetlane także na ekranie podłączonego telewizora lub monitora.

**[Jednostki odległości]:** Wybór jednostki używanej do określenia odległości podczas ręcznego ustawiania ostrości. To ustawienie ma również wpływ na jednostki danych z systemu GPS, gdy używany jest opcjonalny odbiornik GPS GP-E2.

[Autom.nast. czasu GPS]: Gdy opcjonalny odbiornik GPS GP-E2 jest podłączony do kamery wideo, można ustawić automatyczne ustawianie [Data/Czas] w kamerze wideo na podstawie informacji pobranych z systemu GPS. Więcej szczegółów znajduje się w punkcie Ustawianie czasu z systemu GPS na kamerze wideo w instrukcji obsługi odbiornika.

**[Ekran informacji GPS]**: Gdy do kamery wideo podłączony jest opcjonalny odbiornik GPS GP-E2, ta funkcja umożliwia wyświetlanie danych z systemu GPS. Więcej szczegółów znajduje się w punkcie *Wyświetlanie danych z systemu GPS* w instrukcji obsługi odbiornika.

[Wyświetlanie logo certyfik.]: Wyświetlenie logo certyfikatów stosownych dla tej kamery wideo.

• To ustawienie może być niedostępne w zależności od kraju/regionu zakupu.

[Firmware]: umożliwia wyświetlanie bieżącej wersji oprogramowania wbudowanego kamery. Ta opcja jest zazwyczaj nieaktywna.

[Res.wsz.]: Resetuje wszystkie ustawienia kamery.

Znaczniki ekranowe (1118)

# Dodatek: informacje i ikony wyświetlane na ekranie

## Nagrywanie

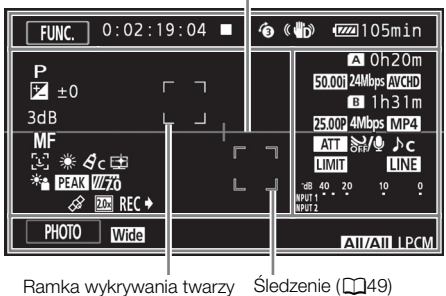

Ramka wykrywania twarzy ([]49)

CINEMA Tryb

| <b>FUNC.</b> 0:00:00:00                | «🔥 🚾 116min                          |
|----------------------------------------|--------------------------------------|
| F4.0 ND1/2<br>1/250<br>3dB<br>AF<br>당극 | A Oh 3 Om 50,00i 17Mbps <u>AVCHD</u> |
|                                        | "dB 40 20 10 0<br>INPUT 1<br>INPUT 2 |
| FILTER 1                               |                                      |

Lewa strona ekranu

| lkona/wyświetlany element                      | Opis                                                                                                    |
|------------------------------------------------|----------------------------------------------------------------------------------------------------|
| AUTO                                           | Tryb inteligentny AUTO (🛄 36)                                                                                    |
| P, Tv, Av, M, ຈ),<br>≪, Ч, 含, ‰, ≚,<br>Չ, A, ⋇ | Program nagrywania (🗀 57, 59, 64)                                                                                |
| IR<br>#OFF, #ON                                | Tryb nagrywania w podczerwieni (🛄 86)<br>Lampa podczerwieni                                                      |
| F00.0                                          | Wartość przysłony (🗀 57)                                                                                         |
| ND1/0                                          | Filtr szary (🛄 119)                                                                                              |
| ₩                                              | Kompensacja ekspozycji (🗀 60)                                                                                    |
| 1/0000                                         | Prędkość migawki (🛄 57)                                                                                          |
| 00 dB                                          | Limit AGC (🛄 56)/Wzmocnienie (🛄 60)                                                                              |
| I.AF, M.AF, AF, MF                             | Ostrość (CC 46)                                                                                                  |
|                                                | Wykryw. twarzy i śledz. (🛄 49)                                                                                   |
| ₩8, ☀, 읍⊾, ♣, 湍,<br>湍, ☀, Ⅳ, №1, №2            | Balans bieli (🛄 62)                                                                                              |
| Ac<br>⊈                                        | Efekty obrazowe (CC) 66)<br>Wygląd [Priorytet światła]                                                           |
| *                                              | Korekta tylnego oświetlenia (🛄 61)                                                                               |
| PEAK, PEAK                                     | Mocne krawędzie (🛄 47)                                                                                           |
| <b>27.</b> ô, <b>27.</b> ô)                    | Wzór zebry ( 🛄 60)                                                                                               |
| Â                                              | Aktywne GPS ( ) 87)<br>Opcja dostępna tylko, jeśli do kamery wideo podłączono opcjonalny odbiornik<br>GPS GP-E2. |
| 20x                                            | Cyfrowy telekonwerter (CC 54)                                                                                    |
| REC ➡, STBY ➡                                  | Polecenie nagrywania (🛄 38)                                                                                      |

## Górna część ekranu

| lkona/wyświetlany element | Opis                                                             |
|---------------------------|------------------------------------------------------------------|
| [FUNC.]                   | Otwieranie menu FUNC. (🛄 29).                                    |
| [PHOTO]                   | Zrobienie zdjęcia (🛄 35).                                        |
| 0:00:00:00                | Kod czasowy (CC 68)                                              |
| ■, ●                      | Tryb nagrywania (ဣ 35)<br>■ Gotowość do nagrywania, ● Nagrywanie |
| 2sec, 4sec, 8sec          | Długość migawki wideo (🛄 83)                                     |
| 6                         | Tryb nagrywania wstępnego (🛄 84)                                 |
| (∰), ((∰)), ∰P            | Stabilizator obrazu (🛄 55)                                       |
| 🖽 , 📶 , 📶 , 📶 ,           | Pozostały poziom naładowania akumulatora (🛄 129)                 |

#### Prawa strona ekranu

| lkona/wyświetlany element            | Opis                                                                            |
|--------------------------------------|---------------------------------------------------------------------------------|
| A /B 0h00m                           | Dostępny czas nagrywania                                                        |
| A /B KONIEC<br>(kolor czerwony)      | Brak wolnego miejsca na karcie pamięci.                                         |
| _A≱ / B≱ 0h00m                       | Nagrywanie przechodzące (CC 41)                                                 |
| 50.00P,50.00i,PF25.00                | Częstotliwość ramki (CC 42)                                                     |
| 00Mbps                               | Tryb nagrywania (🛄 40)                                                          |
| AVCHD, MP4                           | Format filmu (🛄 34)                                                             |
| x0000.00                             | Tryb nagrywania w zwolnionym i przyspieszonym tempie (🛄 43)                     |
| ATT, AGFF                            | Tłumik mikrofonu (🛄 79)                                                         |
| ₩, ¥                                 | Filtr wiatru (🛄 78)                                                             |
| ₩, 😩, 🝉, 👪, λc                       | Sceny audio (CC 75)                                                             |
| LIMIT                                | Ogranicznik poziomu dźwięku (🛄 74)                                              |
| LINE                                 | Syg.wejśc.termin.MIC (🛄 79)                                                     |
| THE 40 20 10 0<br>INPUT 1<br>INPUT 2 | Poziom nagrywanego dźwięku (🛄 73, 76)                                           |
| START, STOP                          | Rozpoczęcie/zakończenie nagrywania ( 🗀 35, 37)<br>Pojawia się na ekranie zoomu. |

## Dolna część ekranu

| lkona/wyświetlany element                     | Opis                         |
|-----------------------------------------------|------------------------------|
| [PHOTO]                                       | Zrobienie zdjęcia (🛄 35).    |
| [FILTR 1]                                     | Filtry kinowe (🛄 44)         |
| Tele, Wide                                    | Obiektyw konwersyjny (🛄 118) |
| <b>CH1/1</b> , <b>CH2/2</b> , <b>A</b> 11/A11 | Kanał wyjścia audio (🛄 104)  |
| LPCM                                          | Liniowy dźwięk PCM (🛄 40)    |

## Odtwarzanie

## Filmy

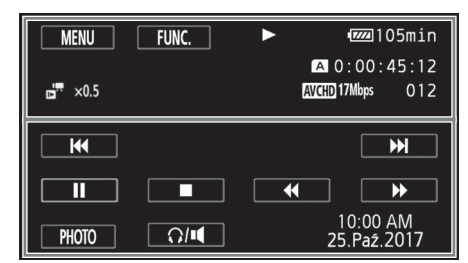

## Zdjęcia

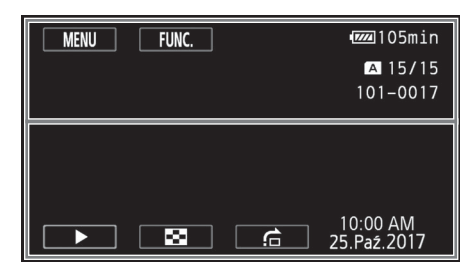

## Górna część ekranu

| lkona/wyświetlany element | Opis                                                        |
|---------------------------|-------------------------------------------------------------|
| [MENU]                    | Otwieranie menu konfiguracji (🛄 117).                       |
| [FUNC.]                   | Otwieranie menu FUNC. (🛄 29).                               |
| ►, <b>II</b>              | Odtwarzanie<br>▶ : Odtwarzanie, III: Pauza                  |
| LPCM                      | Liniowy dźwięk PCM (🛄 40)                                   |
| A /B                      | Używana karta pamięci                                       |
| 0:00:00:00                | Kod czasowy (🛄 68)                                          |
| 000/000                   | Bieżące zdjęcie/łączna liczba zdjęć                         |
| x0000.00                  | Tryb nagrywania w zwolnionym i przyspieszonym tempie (🛄 43) |
| <b>E</b>                  | Wygląd [Priorytet światła] (🛄 66)                           |
| AVCHD, MP4                | Format filmu (🛄 34)                                         |
| 00Mbps                    | Tryb nagrywania (🛄 40)                                      |
| 000                       | Numer sceny                                                 |
| 000-0000                  | Numer pliku (CC 121)                                        |

#### Dolna część ekranu

| lkona/wyświetlany element            | Opis                                            |
|--------------------------------------|-------------------------------------------------|
| ◀◀, ▶▶ , ▲V, ▶,<br>■, ◀◀, ◀I, ▶▶, 1► | Przyciski sterowania odtwarzaniem filmów (🛄 94) |
| [PHOTO]                              | Przechwytywanie zdjęcia z filmu (🛄 96).         |
| Ω/ <b>I</b>                          | Głośność słuchawek/głośnika (🛄 94)              |
| ▶, 🖾, 💪                              | Przyciski sterowania odtwarzaniem zdjęć (🛄 106) |
| Czas i data<br>F00.0<br>1/0000       | Kod danych ( 🗀 85)                              |

# 

• Naciśnięcie przycisku DISP. pozwala wyłączyć wyświetlanie większości ikon i informacji.

#### Pozostały czas pracy akumulatora

- Ikona przedstawia szacunkową ocenę stanu naładowania akumulatora w postaci wartości procentowej w stosunku do pełnego naładowania akumulatora. Pozostały czas nagrywania/ odtwarzania dla akumulatora jest wyświetlany w minutach obok ikony.
- Gdy poziom naładowania akumulatora stanie się niski, ikona III zostanie wyświetlona w żółtym kolorze. Gdy akumulator wyczerpie się całkowicie, ikona III zostanie wyświetlona w czerwonym kolorze. Wymień lub naładuj akumulator.
- W przypadku podłączenia nienaładowanego akumulatora zasilanie może zostać odcięte bez wyświetlania ikony 🖾.
- W zależności od warunków użytkowania kamery i akumulatora, rzeczywisty stan naładowania akumulatora może nie być wskazywany dokładnie.
- Jeśli kamera jest wyłączona, aby wyświetlić stan naładowania akumulatora, należy nacisnąć przycisk BATT. INFO. Inteligentny system monitorowania akumulatora będzie wyświetlał stan naładowania akumulatora (jako wartość procentową) oraz pozostały czas nagrywania (w minutach) przez 5 sekund. W przypadku całkowitego wyczerpania akumulatora informacja o stanie jego naładowania może nie zostać wyświetlona.

## Rozwiązywanie problemów

W tabeli tej opisano rozwiązania problemów, które najczęściej występują w czasie pracy z kamerą. Często nieprawidłowe działanie kamery można łatwo naprawić — prosimy przeczytać informacje w ramce "NAJPIERW SPRAWDŹ" przed zapoznaniem się z bardziej szczegółowymi opisami problemów i rozwiązań. Jeśli problem się powtarza, należy skontaktować się ze sprzedawcą lub Centrum Serwisowym firmy Canon.

## NAJPIERW SPRAWDŹ

#### Zasilanie

#### Nagrywanie

 Czy kamera wideo została włączona prawidłowo i pracuje w trybie [AMERA]? (
 <sup>35</sup>) Czy w kamerze wideo prawidłowo umieszczono kartę pamięci? (
 <sup>32</sup>)

#### Odtwarzanie

#### Inne

 Czy z wnętrza kamery słychać grzechotanie? Wewnętrzne mocowanie obiektywu może się poruszać, gdy kamera jest wyłączona lub pracuje w trybie MEDIA. Jest to normalne.

## Zasilanie

#### Nie można włączyć kamery lub kamera wyłącza się sama.

- Akumulator jest wyczerpany. Wymień lub naładuj akumulator.
- Wyjmij akumulator i włóż go z powrotem w prawidłowy sposób.

#### Nie można naładować akumulatora.

- Upewnij się, że kamera jest wyłączona, aby mogło się rozpocząć ładowanie.
- Temperatura akumulatora wykracza poza zakres, w którym możliwe jest ładowanie (około 0–40°C). Wyjmij akumulator, ogrzej go lub pozostaw do ostygnięcia w razie potrzeby i ponów próbę ładowania.
- Temperatura ładowanego akumulatora powinna mieścić się w zakresie od 0°C do 40°C.
- Akumulator jest uszkodzony. Wymień akumulator.
- Brak komunikacji między kamerą a podłączonym akumulatorem. Przy użyciu kamery nie można ładować akumulatorów niezalecanych przez firmę Canon do użytku z nią.
- Jeśli używany jest akumulator zalecany przez firmę Canon, mogła wystąpić usterka kamery lub akumulatora. Skontaktuj się z Centrum Serwisowym firmy Canon.

#### Kompaktowy zasilacz sieciowy emituje dźwięki w czasie pracy.

 Jeżeli kompaktowy zasilacz sieciowy jest podłączony do gniazda zasilającego, może emitować słabo słyszalne dźwięki. Jest to normalne.

#### Akumulator rozładowuje się bardzo szybko nawet w normalnych temperaturach.

 - Akumulator prawdopodobnie osiągnął poziom zużycia uniemożliwiający dalszą eksploatację. Zakup nowy akumulator.

## Nagrywanie

#### Po naciśnięciu przycisku START/STOP nie rozpoczyna się nagrywanie.

- Nagrywanie jest niemożliwe, jeśli na karcie pamięci w kamerze wideo zapisywane są wcześniejsze nagrania (gdy wskaźnik ACCESS świeci się lub miga). Odczekaj, aż kamera zakończy zapisywanie.
- Karta pamięci jest pełna lub zawiera już 3999 scen (maksymalną liczbę scen dla filmów AVCHD). Należy usunąć niektóre nagrania (
   97, 108) lub zainicjować kartę pamięci (
   32), aby zwolnić miejsce.
- Numery plików osiągnęły maksymalną wartość. Należy włożyć nową kartę pamięci do kamery wideo i ustawić dla opcji [FUNC.] ◆ [MENU] ◆ □ Numeracja plików] wartość [Reset].

Moment naciśnięcia przycisku START/STOP nie odpowiada początkowi lub końcowi nagrania.

 Między momentem naciśniecia przycisku START/STOP a początkiem lub końcem nagrania może być niewielka przerwa. Jest to normalne.

#### Kamera nie może ustawić ostrości.

- Autofokus nie działa w przypadku filmowanego obiektu. Ręcznie ustaw ostrość (D 46).
- Obiektyw lub czujnik funkcji Instant AF są zabrudzone. Wyczyścić obiektyw lub czujnik miękką tkaniną do czyszczenia elementów optycznych ( 143). Obiektywu nie wolno czyścić chusteczkami papierowymi.

# Gdy obiekt szybko przesuwa się w poprzek kadru tuż przed obiektywem, obraz będzie nieco zakrzywiony.

- To zjawisko typowe dla matryc CMOS. Gdy filmowany obiekt porusza się bardzo szybko, obraz może wydawać się nieco zakrzywiony. Jest to normalne.

# Przełączanie trybu pracy pomiędzy nagrywaniem (●)/trybem gotowości do nagrywania (■)/ odtwarzaniem (►) trwa dłużej niż zwykle.

#### Filmy lub zdjęcia nie mogą być nagrane prawidłowo.

- Sytuacja taka może wystąpić, gdy filmy i zdjęcia są sukcesywnie nagrywane/usuwane przez dłuższy okres. W takiej sytuacji należy zapisać nagrania (
109) i zainicjować kartę pamięci (
32).

#### Nie można zarejestrować zdjęcia podczas nagrywania filmu.

- Nie można robić zdjęć w trybie CINEMA.

#### Kamera nagrzewa się po dłuższym okresie używania.

 Kamera może się nagrzewać, jeśli jest używana ciągle przez długi okres; jest to normalne. Jeśli kamera nadmiernie się nagrzewa lub nagrzewa się po krótkim użyciu, może to świadczyć o usterce. Skontaktuj się z Centrum Serwisowym firmy Canon.

## Odtwarzanie

#### Nie można usunąć sceny.

#### Usuwanie scen trwa dłużej niż zwykle.

#### Nie można podzielić scen

- Podział scen nie jest możliwy, jeśli zostały one nagrane lub były edytowane przy wykorzystaniu innego urządzenia, a następnie zapisane na karcie pamięci podłączonej do komputera.
- Karta pamięci jest pełna. Usuń część nagrań (D 97, 108) aby zwolnić miejsce.

#### Nie można kopiować scen/zdjęć

 Kopiowanie scen/zdjęć może być niemożliwe, jeśli zostały one nagrane lub były edytowane przy wykorzystaniu innego urządzenia, a następnie zapisane na karcie pamięci podłączonej do komputera.

# Na ekranie indeksu nie można zaznaczać pojedynczych scen/zdjęć za pomocą symbolu zaznaczenia $\checkmark$

- Nie można pojedynczo zaznaczyć więcej niż 100 scen/zdjęć. Wybierz ustawienie
- [Wszystkie sceny] lub [Wszystkie zdjęcia] zamiast [Wybierz].

## Wskaźniki i elementy wyświetlane na ekranie

#### 📧 wyświetla się na czerwono.

- Akumulator się rozładował. Wymień lub naładuj akumulator.

#### 🖅 wyświetla się na ekranie.

- Brak komunikacji między kamerą a podłączonym akumulatorem, co uniemożliwia wyświetlanie stanu naładowania akumulatora.

#### Kontrolka nagrywania nie świeci.

- Zmienić ustawienie opcji [FUNC.] 🔌 [MENU] 🔌 🔽 🔌 [Lampka kontrolna] na [Włącz].

#### Kontrolka nagrywania szybko miga (4 mignięcia na sekundę).

- Akumulator jest wyczerpany. Wymień lub naładuj akumulator.
- Karta pamięci jest pełna. Usuń część nagrań ( 1 97, 108), aby zwolnić miejsce, lub wymień kartę pamięci.

#### Wskaźnik A/B ma czerwony kolor.

- Karta pamięci jest pełna. Usuń część nagrań (D 97, 108), aby zwolnić miejsce, lub wymień kartę pamięci.

#### A Wskaźnik 🗈 ma czerwony kolor.

Wystąpił błąd karty pamięci. Wyłącz kamerę. Wyjmij i ponownie włóż kartę pamięci.
 Zainicjuj kartę pamięci, jeśli na ekranie nie pojawią się standardowe informacje.

#### Wskaźnik ACCESS nie wyłącza się nawet po zatrzymaniu nagrywania.

- Scena jest zapisywana na karcie pamięci. Jest to normalne.

#### Czerwony wskaźnik POWER/CHG miga bardzo szybko (co 0,5 sekundy).

- Temperatura akumulatora wykracza poza zakres, w którym możliwe jest ładowanie (około 0–40°C). Wyjmij akumulator, ogrzej go lub pozostaw do ostygnięcia w razie potrzeby i ponów próbę ładowania.
- Temperatura ładowanego akumulatora powinna mieścić się w zakresie od 0°C do 40°C.
- Akumulator jest uszkodzony. Użyj innego akumulatora.
- Ładowanie zostało zatrzymane, ponieważ kompaktowy zasilacz sieciowy lub akumulator są wadliwe. Skontaktuj się z Centrum Serwisowym firmy Canon.

## Obraz i dźwięk

#### Obraz jest zbyt ciemny.

- Służy do regulacji jasności ekranu [FUNC.] 🔌 [MENU] 📎 🕝 🖌 🔊 [Jasność LCD] lub [Podświetlenie].

#### Ekran włącza się i wyłącza.

- Akumulator jest wyczerpany. Wymień lub naładuj akumulator.
- Wyjmij akumulator i włóż go z powrotem w prawidłowy sposób.

#### Na ekranie pojawiają się nieprawidłowe znaki, a kamera nie funkcjonuje prawidłowo.

- Odłącz źródło zasilania, a po chwili podłącz je ponownie.

#### Na ekranie LCD kamery pojawiają się zakłócenia obrazu.

 Należy trzymać kamerę z dala od urządzeń emitujących silne pola elektromagnetyczne (telewizorów plazmowych, telefonów komórkowych itp.).

#### Na ekranie pokazują się poziome pasy.

 Jest to zjawisko charakterystyczne dla matryc CMOS występujące podczas nagrywania w określonych warunkach oświetleniowych. Jest to normalne. Można ograniczyć to zjawisko, wybierając dla opcji [FUNC.] [MENU] [m] [Redukcja migotania] ustawienie [Auto]. Można również dla prędkości migawki wybrać wartość odpowiadającą częstotliwości miejscowej instalacji elektrycznej (1/100 w przypadku instalacji 50 Hz, 1/60 w przypadku instalacji 60 Hz).

#### Obraz w wizjerze jest nieostry.

- Wyregulować wizjer za pomocą dźwigni regulacji dioptrycznej (🛄 20).

#### W wizjerze nie pojawia się obraz.

- Zamknąć panel LCD i wyciągnąć wizjer, aby go aktywować.

#### Nie można nagrywać dźwięku.

- W przypadku korzystania z mikrofonu podłączonego do gniazda MIC należy się upewnić, że mikrofon jest włączony. Należy też sprawdzić, czy jego akumulator nie został rozładowany.
- Ustawienie przełącznika ON/OFF gniazda INPUT jest nieprawidłowe (
   75) lub ustawienie poziomu nagrywanego dźwięku jest nieprawidłowe (
   76).
- Do gniazda INPUT podłączono mikrofon zewnętrzny wymagający zasilania fantomowego. Ustawić przełącznik wyboru wejścia dla tego gniazda na wartość MIC+48V (🌐 72).

#### Nagrywany dźwięk jest zniekształcony lub zbyt cichy.

#### Obraz jest wyświetlany prawidłowo, ale głośnik wbudowany nie emituje dźwięku.

- Jeśli do kamery podłączono stereofoniczny kabel wideo STV-250N, należy go odłączyć.

## Karta pamięci i akcesoria

#### Nie można włożyć karty pamięci.

- Kartę pamięci ustawiono złą stroną. Obróć kartę pamięci i ponownie wsuń ją do gniazda.

#### Na karcie pamięci nie można zapisać danych.

- Karta pamięci jest pełna. Usuń część nagrań (C 97, 108), aby zwolnić miejsce, lub wymień kartę pamięci.
- Należy zainicjować kartę pamięci (D 32), jeśli jest używana w kamerze po raz pierwszy.
- Przełącznik LOCK na karcie pamięci ustawiono w położeniu ochrony przed zapisem. Zmień położenie przełącznika LOCK.
- Do nagrywania filmów na karcie pamięci niezbędna jest zgodna karta pamięci (🛄 31).
- Liczba plików i folderów osiągnęła wartość maksymalną. Dla opcji [FUNC.] (MENU)
   [MENU]
   [MENU]
   [MENU]
   [Numeracja plików] wybrać ustawienie [Reset] i włożyć nową kartę pamięci.

## Podłączanie zewnętrznych urządzeń

#### Na ekranie telewizora pojawiają się zakłócenia obrazu.

 Jeśli kamera jest używana w pomieszczeniu, w którym znajduje się telewizor, umieść kompaktowy zasilacz sieciowy z dala od kabli zasilających i antenowych telewizora.

#### Odtwarzanie przebiega prawidłowo w kamerze, ale obraz nie pojawia się na ekranie telewizora.

 - Źródło sygnału wideo ustawione w telewizorze jest inne niż gniazdo wideo, z którym połączono kamerę. Wybierz poprawne źródło sygnału wideo.

# Kamera jest podłączona przy użyciu opcjonalnego przewodu HDMI HTC-100 o dużej szybkości transmisji, ale telewizor HDTV nie odtwarza obrazu ani dźwięku.

- Odłączyć kabel HDMI o dużej szybkości transmisji, a następnie przywrócić połączenie lub wyłączyć i włączyć kamerę.
- Gdy dla opcji [FUNC.] 
   [MENU] 
   [Wyjście HDMI] ustawiono wartość inną niż [Auto], monitor zewnętrzny nie jest zgodny z sygnałem wysyłanym z kamery wideo. Ustawić dla opcji [Wyjście HDMI] wartość [Auto] lub wartość zgodną z monitorem.

#### Komputer nie rozpoznaje kamery, mimo że została ona podłączona prawidłowo.

- Odłącz kabel USB i wyłącz kamerę. Po chwili włącz kamerę i ponownie nawiąż połączenie.
- Podłącz kamerę do innego portu USB komputera.

#### Nie można zapisać zdjęć na komputerze użytkownika

 Jeśli karta pamięci zawiera zbyt dużo zdjęć (Windows – ponad 2500, Mac OS – ponad 1000), przeniesienie zdjęć na komputer może być niemożliwe. W przypadku zdjęć zapisanych na karcie pamięci należy użyć czytnika kart.

#### Lista komunikatów (w porządku alfabetycznym)

# Aby nagrać film na tej karcie pamięci, zaleca się korzystanie z trybu nagrywania innego niż [Nagrywanie 50.00P].

 Przy stosowaniu karty pamięci SD o klasie szybkości 2 lub 4 nagrywanie filmów może nie być możliwe, jeśli wybrany zostanie tryb nagrywania 28 Mbps LPCM (50.00P), 28 Mbps (50.00P) lub 35 Mbps (50.00P).

#### Aby użyć tej funkcji, zmień tryb kamery na Ręczny lub Kinowy

 Przycisku CUSTOM, pokrętła CUSTOM (
 <sup>1</sup> 89) i pewnych funkcji, które można przypisać do przycisków konfigurowalnych (
 <sup>1</sup> 90) nie można używać w trybie <u>AUTO</u>. Aby ich użyć, należy ustawić przełącznik trybu w położeniu **M** (tryb <u>M</u>) lub CINEMA (tryb <u>CINEMA</u>).

#### Błąd nazwy pliku

#### Błąd zapisu na karcie pamięci A/B Próbować odzyskać dane? (Może potrwać do 3 min.)

 Ten komunikat zostanie wyświetlony, gdy kamera wideo zostanie ponownie włączona po przypadkowym przerwaniu zasilania podczas zapisywania na karcie pamięci. Wybrać opcję [Odzyskaj], aby spróbować odzyskać nagrania. Jeśli włożona karta pamięci zawiera sceny nagrane za pomocą innego urządzenia, zaleca się wybór opcji [Nie].

#### Brak karty pamięci

- Włóż do kamery zgodną kartę pamięci (D 32).

#### Brak komunikacji z akumulatorem. Czy nadal używać tego akumulatora?

- Podłączono akumulator inny niż zalecany przez firmę Canon do użytku z kamerą.
- Jeśli używany jest akumulator zalecany przez firmę Canon, mogła wystąpić usterka kamery lub akumulatora. Skontaktuj się z Centrum Serwisowym firmy Canon.

#### Brak scen

- Wybrana karta pamięci nie zawiera żadnych scen.

#### Brak zdjęć

- Brak obrazów do odtwarzania.

#### Inicjuj tylko używając kamery

- Zainicjuj kartę pamięci za pomocą kamery (D 32).

#### Karta jest chroniona przed zapisem

 Przełącznik LOCK na karcie pamięci ustawiono w położeniu ochrony przed zapisem. Zmień położenie przełącznika LOCK.

#### Karta pamięci Nie można rozpoznać danych

Karta pamięci zawiera sceny nagrane przy użyciu nieobsługiwanej konfiguracji wideo (NTSC).
 Odtwórz nagrania z karty pamięci w urządzeniu, za którego pomocą zostały wykonane.

#### Karta pamięci Osiągnięto maksymalną liczbę scen

 Karta pamięci zawiera już 3999 scen (maksymalna liczba scen dla filmów w formacie AVCHD). Skopiowanie kolejnych scen na kartę pamięci jest niemożliwe. Usuń część scen (
 97), aby zwolnić miejsce.

#### Karta pamięci jest używana. Nie wyjmuj karty pamięci.

 Otwarto pokrywę podwójnego gniazda karty pamięci podczas używania karty przez kamerę lub kamera próbowała uzyskać dostęp do karty pamięci po otwarciu pokrywy podwójnego gniazda karty pamięci. Nie wyjmować karty pamięci do czasu zniknięcia poniższej wiadomości.

#### Karta pamięci pełna

 - Karta pamięci jest pełna. Usuń część nagrań (D 97, 108), aby zwolnić miejsce, lub wymień kartę pamięci.

# Konieczne odzyskanie plików z karty pamięci. Zmień pozycję przełącznika LOCK na karcie pamięci.

 Ten komunikat pojawia się przy kolejnym włączeniu kamery, jeśli podczas zapisu na kartę pamięci wystąpiła przypadkowa przerwa w zasilaniu kamery, po czym zmieniono położenie przełącznika LOCK, aby zapobiec usunięciu danych. Zmień położenie przełącznika LOCK.

#### Nagrywanie filmów na tej karcie może być niemożliwe

 Nagrywanie filmów na karcie pamięci bez oznaczenia klasy szybkości lub o klasie szybkości SD 2 może nie być możliwe. Wymienić kartę pamięci na kartę o klasie szybkości SD 4, 6 lub 10.

#### Nagrywanie zostało zatrzymane z powodu zbyt niskiej szybkości zapisu na karcie pamięci

- Szybkość zapisu karty pamięci była zbyt niska, więc nagrywanie zostało zatrzymane. Wymienić kartę pamięci na kartę o klasie szybkości SD 4, 6 lub 10.
- Jeśli wybrano tryb nagrywania 28 Mbps LPCM, 28 Mbps lub 35 Mbps, należy użyć karty pamięci SD o klasie szybkości 6 lub 10.
- Podczas nagrywania filmów przy użyciu trybu zwolnionego lub przyspieszonego tempa konieczne jest stosowanie kart pamięci SD o klasie szybkości 10.

#### Naładuj akumulator

- Akumulator się rozładował. Naładuj akumulator.

#### Nie można było usunąć niektórych scen

 - Usuwanie filmów zabezpieczonych/edytowanych przy użyciu innych urządzeń, a następnie przesłanych na kartę pamięci podłączoną do komputera nie jest możliwe przy użyciu tej kamery.

### Nie można dzielić sceny.

Nie można dzielić sceny. Inicjuj tylko za pomocą kamery.

 - Przy użyciu dostarczonego oprogramowania Data Import Utility zapisać scen

 i podzielić ją na komputerze.

#### Nie można konwertować scen nagranych w 50.00P

- Scen nagranych w trybie nagrywania 28 Mbps LPCM (50.00P), 28 Mbps (50.00P) lub 35 Mbps (50.00P) nie można skonwertować.

#### 136 Nie można konwertować sceny

- Kamera wideo nie może skonwertować scen, które zostały nagrane przy użyciu nieobsługiwanej konfiguracji wideo (NTSC).
- Konwersja scen nie jest możliwa, jeśli zostały one nagrane lub były edytowane przy wykorzystaniu innego urządzenia, a następnie zapisane na karcie pamięci podłączonej do komputera.
- Sceny MP4 nagrane w trybie nagrywania 4 Mbps można skonwertować tylko na filmy MP4 o trybie nagrywania 4 Mbps lub 3 Mbps. Podobnie sceny MP4 nagrane w trybie nagrywania 3 Mbps można skonwertować tylko na filmy MP4 o trybie nagrywania 3 Mbps.

#### Nie można nagrywać filmów na tej karcie pamięci

#### Nie można odtworzyć

#### Nie można odtworzyć Inicjuj tylko za pomocą kamery.

- Kartę pamięci włożoną do kamery inicjowano przy użyciu komputera. Zainicjuj kartę pamięci za pomocą kamery (D 32).

#### Nie można odtworzyć Sprawdź kartę pamięci

 Wystąpił problem związany z kartą pamięci. Zapisz nagrania (
 109) i zainicjuj kartę pamięci za pomocą opcji [Inicjowanie pełne] (
 32). Jeśli problem powtarza się, użyj innej karty pamięci.

#### Nie można odzyskać danych

- Nie można odzyskać uszkodzonego pliku. Zapisz nagrania (🛄 109) i zainicjuj kartę pamięci za pomocą opcji [Inicjowanie pełne] (🛄 32).

#### Nie można rozpoznać danych

- Kamera wideo nie może rozpoznać danych, które zostały nagrane przy użyciu nieobsługiwanej konfiguracji wideo (NTSC).

#### Nie można skrócić sceny

- Filmów MP4 skopiowanych na kartę pamięci o większym rozmiarze klastra niż karta pamięci, na której zostały nagrane, nie można skrócić.
- Filmów MP4 nagranych lub skopiowanych przy użyciu innego urządzenia nie można skrócić.

#### Nie można zapisać

- Wystąpił problem związany z kartą pamięci. Jeśli ten komunikat wyświetla się często bez widocznego powodu, skontaktuj się z Centrum Serwisowym firmy Canon.

#### Nie można zapisać Sprawdź kartę pamięci

 Wystąpił problem związany z kartą pamięci. Zapisz nagrania (
 109) i zainicjuj kartę pamięci za pomocą opcji [Inicjowanie pełne] (
 32). Jeśli problem powtarza się, użyj innej karty pamięci.

# Nie odłączać źródła zasilania. Nie odłączać kabla USB bez bezpiecznego zakończenia połączenia na komputerze.

 Jeśli kamera działa w trybie MEDA i jest podłączona do komputera kablem USB, nie można z niej korzystać. Odłączenie kabla USB lub źródła zasilania podczas wyświetlania tego komunikatu może skutkować nieodwracalną utratą nagrań zapisanych na karcie pamięci. Przed przystąpieniem do korzystania z kamery należy użyć opcji bezpiecznego usuwania sprzętu, aby zakończyć połączenie i odłączyć kabel USB.

#### Niektóre sceny zostały nagrane przy użyciu innego urządzenia i nie mogą być skopiowane.

- Scen nagranych inną kamerą nie można skopiować.

#### Nierozpoznawalny obraz

 Wyświetlenie zdjęć może nie być możliwe, jeśli zostały one wykonane przy użyciu innych urządzeń lub zostały utworzone i były edytowane przy użyciu komputera, a następnie zostały zapisane na karcie pamięci podłączonej do komputera.

#### Niezgodny akumulator. Kamera zostanie wyłączona.

 - Akumulator niezalecany przez firmę Canon do stosowania z tą kamerą wideo został do niej dołączony i kamera wideo została włączona. Kamera wideo zostanie automatycznie wyłączona po 4 sekundach.

#### Osiągnięto maksymalną liczbę scen

#### Otwarta pokrywa karty pamięci

- Po włożeniu karty pamięci zamknąć pokrywę podwójnego gniazda kart pamięci.

#### Regularnie wykonuj zapasowe kopie nagrań

 Wiadomość ta może się pojawić po włączeniu kamery. W przypadku awarii nagrania mogą zostać utracone, dlatego należy regularnie wykonywać kopie zapasowe.

#### Sprawdź kartę pamięci

- Nie można korzystać z karty pamięci. Sprawdź kartę pamięci i upewnij się, że jest prawidłowo włożona.
- Wystąpił błąd karty pamięci. Kamera nie może zapisać lub odtworzyć obrazu. Wyjmij i ponownie włóż kartę pamięci lub użyj innej karty pamięci.
- Do kamery włożono kartę MultiMediaCard (MMC). Użyj zalecanej karty pamięci (D 31).
- Jeśli po zniknięciu tego komunikatu ikona A/B zmieni kolor na czerwony, należy wykonać następujące czynności: Włącz kamerę, a następnie wyjmij i ponownie włóż kartę pamięci. Jeśli ikona A/B ponownie zmieni kolor na zielony, można wznowić nagrywanie/odtwarzanie. Jeśli problem się powtarza, zapisz nagrania (
   109) i zainicjuj kartę pamięci (
   32).

#### Ta scena została nagrana przy użyciu innego urządzenia i nie może być skopiowana. Scena nagrana innym urządzeniem. Nie można dzielić sceny.

 Scen nagranych inną kamerą wideo nie można skopiować ani podzielić w niniejszej kamerze wideo.

#### Wykonuje zadanie. Nie odłączaj zasilania.

 Karta pamięci w kamerze wideo jest aktualizowana. Zaczekać, aż operacja dobiegnie końca. Nie odłączać kompaktowego zasilacza sieciowego ani akumulatorów.

#### Za mało miejsca

- Usuń część nagrań, aby zwolnić miejsce (1197, 108).
- Ustawić tryb nagrywania na 5 Mbps dla filmów AVCHD lub 3 Mbps dla filmów MP4.
- Dostępna ilość miejsca na karcie pamięci jest mniejsza niż rozmiar kopiowanych nagrań. Usunąć niektóre nagrania, aby zwolnić miejsce (
   97, 108) lub zmniejszyć liczbę nagrań do kopiowania.

### Zbyt wiele zdjęć. Odłącz kabel USB.

- Odłącz kabel USB. Użyć czytnika kart pamięci lub zredukować liczbę zdjęć na karcie pamięci do liczby mniejszej niż 2500 plików (w przypadku komputerów z systemem Windows) lub 1000 plików (w przypadku komputerów z systemem Mac OS).
- Jeżeli na ekranie komputera wyświetliło się okno dialogowe, należy je zamknąć. Odłącz kabel USB i po chwili przywróć połączenie.

# Instrukcje dotyczące bezpieczeństwa i zasady używania

Należy zapoznać się z poniższymi instrukcjami, aby bezpiecznie posługiwać się produktem.

# 

#### Wskazuje ryzyko spowodowania poważnych obrażeń lub śmierci.

- W przypadku jakichkolwiek objawów nietypowego działania produktu, np. jeśli wydobywa się z niego dym lub dziwny zapach, należy natychmiast zaprzestać jego użytkowania.
- Nie należy dotykać żadnych wewnętrznych podzespołów.
- Nie należy dopuszczać do zamoczenia produktu. Nie wolno wkładać do wnętrza produktu żadnych ciał obcych ani wlewać do niego cieczy.
- W czasie burz z piorunami nie należy dotykać produktu, jeśli jest podłączony do gniazda elektrycznego. Mogłoby to spowodować porażenie prądem.
- Nie należy demontować ani modyfikować produktu.
- Nie należy narażać produktu na silne wstrząsy ani drgania.
- W przypadku korzystania z dostępnych w sprzedaży akumulatorów lub dostarczonych w zestawie akumulatorów należy postępować zgodnie z poniższymi instrukcjami.
  - Należy korzystać wyłącznie z baterii/akumulatorów przeznaczonych do danego produktu.
  - Nie należy podgrzewać baterii/akumulatorów ani trzymać ich w pobliżu ognia.
  - Nie należy ładować akumulatorów za pomocą nieautoryzowanych ładowarek.
  - Należy chronić złącza przed zabrudzeniem oraz przed zetknięciem z metalowymi stykami lub innymi przedmiotami wykonanymi z metalu.
  - Nie należy używać przeciekających baterii/akumulatorów. W przypadku zetknięcia się elektrolitu wyciekającego z baterii/akumulatora ze skórą lub odzieżą należy natychmiast przepłukać te miejsca dużą ilością wody. W przypadku zetknięcia się elektrolitu z oczami należy je przepłukać dużą ilością czystej, bieżącej wody i niezwłocznie zasięgnąć pomocy lekarskiej.
  - Przed wyrzuceniem baterii/akumulatorów należy zasłonić ich złącza taśmą lub innym izolatorem.
     W przeciwnym razie mogłoby dojść do porażenia prądem, wybuchu lub pożaru.
- Należy korzystać wyłącznie ze źródeł zasilania zalecanych <u>w niniejszej instrukcji obsługi</u> do użytku z produktem.
- W przypadku korzystania z ładowarki lub zasilacza sieciowego należy postępować zgodnie z poniższymi instrukcjami.
  - Nie należy podłączać ani odłączać produktu mokrymi rękoma.
  - Nie należy korzystać z produktu, jeśli wtyczka przewodu zasilającego nie jest wsunięta do końca do gniazda elektrycznego.
  - Należy chronić wtyczkę przewodu zasilającego i złącza przed zabrudzeniem oraz przed zetknięciem z metalowymi stykami lub innymi przedmiotami wykonanymi z metalu.
  - Na przewodzie zasilającym nie należy umieszczać ciężkich przedmiotów. Nie należy uszkadzać, przecinać ani modyfikować przewodu zasilającego.
  - Nie należy owijać produktu tkaniną bądź innymi materiałami w trakcie korzystania z niego ani krótko po jego użyciu, gdy jest nadal ciepły.
  - Przy odłączaniu produktu nie należy ciągnąć za przewód zasilający.
  - Nie należy pozostawiać produktu podłączonego przez dłuższy czas do źródła zasilania.
- W trakcie korzystania z produktu należy unikać jego dłuższego kontaktu z tym samym obszarem skóry. Mogłoby to spowodować powierzchowne poparzenia, objawiające się zaczerwienieniem skóry i powstawaniem na niej pęcherzy, nawet jeśli powierzchnia produktu nie wydaje się gorąca.
   W przypadku korzystania z produktu w miejscach o wysokiej temperaturze albo jeśli użytkownik ma problemy z krążeniem lub mało wrażliwą skórę, należy używać statywu lub podobnego akcesorium.
- Produkt należy przechowywać w miejscu niedostępnym dla małych dzieci.

- Należy okresowo usuwać suchą ściereczką kurz zbierający się na wtyczce przewodu zasilającego i gnieździe elektrycznym.
- Należy stosować się do wszelkich tablic informacyjnych lub komunikatów nakazujących wyłączanie produktu w miejscach, w których jego używanie jest zabronione. Zlekceważenie takich zaleceń mogłoby spowodować wadliwe działanie innych urządzeń w wyniku emisji fal elektromagnetycznych, a nawet doprowadzić do wypadków.

## 140 **A OSTRZEŻENIE**

#### Wskazuje ryzyko spowodowania obrażeń.

- Nie należy pozostawiać produktu w miejscach o bardzo wysokiej lub bardzo niskiej temperaturze. Mogłoby to doprowadzić do silnego nagrzania lub schłodzenia produktu, przez co jego dotknięcie groziłoby poparzeniami bądź uszkodzeniami ciała.
- Tylko umieszczenie produktu na statywie zapewnia jego odpowiednią stabilność.
- Nie należy patrzeć przez dłuższy czas na ekran ani przez wizjer. Mogłoby to wywołać objawy
  podobne do choroby lokomocyjnej. W takim przypadku należy natychmiast przerwać korzystanie
  z produktu i odpocząć przez jakiś czas przed wznowieniem jego użytkowania.

## Kamera

Aby zapewnić maksymalną wydajność urządzenia, należy stosować się do poniższych wskazówek.

- Wykonuj okresowo kopie zapasowe nagrań. Regularnie wykonywać kopie zapasowe nagrań na odpowiednim urządzeniu zewnętrznym, np. na komputerze lub cyfrowej nagrywarce wideo (
  109). Pozwoli to uchronić ważne nagrania w wypadku uszkodzenia danych oraz zwolnić miejsce na karcie pamięci. Canon nie ponosi odpowiedzialności za utratę danych.
- Kamery nie należy używać w zapylonych miejscach. Kamera nie jest wodoodporna nie należy narażać jej na kontakt z wodą i błotem. Jeśli jedna z tych substancji dostanie się do wnętrza urządzenia, może dojść do uszkodzenia kamery i/lub obiektywu.
- Nie należy używać kamery w pobliżu silnych pól elektromagnetycznych, np. niedaleko silnych magnesów i silników elektrycznych, urządzeń do rezonansu magnetycznego lub linii wysokiego napięcia. Mogłoby to spowodować anomalie lub szumy w nagraniach filmowych i dźwiękowych.
- Nie należy kierować obiektywu ani wizjera w stronę silnych źródeł światła. Nie wolno pozostawiać kamery skierowanej na jasny przedmiot. Należy szczególnie uważać, gdy kamera jest zamocowana na trójnogu lub jest noszona, gdy obiektyw lub wizjer jest skierowany w kierunku takiego mocnego źródła światła. Kiedy nie korzysta się z kamery, należy zamykać osłonę obiektywu.
- Nie wolno trzymać kamery za panel LCD. Zachować ostrożność przy zamykaniu panelu LCD. Podczas używania paska na nadgarstek nie kołysać kamerą, aby uniknąć przypadkowego uderzenia o inne przedmioty.
- Należy postępować ostrożnie z ekranem dotykowym. Nie naciskaj z nadmierną siłą ani nie obsługuj ekranu dotykowego za pomocą długopisu lub innych narzędzi o twardym czubku. Może to doprowadzić do uszkodzenia powierzchni ekranu.
- Nie przyklejać na ekran dotykowy dodatkowej folii ochronnej. Kamera wideo wyposażona jest w pojemnościowy ekran dotykowy, więc po nałożeniu dodatkowej warstwy ochronnej prawidłowa praca ekranu dotykowego może być niemożliwa.

- Mocując kamerę na statywie, należy się upewnić, że śruba mocująca statywu jest krótsza niż 6,5 mm. Używanie innych statywów może spowodować uszkodzenie kamery.
- Podczas nagrywania filmów należy się starać uzyskać spokojny, stabilny obraz. Nadmierne ruchy kamerą podczas nagrywania oraz częste użycie szybkiego zoomu i panoramowania mogą dawać trzęsący się obraz. W skrajnych przypadkach jego odtwarzanie może spowodować nudności. W przypadku takiej reakcji należy natychmiast zatrzymać odtwarzanie i odpocząć przez chwilę.

#### Dłuższe przechowywanie

Jeśli kamera nie będzie używana przez dłuższy okres, należy przechowywać ją w czystym miejscu o niskiej wilgotności i temperaturze nie wyższej niż 30°C.

## Akumulator

#### NIEBEZPIECZEŃSTWO!

#### Podczas używania akumulatora należy zachować ostrożność.

- Akumulator należy trzymać z dala od ognia (akumulator może wybuchnąć).
- Nie wolno wystawiać akumulatora na działanie temperatury powyżej +60°C. Nie należy więc pozostawiać go w pobliżu grzejników ani wewnątrz rozgrzanego słońcem samochodu.
- Nie należy rozmontowywać ani modyfikować akumulatora.
- Nie należy narażać akumulatora na wstrząsy i uderzenia.
- Nie należy zanurzać akumulatora w wodzie.
- Zabrudzone styki mogą uniemożliwić poprawne połączenie akumulatora z kamerą. Styki należy czyścić miękką szmatką.

#### Dłuższe przechowywanie

- Akumulatory należy przechowywać w suchym miejscu, w temperaturze nieprzekraczającej +30°C.
- Aby zwiększyć żywotność akumulatora, należy go całkowicie rozładować.
- Należy co najmniej raz w roku całkowicie rozładować i naładować posiadane akumulatory.

#### Pozostały czas pracy akumulatora

Jeśli używany jest akumulator kompatybilny z technologią Intelligent System i wyświetlana jest nieprawidłowa wartość pozostałego czasu pracy akumulatora, należy wymienić akumulator na nowy. Nieprawidłowe wyświetlanie czasu może nadal występować w przypadku wielokrotnego używania lub jeśli w pełni naładowany akumulator był stale używany w wysokich temperaturach bądź nie był używany przez dłuższy czas. Czas wyświetlany na ekranie kamery należy traktować jako wartość przybliżoną.

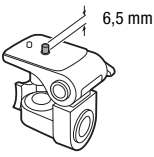

## Informacje o używaniu akumulatorów niebędących produktami firmy Canon

- Ze względów bezpieczeństwa akumulatory, które nie zostały wyprodukowane przez firmę Canon nie będą ładowane, nawet po podłączeniu ich do kamery lub opcjonalnej ładowarki akumulatora CG-800E.
- Zalecane jest używanie oryginalnych akumulatorów firmy Canon ze znakiem Intelligent System.
- W przypadku podłączenia do kamery akumulatora niewyprodukowanego przez firmę Canon, na ekranie pojawi się ikona **(1997)**, a pozostały czas pracy akumulatora nie będzie wyświetlany.

## Karta pamięci

- Zaleca się przesyłanie danych z karty pamięci do komputera celem wykonania kopii zapasowych.
   Dane mogą ulec uszkodzeniu lub usunięciu w wyniku wadliwego działania karty pamięci lub wpływu elektryczności statycznej. Canon nie ponosi odpowiedzialności za utratę lub uszkodzenie danych.
- Styki kart pamięci należy chronić przed kurzem i zabrudzeniami.
- Kart pamięci nie należy używać w pobliżu silnych pól elektromagnetycznych.
- Kart pamięci nie należy przechowywać w miejscach o wysokiej temperaturze i wilgotności.
- Kart pamięci nie należy demontować, zginać, upuszczać, zanurzać w wodzie ani narażać ich na uderzenia.
- Karty pamięci należy wkładać do kamery odpowiednią stroną. Wkładanie karty pamięci do gniazda na siłę, jeśli jest ona ustawiona nieodpowiednią stroną, może uszkodzić kartę pamięci lub kamerę.
- Na kartach pamięci nie należy umieszczać etykiet ani naklejek.
- Karty pamięci Secure Digital (SD) są wyposażone w fizyczne zabezpieczenie przed zapisem, które pozwala uniknąć przypadkowego usunięcia danych z karty. Aby zabezpieczyć kartę pamięci, należy ustawić przełącznik w położeniu LOCK.

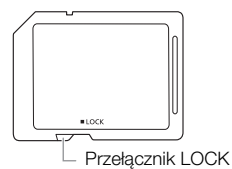

A Intelligent Li-ion Battery

## Wbudowany akumulator litowo-jonowy

W kamerze znajduje się wbudowany ładowalny akumulator litowo-jonowy służący do podtrzymywania daty/godziny i innych ustawień. Wbudowany akumulator litowo-jonowy jest ładowany podczas użytkowania kamery wideo. Jeśli kamera nie jest używana przez około 3 miesiące, wbudowany akumulator litowo-jonowy zostanie całkowicie rozładowany.

Ładowanie wbudowanego akumulatora litowo-jonowego: Podłączyć do kamery kompaktowy zasilacz sieciowy podłączony do sieci zasilającej i pozostawić na około 24 godziny. W tym czasie nie należy włączać kamery.

## Utylizacja

W czasie usuwania filmów lub inicjowania karty pamięci następuje jedynie modyfikacja tabeli alokacji plików, natomiast zapisane dane nie są fizycznie usuwane. W przypadku utylizacji karty pamięci bądź przekazywania jej innej osobie należy zainicjować ją przy użyciu opcji [Inicjowanie pełne] (
 32). Dla większej pewności należy zapełnić pamięć nieważnymi nagraniami, a następnie inicjować ją ponownie tą samą metodą. Dzięki temu odzyskanie pierwotnych nagrań będzie o wiele trudniejsze.

# Konserwacja/Inne

## Czyszczenie

## Obudowa kamery

Obudowę kamery należy czyścić za pomocą miękkiej, suchej szmatki. Nie wolno używać ściereczek 143 nasączonych detergentami ani rozpuszczalników.

## Obiektyw, wizjer i czujnik funkcji Instant AF

- Jeśli powierzchnia obiektywu lub czujnik funkcji Instant AF są brudne, funkcja autofokusa może działać nieprawidłowo.
- Należy usunąć kurz i brud przy użyciu nieaerozolowej dmuchawy.
- Obiektyw lub wizjer należy delikatnie przetrzeć czystą, miękką ściereczką do czyszczenia elementów optycznych. Nie wolno używać papierowych chusteczek.

## Ekran dotykowy LCD

- Ekran dotykowy LCD należy czyścić za pomocą czystej, miękkiej ściereczki do czyszczenia elementów optycznych.
- Przy nagłych zmianach temperatury na ekranie LCD może skondensować się para wodna. Należy ją zetrzeć za pomocą suchej, miękkiej szmatki.

## Kondensacja pary wodnej

Przy nagłych zmianach temperatury na wewnętrznych powierzchniach kamery może skondensować się para wodna (krople wody). Po wystąpieniu kondensacji należy wyłączyć kamerę. W przeciwnym przypadku może dojść do uszkodzenia kamery.

## Kondensacja pary wodnej może wystąpić w następujących przypadkach:

- Po przeniesieniu kamery z zimnego miejsca do ciepłego pomieszczenia
- Po pozostawieniu kamery w wilgotnym pomieszczeniu
- Po nagłym wzroście temperatury w chłodnym pomieszczeniu.

## Zapobieganie kondensacji pary wodnej

- Należy unikać wystawiania kamery na nagłe i duże zmiany temperatury.
- Odłączyć akumulator i wyjąć kartę pamięci. Następnie należy umieścić kamerę w hermetycznej plastikowej torbie i pozostawić w niej do momentu, aż kamera dostosuje się do zmian temperatury otoczenia.

## Po wykryciu kondensacji

Dokładny czas wymagany do odparowania kropel wody może różnić się w zależności od miejsca i pogody. Zwykle przed ponownym uruchomieniem kamery należy odczekać 2 godziny.

## Wyświetlanie logo certyfikacji

Można otworzyć ustawienie [FUNC.] ImenU] ImenU] Można otworzyć ekran [Wyświetlić niektóre informacje dotyczące certyfikacji dla tej kamery wideo, można otworzyć ekran [Wyświetlanie logo certyfik.].

## Używanie kamery za granicą

## 144 Źródła zasilania

Kompaktowego zasilacza sieciowego można używać do zasilania kamery i ładowania akumulatora w każdy kraju stosującym napięcie sieciowe w zakresie 100–240 V AC, 50/60 Hz. Aby uzyskać informacje dotyczące korzystania z wtyczek rozgałęźnych używanych w innych krajach, należy skontaktować się z Centrum Serwisowym firmy Canon.

## Odtwarzanie na ekranie telewizora

Nagrania można odtwarzać tylko na telewizorach zgodnych z systemem PAL. System PAL (lub kompatybilny system SECAM) jest używany w następujących regionach/krajach: **Europa:** Cała Europa i Rosja. **Ameryki:** Tylko Argentyna, Brazylia, Urugwaj i terytoria francuskie (Gujana Francuska, Gwadelupa, Martynika itd.). **Azja:** Większość krajów azjatyckich (z wyjątkiem Japonii, Filipin, Korei Południowej, Tajwanu i Myanmaru). **Afryka:** Wszystkie kraje i wyspy afrykańskie. **Australia/Oceania:** Australia, Nowa Zelandia, Papua Nowa Gwinea; większość wysp Pacyfiku (z wyjątkiem Mikronezji, Samoa, Tongi i terytoriów USA, takich jak Guam i Samoa Amerykańskie).
# Akcesoria opcjonalne (Dostępność rożni się w zależności od regionu)

Z kamerą zgodne są poniższe akcesoria opcjonalne. Na kolejnych stronach opisano bardziej szczegółowo wybrane akcesoria.

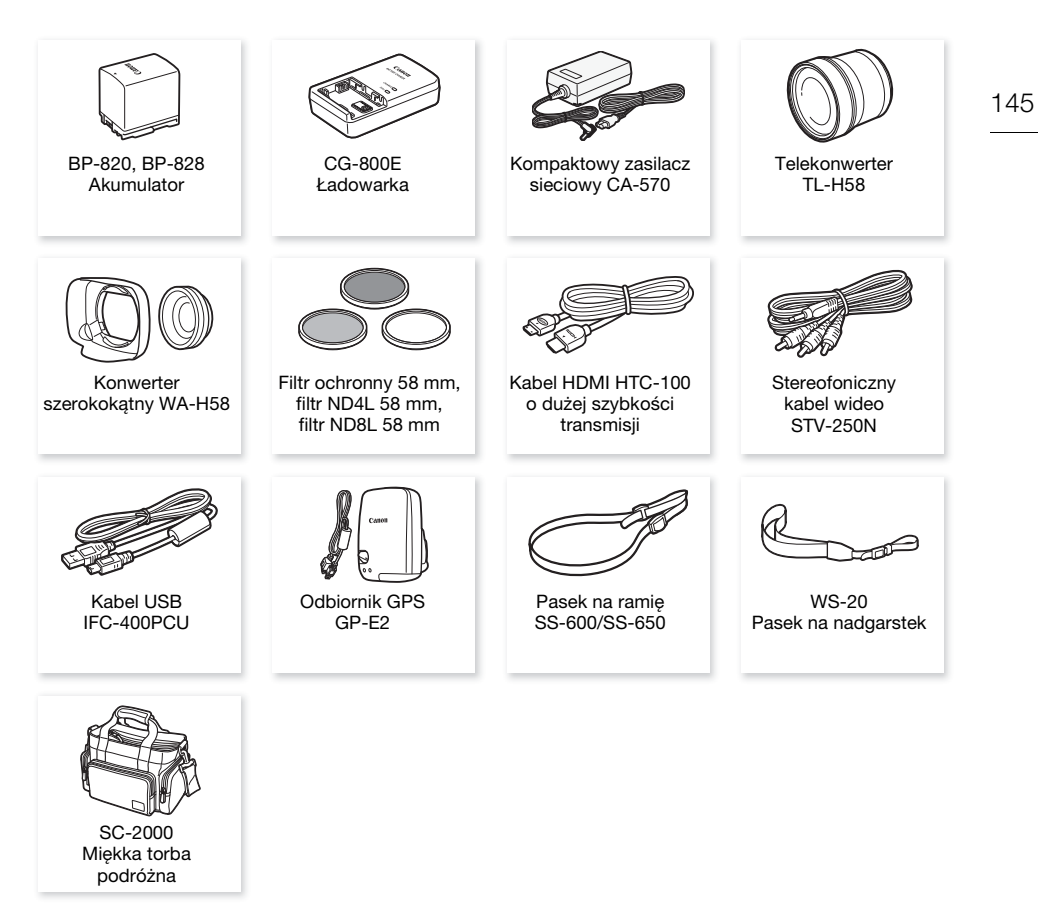

#### Zaleca się stosowanie oryginalnych akcesoriów firmy Canon.

Aby osiągnąć maksymalną wydajność urządzenia, należy używać oryginalnych akcesoriów firmy Canon. Firma Canon nie będzie odpowiedzialna za jakiekolwiek uszkodzenia urządzenia i/lub wypadki, takie jak pożar itd., spowodowane awarią nieoryginalnych akcesoriów Canon (np. wyciek i/lub wybuch akumulatora). Należy pamiętać, że gwarancja nie obejmuje napraw wynikłych na skutek awarii nieoryginalnych akcesoriów marki Canon. W takim przypadku można wprawdzie zgłosić konieczność naprawy, ale zostanie ona wykonana odpłatnie.

#### Akumulatory

Jeśli wymagane są dodatkowe akumulatory, można wybrać jeden z następujących modeli: BP-820 lub BP-828.

Jeśli używane są akumulatory ze znakiem Intelligent System, kamera pobierze z akumulatora i wyświetli informacje o pozostałym czasie pracy (z dokładnością do 1 minuty). Akumulatory te można używać wyłącznie z kamerami i ładowarkami kompatybilnymi z technologią Intelligent System.

#### Ładowarka akumulatora CG-800E

Ładowarka ta służy do ładowania akumulatorów.

#### Telekonwerter TL-H58

Ten telekonwerter powoduje zwiększenie ogniskowej obiektywu kamery o współczynnik 1,5x.

- Telekonwertera nie można używać razem z dostarczoną osłoną przeciwsłoneczną obiektywu z pokrywą obiektywu.
- Po zamontowaniu telekonwertera stabilizator obrazu jest mniej efektywny.
- Minimalna odległość ogniskowania po zamontowaniu telekonwertera wynosi 1,3 m przy maksymalnym zbliżeniu.

#### Konwerter szerokokątny WA-H58

Ten konwerter szerokokątny powoduje skrócenie ogniskowej 0,75 razy, pozwalając na uzyskanie szerokiej perspektywy przy zdjęciach wykonywanych wewnątrz pomieszczeń lub przy fotografowaniu widoków panoramicznych.

 Konwertera szerokokątnego nie można używać razem z dostarczoną osłoną przeciwsłoneczną obiektywu z pokrywą obiektywu.

# Filtr ochronny 58 mm, filtr ND4L 58 mm, filtr ND8L 58 mm

Filtr szary i filtr ochronny MC pozwalają zachować kontrolę przy różnych warunkach oświetlenia.

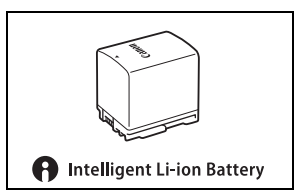

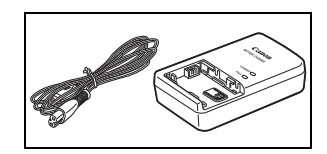

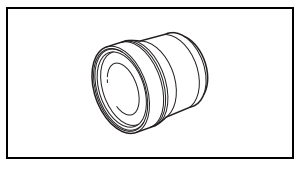

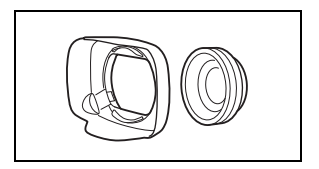

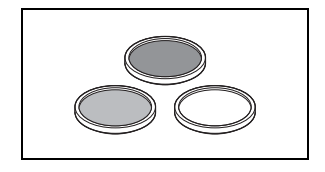

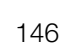

Poręczna torba na kamerę z wyściełanymi komorami, w których jest mnóstwo miejsca na kamerę i akcesoria.

Symbolem tym oznaczone są oryginalne akcesoria wideo firmy Canon. Ze sprzętem wideo firmy Canon należy używać akcesoriów firmy Canon lub produktów noszących ten znak.

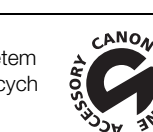

Akcesoria opcjonalne

# Dane techniczne

### XA15 / XA11

Podane wielkości są przybliżone.

#### 148 System

- System nagrywania
  - Filmy: AVCHD<sup>1</sup> Wideo: MPEG-4 AVC/H.264;

Audio: Liniowe PCM, 16 bitów, 48 kHz, 2 kanały<sup>2</sup> Dolby Digital 2 kanały

- MP4 Wideo: MPEG-4 AVC/H.264
  - Audio : MPEG-2 AAC-LC (2 kanały)
- Zdjęcia: DCF (Design rule for Camera File system), kompatybilny ze standardem Exif<sup>3</sup> w wersji 2.3 Rodzaj obrazu: JPEG
  - <sup>1</sup> Zgodne ze standardem AVCHD w wersji 2.0.
  - <sup>2</sup> Liniowy dźwięk PCM jest dostępny tylko w trybie nagrywania 28 Mbps LPCM lub 24 Mbps LPCM.
  - <sup>3</sup> Kamera obsługuje standard Exif 2.3 (nazywany także "Exif Print"). Standard Exif Print usprawnia komunikację między kamerami cyfrowymi a drukarkami. Po połączeniu z drukarką kompatybilną ze standardem Exif Print dane o parametrach zdjęć zapisane przez kamerę są przetwarzane i optymalizowane, dzięki czemu można uzyskać wydruki o bardzo wysokiej jakości.

#### Nośnik

Karta pamięci SD, SDHC (SD High Capacity) lub SDXC (SD eXtended Capacity) (nie jest częścią zestawu); dwa gniazda karty pamięci

#### Matryca światłoczuła

Typ 1/2,84 CMOS, 3 090 000 pikseli<sup>♦</sup> Efektywna liczba pikseli: 2 910 000 pikseli<sup>♦</sup>

- Ekran dotykowy LCD: 7,50 cm (3,0 cale), szerokokątny, kolorowa matryca TFT, 460 000 punktów<sup>4</sup>, 100-procentowe pokrycie kadru, obsługa pojemnościowego ekranu dotykowego
- Wizjer: 0,61 cm (0,24 cala), szerokokątny, kolorowy, równoważny 1 560 000 punktów<sup>+</sup>, pokrycie 100%
- Mikrofon: Stereofoniczny, elektretowy, kondensatorowy mikrofon z tłumikiem (20 dB)
- Obiektyw

f = 3,67-73,4 mm, F/1.8–2.8, zoom optyczny 20x, przysłona okrągła, 8-listkowa Ogniskowa (ekwiwalent 35 mm): 26,8–576 mm<sup>♦</sup>

28,8–576 mm<sup>♦</sup> (przy włączonej metodzie stabilizacji obrazu Dynamic)

- Konstrukcja obiektywu: 12 soczewek w 10 grupach (dwustronna soczewka asferyczna)
- System AF

Autofokus (TTL + zewnętrzny czujnik odległości przy ustawieniu [Natychmiastowy AF] lub [Średni AF]) lub ręczne ustawianie ostrości

- Średnica filtra: 58 mm
- Minimalna odległość ogniskowania 60 cm; 1 cm przy pełnym szerokim kącie
- Balans bieli

Automatyczny balans bieli, własny balans bieli (2 ustawienia), Temperatura koloru definiowana przez użytkownika lub prekonfigurowany balans bieli: Słoneczny dzień, Miejsca w cieniu, Pochmurny dzień, Świetlówki, Świetlówki H, Żarówki

#### • Oświetlenie minimalne

0,1 luksa (program nagrywania [Słabe oświetlenie], prędkość migawki 1/2) 1,0 luksa (program nagrywania [Programowana AE], automatyczna wolna migawka [Włącz], prędkość migawki 1/25)

- Oświetlenie zalecane: Więcej niż 100 luksów
- Stabilizator obrazu: Optyczny stabilizator obrazu typu shift
- Rozmiar nagrań wideo Filmv AVCHD:

```
28 Mbps LPCM (50.00P), 28 Mbps (50.00P), 24 Mbps LPCM, 24 Mbps, 17 Mbps:
1920 x 1080 pikseli; 5 Mb/s: 1440 × 1080 pikseli
Filmy MP4:
```

35 Mbps (50.00P), 24 Mbps, 17 Mbps: 1920 x 1080 pikseli; 8 Mb/s (50.00P, 4 Mb/s: 1280 x 720 pikseli; 3 Mbps: 640 x 360 pikseli

• Rozmiar zdjęć: 1920 × 1080 pikseli

1280 x 720 pikseli (przy nagrywaniu filmów MP4 z przepływnością 8 albo 4 Mbps) 640 x 360 pikseli (przy nagrywaniu filmów MP4 z przepływnością 3 Mb/s) 1920 x 1080 pikseli (zdjęcia przechwycone z filmów)

#### Gniazda

**Marine Gniazdo HD/SD-SDI**  Gniazdo BNC, tylko wyjście, 0,8 Vp-p/75 Ω, niezbalansowane HD-SDI: SMPTE 292M Wideo : 1080i, 720P

 SD-SDI: SMPTE 259M Wideo : 576i

Wbudowane audio, kod czasu (VITC/LTC)

- Gniazdo HDMI OUT: złącze HDMI Mini; tylko wyjście
- Gniazdo USB: złącze typu mini B, Hi-Speed USB; tylko wyjście

#### Gniazdo AV OUT

 $\varnothing$  3,5 mm 4-biegunowe typu minijack; tylko wyjście Wideo : 1 Vp-p/75  $\Omega$  niesymetryczne Audio : -10 dBV (obciążenie 47 k $\Omega$ )/3 k $\Omega$  lub mniej

#### Gniazdo MIC

Ø gniazdo stereofoniczne typu minijack 3,5 mm (niezbalansowane) Czułość:

Wejście mikrofonu: -65 dBV (automatyczna regulacja głośności, pełna skala -12 dB) / 5 k $\Omega$  lub więcej

Wejście liniowe: -30 dBV (automatyczna regulacja głośności, pełna skala -12 dB) / 5 k $\Omega$  lub więcej

Tłumik mikrofonu: 20 dB

#### Gniazdo INPUT

Gniazdo INPUT (pin 1: osłona, pin 2: gorący, pin 3: zimny), 2 zestawy (zbalansowane) Czułość:

Wejście mikrofonu: -60 dBu (ręczna regulacja głośności, pełna skala -18 dB)/600  $\Omega$ Wejście liniowe: 4 dBu (ręczna regulacja głośności, pełna skala -18 dB)/10 k $\Omega$ Tłumik mikrofonu: 20 dB

- () Gniazdo (słuchawkowe)  $\varnothing$  gniazdo stereofoniczne typu minijack 3,5 mm (niezbalansowane) -29 dBV (obciążenie 16 $\Omega$ , maksymalna głośność) / 100  $\Omega$
- Gniazdo REMOTE: Ø Stereofoniczne gniazdo typu sub-minijack o średnicy 2,5 mm, tylko wejście

#### Zasilanie/Inne

- Zasilanie (nominalne)
   7,4 V DC (akumulator), 8,4 V DC (kompaktowy zasilacz sieciowy)
- Pobór mocy
   :
   :
   XAT5 4,6 W XAT1 4,5 W (17 Mbps, włączony autofokus, normalna jasność wyświetlacza LCD)
- Temperatura pracy<sup>♦</sup>: 0–40°C
- Wymiary<sup>(\*)</sup> [szer. x wys. x gł.] (bez paska naręcznego) Sama kamera: 109 x 84 x 182 mm Kamera z osłoną przeciwsłoneczną obiektywu: 115 x 84 x 231 mm Kamera wideo z osłoną przeciwsłoneczną obiektywu i rączką: 131 x 180 x 231 mm

### • Waga

#### XA15

Sama kamera: 750 g

Kamera z osłoną przeciwsłoneczną obiektywu, akumulatorem BP-820, kartą pamięci, rączką: 1140 g

Sama kamera: 745 g Kamera z osłoną przeciwsłoneczną obiektywu, akumulatorem BP-820, kartą pamięci, rączką: 1135 g

### Kompaktowy zasilacz sieciowy CA-570

- Zasilanie: 100-240 V AC, 50/60 Hz
- Napięcie wyjściowe / pobór prądu: 8,4 V DC, 1,5 A / 29 VA (100 V) 39 VA (240 V)
- Temperatura pracy •: 0-40°C
- Wymiary \*: 52 x 29 x 90 mm
- Waga<sup>♦</sup>: 135 g

### Akumulator BP-820

- Typ akumulatora Akumulator litowo-jonowy, zgodny z technologią Intelligent System
- Napięcie znamionowe: 7,4 V DC
- Temperatura pracy •: 0-40°C
- Pojemność: 1780 mAh (typowo); 13 Wh/1700 mAh (minimalnie)
- Wymiary<sup>+</sup>: 30,7 x 39,4 x 40,2 mm
- Waga<sup>♦</sup>: 85 g

Waga i wymiary są przybliżone. Z zastrzeżeniem błędów i opuszczeń.

150

# Tabele informacyjne

#### Orientacyjne czasy nagrywania

W kamerze wideo dane filmu są kodowane ze zmienną przepustowością (VBR), co oznacza, że rzeczywisty czas nagrywania może się różnić w zależności od filmowanego obiektu.

| Tryb nagrywania →<br>Karta pamięci ↓ | 28 Mbps LPCM<br>(50.00P) oraz<br>28 Mbps<br>(50.00P) | 24 Mbps LPCM<br>i 24 Mbps | 17 Mbps       | 5 Mbps        |
|--------------------------------------|------------------------------------------------------|---------------------------|---------------|---------------|
| Karta pamięci 8 GB                   | 35 min                                               | 40 min                    | 1 g.          | 3 g.          |
| Karta pamięci 16 GB                  | 1 g. 15 min                                          | 1 g. 25 min               | 2 g. 5 min    | 6 g. 5 min    |
| Karta pamięci 32 GB                  | 2 g. 30 min                                          | 2 g. 55 min               | 4 g. 10 min   | 12 g. 15 min* |
| Karta pamięci 64 GB                  | 5 g. 5 min                                           | 5 g. 55 min               | 8 g. 20 min   | 24 g. 30 min* |
| Karta pamięci 128 GB                 | 10 g. 10 min                                         | 11 g. 55 min              | 16 g. 45 min* | 49 g.*        |

Dla filmów AVCHD:

Dla filmów MP4:

| Tryb nagrywania $\rightarrow$<br>Karta pamięci $\downarrow$ | 35 Mbps<br>(50.00P) | 24 Mbps         | 17 Mbps          | 8 Mbps<br>(50.00P) | 4 Mb/s           | 3 Mbps           |
|-------------------------------------------------------------|---------------------|-----------------|------------------|--------------------|------------------|------------------|
| Karta pamięci 8 GB                                          | 30 min              | 40 min          | 1 g.             | 2 g. 10 min        | 4 g.<br>20 min   | 5 g.<br>40 min   |
| Karta pamięci 16 GB                                         | 1 g.                | 1 g.<br>25 min  | 2 g.<br>5 min    | 4 g. 20 min        | 8 g.<br>40 min   | 11 g.<br>25 min  |
| Karta pamięci 32 GB                                         | 2 g.                | 2 g.<br>55 min  | 4 g.<br>10 min   | 8 g. 40 min        | 17 g.<br>20 min* | 22 g.<br>55 min* |
| Karta pamięci 64 GB                                         | 4 g.                | 5 g.<br>55 min  | 8 g.<br>20 min   | 17 g. 20 min*      | 34 g.<br>45 min* | 45 g.<br>55 min* |
| Karta pamięci 128 GB                                        | 8 g.                | 11 g.<br>55 min | 16 g.<br>45 min* | 34 g. 45 min*      | 69 g.<br>30 min* | 91 g.<br>55 min* |

\* Pojedynczą scenę można nagrywać bez przerwy przez 12 godzin. Po tym czasie kamera wstrzyma pracę.

### Szacowana liczba zdjęć

Rozmiar i liczba zdjęć, które można zapisać na karcie pamięci o pojemności 1 GB, są podsumowane w tabeli poniżej. Rzeczywista liczba zdjęć, jakie można zapisać, będzie jednak różna w zależności od obiektu i warunków nagrywania.

| Format filmu | Tryb nagrywania           | Rozmiar zdjęcia | Liczba zdjęć |
|--------------|---------------------------|-----------------|--------------|
| AVCHD        | Dowolny                   | 1920 x 1080     | 660          |
| MP4          | 35 Mbps, 24 Mbps, 17 Mbps | 1920 x 1080     | 660          |
|              | 8 Mbps, 4 Mbps            | 1280 x 720      | 1490         |
|              | 3 Mbps                    | 640 x 360       | 5800         |

### Czasy ładowania, nagrywania i odtwarzania

Czasy ładowania podane w poniższej tabeli są orientacyjne i mogą różnić się w zależności od warunków oraz początkowego ładunku akumulatora.

| Akumulator $\rightarrow$    | 000 00  | 000 00  |
|-----------------------------|---------|---------|
| Warunki ładowania ↓         | DF-020  | DF-020  |
| Za pomocą kamery            | 275 min | 405 min |
| Za pomocą ładowarki CG-800E | 190 min | 260 min |

Czasy nagrywania i odtwarzania podane w poniższej tabeli są orientacyjne i w rzeczywistości mogą być inne, zależnie od wybranego trybu nagrywania oraz warunków ładowania, nagrywania i odtwarzania. Czas zależy od używania ekranu LCD. Efektywny czas pracy akumulatora może ulec skróceniu przy nagrywaniu w niskiej temperaturze, używaniu jaśniejszych ustawień ekranu itd.

#### XA15 Nagrywanie filmów w formacie AVCHD

| Akumulator | Tryb nagrywania                             | Maksymalny czas<br>nagrywania | Typowy czas<br>nagrywania* | Odtwarzanie |
|------------|---------------------------------------------|-------------------------------|----------------------------|-------------|
|            | 28 Mbps LPCM (50.00P) /<br>28 Mb/s (50.00P) | 150 min                       | 90 min                     | 235 min     |
| BP-820     | 17 Mbps                                     | 155 min                       | 100 min                    | 250 min     |
|            | 5 Mbps                                      | 160 min                       | 95 min                     | 255 min     |
|            | 28 Mbps LPCM (50.00P) /<br>28 Mb/s (50.00P) | 220 min                       | 140 min                    | 355 min     |
| BP-828     | 17 Mbps                                     | 235 min                       | 150 min                    | 370 min     |
|            | 5 Mbps                                      | 240 min                       | 150 min                    | 380 min     |

#### XAT5 Nagrywanie filmów MP4

| Akumulator | Tryb nagrywania  | Maksymalny czas<br>nagrywania | Typowy czas<br>nagrywania* | Odtwarzanie |  |
|------------|------------------|-------------------------------|----------------------------|-------------|--|
|            | 35 Mbps (50.00P) | 145 min                       | 90 min                     | 235 min     |  |
| BP-820     | 17 Mbps          | 170 min                       | 105 min                    | 250 min     |  |
|            | 3 Mbps           | 175 min                       | 105 min                    | 260 min     |  |
| BP-828     | 35 Mbps (50.00P) | 220 min                       | 135 min                    | 350 min     |  |
|            | 17 Mbps          | 250 min                       | 160 min                    | 375 min     |  |
|            | 3 Mbps           | 270 min                       | 165 min                    | 390 min     |  |

#### XA11 Nagrywanie filmów w formacie AVCHD

| Akumulator | Tryb nagrywania                             | Maksymalny czas<br>nagrywania | Typowy czas<br>nagrywania* | Odtwarzanie |  |
|------------|---------------------------------------------|-------------------------------|----------------------------|-------------|--|
| BP-820     | 28 Mbps LPCM (50.00P) /<br>28 Mb/s (50.00P) | 150 min                       | 95 min                     | 245 min     |  |
|            | 17 Mbps                                     | 160 min                       | 100 min                    | 255 min     |  |
|            | 5 Mbps                                      | 165 min                       | 100 min                    | 265 min     |  |
| BP-828     | 28 Mbps LPCM (50.00P) /<br>28 Mb/s (50.00P) | 225 min                       | 140 min                    | 365 min     |  |
|            | 17 Mbps                                     | 240 min                       | 150 min                    | 385 min     |  |
|            | 5 Mbps                                      | 245 min                       | 155 min                    | 390 min     |  |

#### Nagrywanie filmów MP4

| Akumulator | Tryb nagrywania  | Maksymalny czas<br>nagrywania | Typowy czas<br>nagrywania* | Odtwarzanie |  |  |
|------------|------------------|-------------------------------|----------------------------|-------------|--|--|
|            | 35 Mbps (50.00P) | 150 min                       | 95 min                     | 245 min     |  |  |
| BP-820     | 17 Mbps          | 170 min                       | 105 min                    | 260 min     |  |  |
|            | 3 Mbps           | 180 min                       | 105 min                    | 270 min     |  |  |
|            | 35 Mbps (50.00P) | 225 min                       | 140 min                    | 365 min     |  |  |
| BP-828     | 17 Mbps          | 260 min                       | 160 min                    | 385 min     |  |  |
|            | 3 Mbps           | 275 min                       | 170 min                    | 405 min     |  |  |

\* Orientacyjne czasy nagrywania z uwzględnieniem powtarzających się czynności, np. uruchamianie/ przerywanie nagrywania, używanie funkcji zoomu oraz włączanie/wyłączanie kamery.

# Skorowidz

# A

| Akumulator                |   |
|---------------------------|---|
| Informacje akumulatora 12 | 5 |
| Ładowanie1                | 6 |
| Wskaźnik naładowania      |   |
| akumulatora               | 9 |
| Autofokus 4               | 8 |
| Autom. wolna migawka 11   | 9 |
| Av (program nagrywania) 5 | 7 |
|                           |   |

# В

154

| Balans bieli    |   |  |  |   |  |  |   | <br> |   |  |  | <br> | 62 |
|-----------------|---|--|--|---|--|--|---|------|---|--|--|------|----|
| Bit użytkownika |   |  |  |   |  |  |   | <br> |   |  |  | <br> | 70 |
| Buforowanie     | • |  |  | • |  |  | • | <br> | • |  |  |      | 84 |

# С

| Cyfrowy telekonwerter | . 54  |
|-----------------------|-------|
| Czas ładowania        | 152   |
| Czas nagrywania       | 151   |
| Czas naświetlania 57  | ', 59 |
| Częstotliwość ramki   | . 42  |

# D

| Data i czas                    | . 27 |
|--------------------------------|------|
| Data Import Utility            | 109  |
| Dołączanie rdzenia ferrytowego | . 16 |
| Dzielenie scen                 | . 99 |

### Е

| Efekty obrazowe  |     | • | <br> |  |  |  |  |  |  |  | 66 |
|------------------|-----|---|------|--|--|--|--|--|--|--|----|
| Ekran dotykowy L | .CE | ) |      |  |  |  |  |  |  |  | 25 |

# F

# G

| Głośnik 94              |
|-------------------------|
| Głośność 94             |
| Gniazdo AV OUT 101, 103 |

| Gniazdo DC IN16           |
|---------------------------|
| Gniazdo HD/SD-SDI*102     |
| Gniazdo HDMI OUT 101, 102 |
| Gniazdo INPUT71           |
| Gniazdo MIC72             |
| Gniazdo 🞧 (słuchawki) 🛛   |
| Gniazdo USB               |

# I

| Ikony wyświetlane na ekranie     | 126  |
|----------------------------------|------|
| Inicjowanie karty pamięci        | . 32 |
| Inteligentna stabilizacja obrazu | . 37 |

# J

| Język |  | • |  |  |  |  |  |  |  |  |  |  |  |  |  |  |  |  |  |  |  |  |  |  |  |  |  |  |  |  |  |  | . 2 | 28 | 3 |
|-------|--|---|--|--|--|--|--|--|--|--|--|--|--|--|--|--|--|--|--|--|--|--|--|--|--|--|--|--|--|--|--|--|-----|----|---|
|-------|--|---|--|--|--|--|--|--|--|--|--|--|--|--|--|--|--|--|--|--|--|--|--|--|--|--|--|--|--|--|--|--|-----|----|---|

#### κ

# L

| Lampa podczerwieni8               | 36 |
|-----------------------------------|----|
| Limit AGC (automatycznej kontroli |    |
| wzmocnienia)                      | 56 |

### М

| Menu FUNC.          | 29, 116 |
|---------------------|---------|
| Menu konfiguracji   | 30, 117 |
| Migawka wideo       | 83      |
| Mikrofon wbudowany  | 71      |
| Mikrofon zewnętrzny |         |

### Ν

| Nagrywanie         |                |
|--------------------|----------------|
| filmów             | <br>35, 37, 44 |
| Nagrywanie dźwięku | <br>           |

| Nagrywanie przechodzące41   |
|-----------------------------|
| Nagrywanie w podczerwieni86 |
| Numer seryjny13             |

# ο

| Obsługa ekranu dotykowego25              |
|------------------------------------------|
| Oddalenie                                |
| Odtwarzanie                              |
| Filmy93                                  |
| Zdjęcia106                               |
| Opóźnienie monitora104                   |
| Osłona przeciwsłoneczna obiektywu20      |
| Ostrość                                  |
| Oświetl. punktowe (program nagrywania)65 |
|                                          |

# Ρ

| P (program nagrywania)57                 |
|------------------------------------------|
| Pierścień regulacji ostrości/zoomu46, 51 |
| Plaża (program nagrywania)64             |
| Podłączanie zewnętrznego monitora101     |
| Podświetlenie AE61                       |
| Podwójny zapis41                         |
| Portret (program nagrywania)64           |
| Poziom nagrywanego dźwięku76             |
| Priorytet światła66                      |
| Programy nagrywania57, 59, 64            |
| Programy nagrywania scen specjalnych64   |
| Przechwytywanie zdjęć z filmu96          |
| Przeglądanie nagrań                      |
| Przełącznik trybu                        |
| Przycisk CUSTOM                          |
| Przyciski konfigurowalne90               |
|                                          |

# R

# S

| Scena nocna (program nagrywania)       | 64   |
|----------------------------------------|------|
| Skracanie scen                         | .100 |
| Słabe oświetlenie (program nagrywania) | 64   |

| Słuchawki                       |
|---------------------------------|
| Sport (program nagrywania) 64   |
| Stabilizator obrazu 55          |
| Statyw 141                      |
| Strefa/Czas letni 28            |
| Sygnał bip 124                  |
| Sygnał dźwiękowy odniesienia 82 |
| Szybki zoom                     |

# Ś

| Śnieg (program nagrywania) | 64 |
|----------------------------|----|
|----------------------------|----|

# т

### U

| Ustawienia menu, zapis i odczyt | 92 |
|---------------------------------|----|
| Ustawienie wstępne ostrości     | 47 |
| Usuwanie                        |    |
| Filmy                           | 97 |
| Zdjęcia 1                       | 08 |
| Używanie kamery za granicą 1    | 44 |

### w

| Wyłączanie sygnału bip | <br>24 |
|------------------------|--------|
| Wzmocnienie krawędzi   | <br>17 |
| Wzór zebry             | <br>60 |

# Ζ

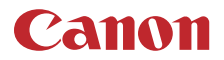

#### Canon Europa N.V. Bovenkerkerweg 59, 1185 XB Amstelveen, The Netherlands http://www.canon-europe.com

Informacje o lokalnym biurze Canon znaleźć można na karcie gwarancyjnej lub na stronie www.canon-europe.com/Support

Produkt i powiązana gwarancja dostarczane są na terenie Europy przez Canon Europa N.V.

Dane zawarte w niniejszym dokumencie zweryfikowano w lipcu 2017 r. Dane te mogą ulec zmianie bez uprzedzenia. Najnowszą wersję można pobrać z lokalnej witryny internetowej firmy Canon.